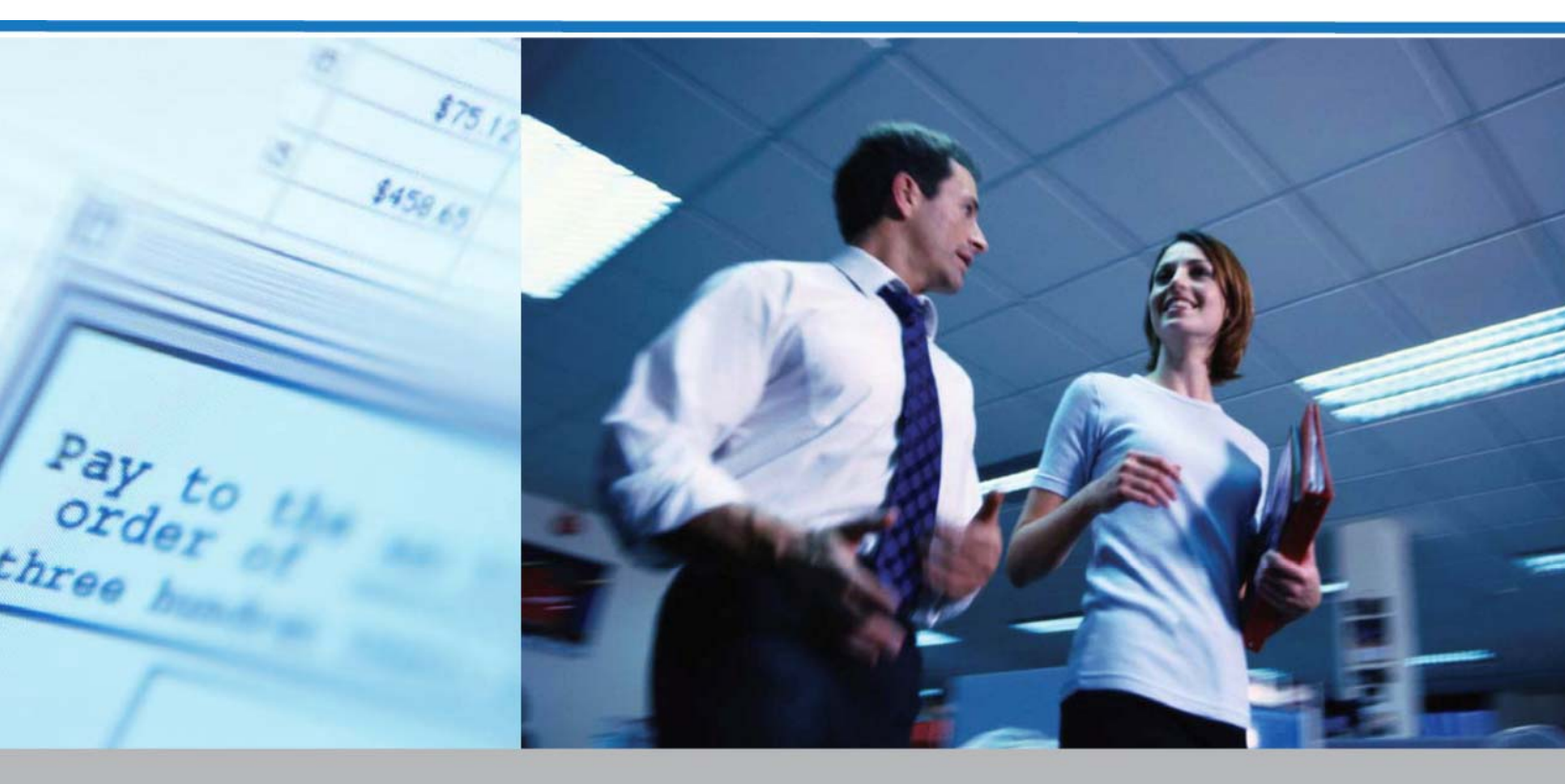

# Services bancaires en ligne pour entreprises

VIREMENTS TÉLÉGRAPHIQUES GUIDE DE L'UTILISATEUR

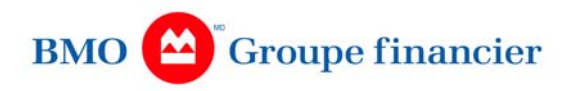

## **Table des matières**

| Virements télégraphiques                                             | 1  |
|----------------------------------------------------------------------|----|
| Configuration minimale requise                                       | 2  |
| Utilisation d'un dispositif SecurID                                  | 2  |
| Enregistrement d'un nouveau NIP pour votre dispositif SecurID        | 3  |
| Pour nous joindre                                                    | 4  |
| Aperçu des virements télégraphiques                                  | 4  |
| Avantages de payer par virement télégraphique                        | 4  |
| Types de virements télégraphiques                                    | 4  |
| Heures limites                                                       | 4  |
| Date de la valeur                                                    | 5  |
| Jours fériés                                                         | 5  |
| Approbations                                                         | 5  |
| Limites                                                              | 5  |
| Recherche de banque                                                  | 5  |
| Acheminement                                                         | 6  |
| Client donneur d'ordre et établissement donneur d'ordre              | 6  |
| Création de virements télégraphiques                                 | 6  |
| Création d'un virement télégraphique commercial à partir d'un modèle | 7  |
| Saisie rapide d'un virement télégraphique commercial                 | 7  |
| Saisie groupée des virements télégraphiques commerciaux              | 9  |
| Saisie en format libre d'un virement télégraphique commercial        | 10 |
| Saisie en format libre d'un virement telegraphique interbancaire     |    |
| Suppression d'un virement telegraphique                              |    |
| Modification d'un virement telegraphique                             |    |
| Correction d'un virement telegraphique                               |    |
| Nodification d'une correction de virement telegraphique              |    |
| Suppression à une correction de virement telegraphique               | 10 |
| Annulation d'un virement telegraphique                               | 17 |
| Suppression d'une annuation                                          | 10 |
| Approbation des transactions                                         | 19 |
| Création d'un modèle de virement télégraphique commercial            | 20 |
| Création d'un modèle de virement interbancaire                       | 20 |
| Suppression d'un modèle                                              | 23 |
| Modification d'un modèle                                             | 24 |
| Approbation d'un modèle                                              |    |
| Refus d'un modèle géré par le client                                 |    |
| Correction d'un modèle géré par le client refusé                     |    |
| Ajout d'un groupe de modèles                                         |    |
| Suppression d'un groupe de modèles                                   | 27 |
| Modification d'un groupe de modèles                                  | 27 |

Si vous avez besoin d'aide, veuillez appeler le Service d'assistance, au 1-800-565-6444.

| Enquêtes                                                                | 27             |
|-------------------------------------------------------------------------|----------------|
| Création d'une enquête sur un virement télégraphique                    | 28             |
| Suivi d'une enquête                                                     | 28             |
| Fermeture d'une enquête                                                 | 29             |
| Notions élémentaires sur les rapports                                   | 29             |
| Description des rapports                                                | 30             |
| Importation de virements télégraphiques                                 | 35             |
| Notions de base sur l'importation de virements télégraphiques           | 35             |
| Définition d'une règle d'importation                                    | 35             |
| Modification d'une règle d'importation                                  | 36             |
| Suppression d'une règle d'importation                                   | 36             |
| Importation d'un fichier de virements télégraphiques                    | 37             |
| Annexe I                                                                | 38             |
| Notions de base sur la création d'un fichier d'importation de virements |                |
| télégraphiques                                                          |                |
| Détails des champs de virements télégraphiques commerciaux              |                |
| Détails des champs de virements télégraphiques interbancaires           | 42             |
| Annexe II                                                               | 47             |
| Enregistrement des rapports sur les virements télégraphiques            |                |
| Notions de base sur le téléchargement de rapports sur les virements     |                |
| télégraphiques                                                          | 47             |
| Rannort Journée d'activité des VT                                       | /18            |
| leurnée d'activité reletive aux medèles de virement télégrephique       | <del>4</del> 0 |
|                                                                         |                |
| SOMMAIRE DE LA VERIFICATION QUOTIDIENNE DU FICHIER                      |                |
| D'IMPORTATION DES VIREMENTS TELEGRAPHIQUES                              | 63             |
| Rapport DETAILS DE LA VERIFICATION QUOTIDIENNE DU FICHIER               |                |
| D'IMPORTATION DES VIREMENTS TÉLÉGRAPHIQUES                              | 65             |
| Relevé des paiements reçus par virement télégraphique                   | 66             |
| Rapport d'interrogation sur les modèles de virement télégraphique       | 70             |
| Rapport d'interrogation sur les paiements par virement télégraphique    | 77             |
| Sommaire des paiements par virement télégraphique                       | 85             |
| Annexe III                                                              | 88             |
| Codes de pays                                                           |                |
| Annexe IV                                                               | Q1             |
| Définition des champs                                                   |                |
|                                                                         |                |

# Virements télégraphiques

Les virements télégraphiques représentent le mode le plus sûr et le plus rapide d'envoyer des fonds pratiquement partout dans le monde. Les virements télégraphiques permettent de verser des fonds directement à la banque du bénéficiaire. Généralement, ces fonds sont déposés directement dans le compte du bénéficiaire. Le virement télégraphique est le seul mode de paiement qui offre les avantages suivants :

- paiement définitif;
- disponibilité des fonds le même jour;
- irrévocabilité;
- possibilité d'ajouter des renseignements sur le paiement dans un message.

Le service de virement télégraphique des Services bancaires en ligne pour entreprises vous permet de gérer vous-même vos virements télégraphiques grâce aux fonctions suivantes :

- Exécution de virements télégraphiques en utilisant un modèle défini ou par la saisie de données en format libre, c'est-à-dire sans instructions pré-établies;
- Envoi n'importe où, pour ainsi dire, de paiements en dollars CA ou en dollars US provenant de votre compte dans la même devise;
- Virements télégraphiques postdatés jusqu`à 30 jours;
- Importation automatique de virements télégraphiques d'un fichier formaté;
- Définition des paramètres de sécurité, de contrôle, de limite et d'accessibilité qui sont associés à chaque utilisateur et virement télégraphique;
- Définition de la période de rétention des données qui convient le mieux à votre organisme;
- Demande de correction ou d'annulation d'un virement télégraphique ou encore d'une enquête à son sujet;
- Production d'une grande variété de rapports;
- Vérification de toutes les activités, grâce à des rapports spécialement conçus à cette fin;
- Personnalisation des rapports d'exploitation et sauvegarde des formats personnalisés;
- Exportation de données en format CSV (champs séparés par des virgules).

### **CONFIGURATION MINIMALE REQUISE**

Pour utiliser notre site Internet, vous devez posséder un processeur de type 486/66 Mhz ou supérieur (Pentium<sup>md</sup> III recommandé) tournant sous un système d'exploitation basé sur Windows<sup>md</sup> (Windows Me, NT<sup>md</sup> 4.0 avec SP6a ou supérieur, 2000 ou XP).

De plus, pour visualiser les pages, il est préférable d'utiliser le logiciel Internet Explorer® de Microsoft, version 6.0 ou supérieure.

Certains paramètres doivent être définis.

Notamment, votre navigateur doit être configuré pour exécuter les fonctions suivantes :

- Accepter les témoins (cookies);
- Accepter les fenêtres-pub (pop-up);
- Vérifier s'il existe une version plus récente des pages enregistrées;
- Reconnaître le langage JavaScript.

Dans le panneau de configuration, réglez les paramètres d'affichage comme suit :

Résolution de 600 x 800 dpi.

Consultez la rubrique **Paramètres du navigateur** de l'aide en ligne qui accompagne l'application Gestion bancaire en ligne pour entreprises pour savoir comment configurer ces paramètres dans le logiciel Internet Explorer de Microsoft.

### UTILISATION D'UN DISPOSITIF SECURID

Au moment de donner l'approbation finale à l'égard d'un virement télégraphique, d'une modification ou d'une annulation, vous devrez vous identifier dans le système. Cette identification est effectuée à l'aide d'un dispositif SecurID. Si les opérations que vous effectuez ne nécessitent aucune approbation, le système vous demandera de vous identifier dès le début. Il en sera de même avec la fonction Importation de fichiers pour effectuer des virements télégraphiques.

En plus de votre dispositif SecurID, vous aurez besoin de connaître le NIP à six chiffres que vous avez créé au préalable. Si vous utilisez votre afficheur pour la première fois, veuillez consulter la rubrique « Enregistrement d'un nouveau NIP pour un dispositif SecurID », à la page 3.

Le numéro affiché sur votre dispositif SecurID change toutes les minutes et le temps restant est représenté par une série de barres à la gauche de l'écran (également appelées un « thermomètre ») dont la taille rétrécit à mesure que les secondes filent. S'il reste moins de deux lignes, il est recommandé d'attendre jusqu'à ce que les chiffres changent.

Pour vous identifier lorsque le système vous le demande, suivez ces étapes :

 Dans le champ Code d'accès, saisissez votre NIP à six chiffres, suivi du code à six chiffres SecurID affiché sur votre dispositif SecurID.

Lorsque vous avez terminé, cliquez sur Soumettre.

| BMO 😂 Financial Group    | DirectLine <sup>®</sup> for Business                                                          | HELP   SUPPORT   SITE MAP |
|--------------------------|-----------------------------------------------------------------------------------------------|---------------------------|
| ACCOUNT INFO -   WIRES - | Account info and Transfers                                                                    | 0,000000                  |
|                          |                                                                                               | SIGNOUT                   |
| User Authentication      |                                                                                               |                           |
|                          | Please enter your PIN followed by the Access code<br>from your SecurID device.                |                           |
|                          | If you do not have a PIN setup, please enter only the six digit code from the SecurID device. |                           |
|                          | * Passcode:                                                                                   |                           |
|                          | Submit 📀 Cance                                                                                | · 🛞                       |

### ENREGISTREMENT D'UN NOUVEAU NIP POUR VOTRE DISPOSITIF SECURID

Si vous n'avez pas enregistré au préalable un NIP pour votre dispositif SecurID, saisissez seulement le numéro affiché sur votre dispositif SecurID dans le champ **Code d'accès**, puis cliquez sur **Soumettre**. Vous verrez apparaître un écran, dans lequel on vous demandera d'enregistrer un NIP pour votre dispositif SecurID.

Pour enregistrer votre NIP, suivez ces étapes :

- 1. À l'écran **Enregistrer un nouveau NIP**, saisissez le numéro à six chiffres que vous souhaitez utiliser comme NIP dans le champ **Nouveau NIP**.
- 2. Saisissez de nouveau ce NIP dans le champ Vérifier le nouveau NIP.
- 3. Saisissez le numéro actuellement affiché sur votre dispositif SecurID dans le champ **Numéro SecurID**.
- 4. Cliquez sur **OK** pour terminer l'enregistrement de votre nouveau NIP.
- 5. Le système vous demandera d'inscrire votre code d'accès. Consultez la rubrique « Utilisation d'un dispositif SecurID », à la page 2.

| PREPARE PAYMENTS    | MANAGE PAYMENTS . REPAIR PAYMENTS .                                                                                  |           |
|---------------------|----------------------------------------------------------------------------------------------------|-----------|
|                     |                                                                                                    | 1040 PONO |
| Register new PIN ID |                                                                                                    |           |
|                     | Please enter a 6 digit alphanumeric PIN and then reenter thi<br>PIN to verify. Enter the Securit number and click OK | 5         |
|                     | New Pitt                                                                                                    |           |
|                     | Verity new Pitk:                                                                                                    |           |
|                     | Securiti number:                                                                                                    |           |
|                     | OK Cancel (X)                                                                                                    |           |
|                     |                                                                                                    |           |

### POUR NOUS JOINDRE

Le Service d'assistance de Gestion de trésorerie mondiale peut être joint aux numéros suivants :

### 416-867-4818 (appels locaux de la région de Toronto)

### 1-800-565-6444 (Amérique du Nord)

Nos heures d'ouverture : de 7 h 30 à 19 h (heure de l'Est), du lundi au vendredi

### APERÇU DES VIREMENTS TELEGRAPHIQUES

### AVANTAGES DE PAYER PAR VIREMENT TELEGRAPHIQUE

Le virement télégraphique est un mode de paiement fiable et irrévocable qui permet d'avoir accès immédiatement à des fonds. La somme reçue par la banque est généralement mise à la disposition du bénéficiaire à la date de la valeur qui est précisée dans le virement.

### **TYPES DE VIREMENTS TELEGRAPHIQUES**

Il existe deux types de virements télégraphiques. Lorsque l'expéditeur du virement (client donneur d'ordre) ou le destinataire du virement (bénéficiaire ou établissement bénéficiaire) n'est pas une institution financière (banque), l'opération s'appelle virement télégraphique commercial. Lorsque tant le client donneur d'ordre que l'établissement bénéficiaire sont des banques, on parle d'un virement télégraphique interbancaire. Ces types de messages sont aussi nommés respectivement MT103 et MT202.

### **HEURES LIMITES**

Le règlement de virements télégraphiques avec les banques centrales doit être achevé avant une certaine heure pour que la somme soit transmise le même jour. Cette heure peut varier selon la devise. Afin d'accorder suffisamment de temps pour traiter les virements télégraphiques et ensuite les faire traiter par la banque centrale, des heures limites ont été fixées. Après cette heure, le paiement à la valeur du jour devient impossible; par conséquent, le virement portera la date de valeur du prochain jour ouvrable. Les heures limites des Services bancaires en ligne pour entreprises sont fondés sur l'heure de l'Est (Toronto). L'heure limite applicable aux virements télégraphiques en format libre et aux virements télégraphiques faits à partir de modèles gérés par le client est 16 heures. L'heure limite applicable aux virements télégraphiques faits à partir de modèles gérés par la Banque sera généralement 16 heures, mais elle peut varier en fonction du modèle.

### DATE DE LA VALEUR

Chaque virement télégraphique doit indiquer la date à laquelle la somme doit être mise à la disposition du bénéficiaire. Cette date ne doit pas dépasser un délai prédéfini et doit être un jour ouvrable qui n'est pas passé et qui n'est pas un jour de fermeture des banques.

### **JOURS FERIES**

Un virement télégraphique ne peut pas porter une date de valeur tombant un jour férié bancaire, ni au Canada, ni dans le pays de la devise employée. Par exemple, la date de valeur d'un virement télégraphique libellé en dollars US ne peut pas être le jour de l'Action de grâce au Canada, ni le jour du Thanksgiving aux États-Unis.

### **APPROBATIONS**

Ce logiciel offre une grande souplesse en ce qui a trait à la définition des types de transactions nécessitant une approbation ainsi que du nombre d'approbations requises. Une transaction ne sera pas jugée achevée tant que toutes les approbations prescrites n'auront pas été obtenues. L'utilisateur qui a créé une transaction ou a été le dernier à la modifier ne peut pas aussi l'approuver. Cette exigence permet de maintenir la distinction des tâches. Si une transaction est modifiée durant le processus d'approbation, toutes les approbations reçues jusque là seront révoquées et la transaction reprendra une fois de plus le processus complet des approbations.

### LIMITES

Votre entreprise peut fixer des limites de transaction à l'échelle de l'entreprise ou au niveau de chaque utilisateur. Ces limites diffèrent selon qu'il s'agit de créer ou d'approuver un virement télégraphique et sont prescrites pour chaque montant ainsi que pour le montant cumulatif quotidien. Toutes les transactions sont évaluées par rapport aux montants limites dans la devise de référence que votre entreprise a choisie au moment de son inscription au service de virement télégraphique. Des montants limites sont aussi indiqués dans les modèles pour restreindre la valeur des virements que ces modèles permettent de créer.

### **RECHERCHE DE BANQUE**

Ce produit s'accompagne d'un relevé complet des banques disponibles, qui est mis à jour à intervalle régulier. Pour utiliser la fonction de recherche, il faut remplir le champ

Type d'ID de la banque ainsi qu'ID de la banque ou une partie des champs de nom et d'adresse. Les types d'ID de banque fournis aux fins de recherche sont énumérés dans une liste déroulante qui comprend notamment SWIFT, FED, CHIPS et CC Code. Il n'est pas possible de lancer une recherche ayant pour critère le type d'ID « Autre ». Lorsqu'une recherche est lancée à l'aide de l'ID de la banque, l'ID doit être saisi au complet. Lorsqu'une recherche est lancée à partir d'autres champs, toute partie d'un champ peut être utilisée à titre de critère de recherche. Pour restreindre les résultats de la recherche, il est préférable de saisir le plus de renseignements possible.

### ACHEMINEMENT

Pour faire parvenir un virement télégraphique à la banque du bénéficiaire, il est souvent nécessaire de l'acheminer par l'intermédiaire d'une autre banque. Selon la banque sélectionnée à titre de banque du bénéficiaire, il est possible que des instructions d'acheminement supplémentaires s'inscrivent automatiquement. Le cas échéant, les données sur l'acheminement ne peuvent pas être modifiées et feront partie intégrante du virement télégraphique.

Si un virement télégraphique requiert un acheminement particulier, normalement, le bénéficiaire vous indiquera les renseignements à inscrire. L'itinéraire d'acheminement peut compter jusqu'à trois banques. Dans l'ordre, ce sont : l'établissement intermédiaire, l'établissement payé et la banque du bénéficiaire.

### CLIENT DONNEUR D'ORDRE ET ETABLISSEMENT DONNEUR D'ORDRE

Le client donneur d'ordre d'un virement télégraphique est l'entité qui a donné l'ordre de verser les fonds. Dans le cas d'un virement commercial, le nom et l'adresse figurant dans le dossier du compte d'où seront tirés les fonds sont utilisés par défaut. Dans l'éventualité où le client donneur d'ordre diffère du titulaire du compte, il est possible de modifier cette information dans le virement. S'il s'agit d'un virement interbancaire, les coordonnées de l'établissement donneur d'ordre seront indiquées, non pas le nom et l'adresse du client figurant aux dossiers, et ces données ne pourront pas être changées.

### **CREATION DE VIREMENTS TELEGRAPHIQUES**

Il existe plusieurs moyens d'établir un virement télégraphique en ligne. Chacun de ces moyens est doté des mécanismes de contrôle et de sécurité que vous aurez choisis. Voici donc les divers moyens qui vous sont offerts :

- Modèles prédéfinis, créés par vous ou par la Banque de Montréal à votre intention;
- Saisie rapide dans un modèle prédéfini;
- Saisie groupée lorsque vous devez créer plus d'un virement télégraphique à l'aide d'un modèle prédéfini;
- Saisie en format libre, sans instructions d'acheminement prédéfinies;
- Importation d'un fichier prédéfini contenant toutes les données nécessaires au virement télégraphique.

Pour employer les trois premières méthodes, vous devez disposer de modèles. Consultez la section **Modèles** un peu plus loin dans ce document. CREATION D'UN VIREMENT TELEGRAPHIQUE COMMERCIAL A PARTIR D'UN MODELE

- 1. Dans la page d'accueil, cliquez sur **Paiements et créances**. Sélectionnez ensuite **Paiement par virement télégraphique, puis Création de virement** et **Création de virements télégraphiques à partir d'un modèle** dans les menus suivants.
- À l'écran Création de virements télégraphiques à partir d'un modèle Critères de recherche, indiquez l'ID du modèle à utiliser ou cherchez le modèle approprié en sélectionnant Compte de financement. Vous pouvez également cliquer sur Suivant; une liste de tous vos modèles s'affichera et vous pourrez choisir le modèle voulu.
- 3. Tous les modèles qui correspondent aux critères entrés sont énumérés à l'écran Création de virements télégraphiques à partir d'un modèle – Résultats de recherche. Si le modèle que vous voulez ne figure pas parmi les résultats, vous pouvez relancer la recherche. Il suffit d'entrer d'autres critères, puis de cliquer sur le bouton Rechercher encore.
- 4. Cliquez sur l'ID du modèle à utiliser et l'écran Création de virements télégraphiques à partir d'un modèle <ID du modèle> sera affiché.
- 5. Par défaut, le champ **Date de la valeur** contiendra la date de versement permise la plus rapprochée pour ce virement.
- 6. Pour modifier la date manuellement, tapez une date postérieure à la date figurant dans le champ. Pour utiliser le calendrier, cliquez sur l'icône à la droite du champ, puis cliquez sur la date voulue.
- 7. Indiquez le montant du virement télégraphique.

Il n'est pas obligatoire d'entrer de virgule décimale. Si aucune décimale n'est entrée, le système tient pour acquis qu'il s'agit de nombres entiers.

8. Dans la section **Détails du paiement**, vous pouvez saisir jusqu'à quatre lignes de renseignements sur ce virement, à condition que le modèle le permette évidemment.

Trois valeurs peuvent être affichées à la droite de Détails du paiement, soit Modification possible, Ajout et Modification impossible.

- 9. Cliquez sur **Page suivante**pour accéder à l'écran **Création de virements** télégraphiques à partir d'un modèle – Vérification.
- Révisez votre virement télégraphique, puis cliquez sur Soumettre pour parachever l'étape de définition. L'écran Création de virements télégraphiques à partir d'un modèle – Résultats est affiché.
- 11. Vous pouvez faire **imprimer** cet écran ou cliquer sur **OK** pour revenir à l'écran **Création de virements télégraphiques à partir d'un modèle – Critères de recherche**.

SAISIE RAPIDE D'UN VIREMENT TELEGRAPHIQUE COMMERCIAL

1. Dans la page d'accueil, cliquez sur **Paiements et créances**. Sous **Paiement par** virement télégraphique, cliquez sur **Création de virement**, puis, dans le menu suivant, sur**Création de virements télégraphiques – Saisie rapide**. 2. À l'écran Création de virements télégraphiques – Saisie rapide, entrez l'ID du modèle à utiliser.

Pour rechercher un modèle en particulier, tapez tout ou une partie de son ID dans le champ, puis cliquez sur l'icône en forme de loupe, située à la droite du champ. Ensuite, sélectionnez le modèle recherché dans la liste fournie.

3. Indiquez le montant du virement télégraphique.

Il n'est pas obligatoire d'entrer de virgule décimale. Si aucune décimale n'est entrée, le système tient pour acquis qu'il s'agit de nombres entiers.

- 4. Par défaut, le champ **Date de la valeur** contiendra la date de versement permise la plus rapprochée pour ce virement.
- 5. Pour modifier la **Date de la valeur** manuellement, tapez une date postérieure à la date figurant dans le champ **Date de la valeur**. Pour utiliser le calendrier, cliquez sur l'icône à la droite du champ, puis cliquez sur la date voulue.
- Dans la section Détails du paiement, vous pouvez saisir jusqu'à quatre lignes de renseignements sur ce virement à l'intention du bénéficiaire en cliquant sur le lien Référence, à condition que le modèle le permette évidemment.
- Si vous avez choisi d'entrer les détails du paiement, cliquez sur le bouton OK après avoir terminé de saisir vos renseignements pour revenir à l'écran Création de virements télégraphiques – Saisie rapide.
- 8. Vous pouvez continuer la **saisie rapide** des données, en accordant une ligne par virement, jusqu'à ce que toutes les lignes soient remplies.
- Une fois tous les virements télégraphiques saisis, cliquez sur Page suivante pour passer à l'écran Création de virements télégraphiques – Vérification de la saisie rapide.
- 10. Une liste de tous les virements télégraphiques préalablement saisis figure à l'écran **Création de virements télégraphiques – Vérification de la saisie rapide**.
- 11. Pour visualiser tous les détails de l'un de ces virements, cliquez sur le lien **Détails** situé à la gauche de la rangée qui vous intéresse.
- 12. Lorsque vous aurez terminé de visualiser les détails, cliquez sur **OK** pour revenir à l'écran **Création de virements télégraphiques Vérification de la saisie rapide**.
- Une fois votre vérification terminée, cliquez sur Soumettre pour parachever l'étape de définition et afficher l'écran Création de virements télégraphiques – Résultats de la saisie rapide.
- 14. Cet écran comporte deux sections : Sommaire et Détails à confirmer.
- La section Sommaire présente un résumé des données des virements télégraphiques qui étaient affichés à l'écran Création de virements télégraphiques – Résultats de la saisie rapide.
- 16. La section Détails à confirmer fournit les détails de chaque virement présenté dans le sommaire. La colonne État contiendra un hyperlien si une erreur a été décelée ou si le système veut attirer votre attention sur un virement en particulier.
- 17. Pour consulter un message d'erreur ou un avertissement attirant votre attention sur un point particulier, cliquez sur l'hyperlien figurant dans la colonne État.

Dans la colonne d'état, le mot Erreur signale un message d'erreur alors qu'un état normal, comme En attente 0 de 1, qui est affiché sous forme d'hyperlien, indique que le système a généré un avertissement.

18. Cliquez sur **OK** pour revenir à l'écran **Création de virements télégraphiques** – **Saisie rapide**.

### SAISIE GROUPEE DES VIREMENTS TELEGRAPHIQUES COMMERCIAUX

- Dans la page d'accueil, cliquez sur Paiements et créances. Sous Paiement par virement télégraphique, cliquez sur Création de virement, puis, dans le menu suivant, surCréation de virements télégraphiques – Saisie groupée.
- À l'écran Création de virements télégraphiques Sélection du groupe de saisie, saisissez le groupe de modèles à utiliser dans la liste intitulée Sélectionner l'ID du groupe de modèles.
- Cliquez sur Page suivante pour passer à l'écran Création de virements télégraphiques – Saisie groupée.
- 4. Cet écran présente une liste de tous les groupes de modèles mis à votre disposition.
- 5. Saisissez le montant du virement télégraphique dans la rangée contenant le modèle que vous voulez employer.

## Il n'est pas obligatoire d'entrer de virgule décimale. Si aucune décimale n'est entrée, le système tient pour acquis qu'il s'agit de nombres entiers.

- 6. Par défaut, le champ Date de la valeur contiendra la date de versement permise la plus rapprochée pour ce virement.
- 7. Pour modifier la date manuellement, tapez une date postérieure à la date figurant dans le champ. Pour utiliser le calendrier, cliquez sur l'icône à la droite du champ, puis cliquez sur la date visée.
- Dans la section Détails du paiement, vous pouvez saisir jusqu'à quatre lignes de renseignements sur ce virement à l'intention du bénéficiaire en cliquant sur le lien Référence, à condition que le modèle le permette évidemment.
- Si vous avez choisi d'entrer les détails du paiement, cliquez sur le bouton OK après avoir terminé de saisir vos renseignements pour revenir à l'écran Création de virements télégraphiques – Saisie groupée.

Il n'est pas nécessaire d'utiliser tous les modèles d'un groupe de saisie. Il suffit d'indiquer un montant dans la rangée d'un modèle pour le sélectionner.

- 10. Une fois tous les virements télégraphiques saisis, cliquez sur **Page suivante** pour passer à l'écran Création de virements télégraphiques Vérification de la saisie groupée.
- 11. Cet écran présentera un sommaire de chaque virement qui sera établi à partir des saisies de l'écran précédent.
- 12. Pour vérifier les détails d'un virement télégraphique en particulier, cliquez sur l'hyperlien dans le champ **Détails** de la rangée qui vous intéresse.
- 13. Pour revenir à l'écran Création de virements télégraphiques Vérification de la saisie groupée, **cliquez sur** OK.

- 14. Lorsque vous aurez terminé de vérifier tous les virements, cliquez sur Soumettre **pour** les créer et consultez l'écran Création de virements télégraphiques – Saisie groupée – <nom du groupe>.
- 15. Cet écran comporte deux sections : Sommaire et Détails à confirmer.
- La section Sommaire présente un résumé des données des virements télégraphiques qui étaient affichés à l'écran Création de virements télégraphiques – Résultats de la saisie groupée.
- 17. La section Détails à confirmer fournit les détails de chaque virement présenté dans le sommaire. La colonne **État** contiendra un hyperlien si une **erreur** a été décelée ou si le système veut attirer votre **attention** sur un virement en particulier.
- 18. Pour consulter un message d'erreur ou un avertissement attirant votre attention sur un point particulier, cliquez sur l'hyperlien figurant dans la colonne État.

Dans la colonne d'état, le mot Erreur signale un message d'erreur alors qu'un état normal, comme En attente 0 de 1, qui est affiché sous forme d'hyperlien, indique que le système a généré un avertissement.

19. Cliquez sur OK pour revenir à l'écran Création de virements télégraphiques – Saisie groupée.

SAISIE EN FORMAT LIBRE D'UN VIREMENT TELEGRAPHIQUE COMMERCIAL

- 1. Dans la page d'accueil, cliquez sur **Paiements et créances**. Sous **Paiement par** virement télégraphique, cliquez sur **Création de virement**, puis, dans le menu suivant, sur**Saisie en format libre d'un virement télégraphique commercial**.
- Sélectionnez le compte de financement dans la liste déroulante des comptes auxquels vous avez accès. Par défaut, la Devise du paiement sera la même que celle du compte de financement.
- 3. Par défaut, le champ **Date de la valeur** contiendra la date de versement permise la plus rapprochée pour ce virement.
- 4. Pour modifier la **Date de la valeur** manuellement, tapez une date postérieure à la date figurant dans le champ **Date de la valeur**. Pour utiliser le calendrier, cliquez sur l'icône à la droite du champ, puis cliquez sur la date voulue.
- 5. Indiquez le montant du virement télégraphique.

Il n'est pas obligatoire d'entrer de virgule décimale. Si aucune décimale n'est entrée, le système tient pour acquis qu'il s'agit de nombres entiers.

- Saisissez les renseignements sur le bénéficiaire, y compris le nom et l'adresse. Sélectionnez le pays en cliquant sur le bouton Cocher, puis choisissez le pays dans la liste déroulante prévue à cette fin.
- Sélectionnez le type d'adresse que la banque du bénéficiaire utilise dans la liste déroulante Type d'ID de la banque.

Si le type d'ID de la banque du bénéficiaire ne figure pas dans la liste ou si vous êtes incapable de le déterminer, sélectionnez Autre. Bien que cela vous permette de poursuivre votre travail, le traitement du paiement s'en trouvera retardé puisque le personnel de la Banque de Montréal devra effectuer le virement télégraphique manuellement. 8. Indiquez l'ID de la banque ou la totalité ou une partie du nom et de l'adresse de la banque du bénéficiaire, puis cliquez sur le bouton de recherche pour l'extraire du répertoire complet des banques. Si le type d'ID de la banque est Autre, saisissez tous les détails pertinents manuellement, puisqu'il vous sera interdit de lancer une recherche.

Le système se sert des données saisies dans tous les champs de la section pour repérer la banque recherchée. Plus les critères sont précis, moins l'écran Recherche de banque contiendra de résultats. Si vous indiquez l'ID de la banque, il faudra le taper en entier.

- 9. Si vous avez lancé une recherche pour extraire les données sur la banque, sélectionnez le **nom de la banque** dans la liste présentée par l'écran des résultats.
- 10. Saisissez les **détails du paiement** que vous souhaitez voir paraître sur le virement télégraphique.
- 11. Si ce virement télégraphique est envoyé au nom d'une tierce personne, cochez la case **Modifier les renseignements sur le client donneur d'ordre**, puis saisissez le nom et l'adresse complets du véritable **client donneur d'ordre**.
- 12. Si les renseignements sur la banque du bénéficiaire ont été saisis manuellement, vous pourrez procéder de la même manière pour ce qui est des renseignements sur l'établissement intermédiaire. Autrement, cette dernière section demeurera inaccessible et sera remplie automatiquement à partir de la banque du bénéficiaire qui a été sélectionnée.
- Si le bénéficiaire ou la banque du bénéficiaire vous a donné pour instructions d'inclure les renseignements sur le correspondant bancaire, vous devrez remplir le champ Correspondant bancaire du destinataire. (Voir l'exemple à la fin de cette section.)
- 14. Cliquez sur Page suivante pour passer à l'écran Création d'un virement télégraphique commercial en format libre Vérification.
- 15. Après avoir vérifié tous les détails à cet écran, cliquez sur Soumettre **pour lancer le traitement.**

Si ce virement télégraphique n'exige aucune approbation, l'écran d'authentification de l'utilisateur sera affiché. Une fois que les données permettant l'authentification ont été fournies, le virement recevra immédiatement l'approbation finale.

- 16. L'écran Création d'un virement télégraphique commercial en format libre Résultats sera affiché, ce qui confirmera que le virement a été créé avec succès.
- 17. Cliquez sur **OK** pour revenir à l'écran **Création d'un virement télégraphique** commercial en format libre.

Exemple de cas où le correspondant bancaire du destinataire serait exigible :

Supposons que vous devez payer une somme en dollars US à l'Entreprise Unetelle qui a un compte en dollars US à une succursale de la Canada Wide Bank, située au coin des rues Main et Second à Winnipeg, au Manitoba. On vous a informé que la Canada Wide Bank tient ses comptes en dollars US à la succursale de New York de la U.S. Wide Bank.

Pour effectuer ce paiement, vous procéderiez comme suit :

Saisissez les renseignements sur l'Entreprise Unetelle dans la section Bénéficiaire.

Sélectionnez le code de compensation des chèques en dollars canadiens (CC) dans la liste déroulante du champ Banque du bénéficiaire. Le champ Établissement intermédiaire indiquera automatiquement le Centre de traitement des virements télégraphiques de la Canada Wide Bank.

#### SAISIE EN FORMAT LIBRE D'UN VIREMENT TELEGRAPHIQUE INTERBANCAIRE

Ce type de virement télégraphique est strictement réservé aux personnes autorisées et ne sera donc pas accessible à tous les clients.

- 1. Dans la page d'accueil, cliquez sur **Paiements et créances**. Sous **Paiement par** virement télégraphique, cliquez sur **Création de virement**, puis, dans le menu suivant, sur**Saisie en format libre d'un virement télégraphique interbancaire**.
- Sélectionnez le compte de financement dans la liste déroulante des comptes auxquels vous avez accès. Par défaut, la Devise du paiement sera la même que celle du compte de financement.
- 3. Par défaut, le champ **Date de la valeur** contiendra la date de versement permise la plus rapprochée pour ce virement.
- 4. Pour modifier la Date de la valeur manuellement, tapez une date postérieure à la date figurant dans le champ Date de la valeur. Pour utiliser le calendrier, cliquez sur l'icône à la droite du champ, puis cliquez sur la date voulue.
- 5. Indiquez le montant du virement télégraphique.

Il n'est pas obligatoire d'entrer de virgule décimale. Si aucune décimale n'est entrée, le système tient pour acquis qu'il s'agit de nombres entiers.

- 6. Saisissez les **renseignements sur l'établissement bénéficiaire** en commençant par sélectionner le pays dans la liste déroulante prévue à cette fin.
- 7. Sélectionnez le type d'adresse que la **banque du bénéficiaire** utilise dans la liste déroulante **Type d'ID de la banque**.

Si le type d'ID de la banque du bénéficiaire ne figure pas dans la liste ou si vous êtes incapable de le déterminer, sélectionnez Autre. Bien que cela vous permette de poursuivre votre travail, le traitement du paiement s'en trouvera retardé puisque le personnel de la Banque de Montréal devra effectuer le virement télégraphique manuellement.

 Entrez l'ID de la banque ou la totalité ou une partie du nom et de l'adresse de l'établissement bénéficiaire, puis cliquez sur le bouton de recherche pour l'extraire du répertoire complet des banques. Si le type d'ID de la banque est Autre, saisissez tous les détails pertinents manuellement, puisqu'il vous sera interdit de lancer une recherche.

Le système se sert des données saisies dans tous les champs de la section pour repérer la banque recherchée. Plus les critères sont précis, moins l'écran Recherche de banque contiendra de résultats. Si vous indiquez l'ID de la banque, il faudra le taper en entier.

- 9. Si vous avez lancé une recherche pour extraire les données sur la banque, sélectionnez le nom de la banque **dans la liste présentée par l'écran des résultats.**
- 10. Remplissez la section **Renseignements sur l'établissement payé** si le paiement doit être acheminé au compte de l'établissement bénéficiaire qui se trouve à une institution financière différente.
- 11. Saisissez tous les renseignements ou instructions spéciaux adressés à l'établissement bénéficiaire dans les champs Renseignement de l'expéditeur au destinataire. Le format standard SWIFT est requis si ce champ est utilisé. Par exemple : La première ligne doit commencer par une barre oblique « \ », suivie d'un code précis puis d'une autre barre oblique « \ ».
- 12. Le nom et l'adresse de votre banque sont extraits automatiquement et ne peuvent pas être modifiés.
- 13. Cliquez sur Page suivante pour passer à l'écran Création d'un virement télégraphique interbancaire en format libre Vérification.
- 14. Après avoir vérifié tous les détails à cet écran, cliquez sur Soumettre **pour lancer le traitement.**

Si ce virement télégraphique n'exige aucune approbation, l'écran d'authentification de l'utilisateur sera affiché. Une fois que les données permettant l'authentification ont été fournies, le virement recevra immédiatement l'approbation finale.

- 15. L'écran Création d'un virement télégraphique interbancaire en format libre Résultats sera affiché, ce qui confirmera que le virement a été créé avec succès.
- 16. Cliquez sur OK **pour revenir à l'écran** Création d'un virement télégraphique interbancaire en format libre.

### SUPPRESSION D'UN VIREMENT TELEGRAPHIQUE

Un virement télégraphique ne peut être supprimé qu'avant d'avoir reçu son approbation finale. Dès que l'approbation finale a été reçue, il devient impossible de le supprimer. Vous êtes alors contraint de l'annuler ou de le corriger. Une fois supprimé, un virement télégraphique ne peut pas être récupéré.

- Dans la page d'accueil, cliquez sur Paiements et créances. Sélectionnez ensuite Paiement par virement télégraphique, puis L'activité des virements et Modification/Suppression dans les menus suivants, pour afficher l'écran Modification ou suppression de virements télégraphiques – Critères de recherche.
- Entrez les critères de recherche pour extraire les virements télégraphiques à supprimer, puis cliquez sur Page suivante pour faire afficher l'écran des résultats de la recherche.

Cliquer sur Page suivante sans inscrire ni modifier de critères de recherche aura pour effet de faire afficher tous les virements télégraphiques qui n'ont pas encore reçu l'approbation finale.

- 3. Sélectionnez le virement à supprimer en cliquant sur le bouton d'option situé à la gauche de sa rangée, puis cliquez sur Page suivante.
- 4. Vérifiez que le virement affiché est bien celui que vous voulez supprimer.
- 5. Cliquez sur **Supprimer**, puis répondez à la question de confirmation qui est affichée.
- L'écran Suppression de virements télégraphiques Résultats confirmera que le virement télégraphique a été supprimé. Cliquez sur OK pour revenir à l'écran Modification ou suppression de virements télégraphiques – Critères de recherche.

### MODIFICATION D'UN VIREMENT TELEGRAPHIQUE

Un virement télégraphique ne peut être modifié qu'avant d'avoir reçu l'approbation finale. Dès que l'approbation finale a été reçue, il devient impossible de le modifier. Vous serez alors contraint de l'annuler ou de le corriger. Seuls les champs permettant la saisie de données au moment de créer le virement peuvent être modifiés. Tous les champs protégés à ce premier stade le seront également au moment de la modification.

- Dans la page d'accueil, cliquez sur Paiements et créances. Sélectionnez ensuite Paiement par virement télégraphique, puis L'activité des virements et Modifier/Supprimer dans les menus suivants, pour afficher l'écran Modification ou suppression de virements télégraphiques – Critères de recherche.
- 2. Entrez les critères de recherche pour extraire les virements télégraphiques à modifier, puis cliquez sur **Page suivante** pour faire afficher l'écran des résultats de la recherche.

Cliquer sur Page suivante sans inscrire ni modifier de critères de recherche aura pour effet de faire afficher tous les virements télégraphiques qui n'ont pas encore reçu l'approbation finale.

- 3. Sélectionnez le virement à modifier en cliquant sur le bouton d'option situé à la gauche de sa rangée, puis cliquez sur **Page suivante**.
- 4. L'écran **Modification ou suppression de virements télégraphiques** présentera les détails du virement télégraphique sélectionné aux fins de modification.
- 5. Apportez les changements nécessaires, puis cliquez sur Page suivante.
- L'écran Modification de virements télégraphiques Vérification montrera la nouvelle version du virement et tous les champs modifiés y seront en surbrillance.
- 7. Vérifiez vos modifications, puis cliquez sur **Soumettre**.

- 8. Vous passerez à l'écran **Modification de virements télégraphiques Résultats** montrant toutes les modifications qui seront encore en surbrillance ainsi qu'un sommaire des **anciennes** et des **nouvelles** valeurs dans la partie inférieure.
- Cliquez sur OK pour revenir à l'écran Modification ou suppression de virements télégraphiques – Critères de recherche.

Toutes les approbations données au virement télégraphique avant la modification sont automatiquement révoquées dès qu'un changement est apporté. De ce fait, le virement devra obtenir une fois de plus toutes les approbations exigées. Le modificateur d'un virement télégraphique ne peut pas également en être l'approbateur, même si cet utilisateur jouit de privilèges d'approbation.

### **CORRECTION D'UN VIREMENT TÉLÉGRAPHIQUE**

- Dans la page d'accueil, cliquez sur Paiements et créances. Sélectionnez ensuite Paiement par virement télégraphique, puis L'activité des virements et Corriger virement télégraphique dans les menus suivants, pour afficher l'écran Correction de virements télégraphiques – Critères de recherche.
- Saisissez les critères de recherche pertinents et cliquez sur Page suivante pour passer à l'écran Correction de virement télégraphique – Résultats de recherche.

Les virements télégraphiques ne sont accessibles aux fins de correction qu'à condition d'avoir obtenu toutes les approbations requises et d'être postdatés.

Les corrections de virement doivent obtenir le même nombre d'approbations que le virement d'origine. Si une correction en attente n'a pas obtenu toutes les approbations nécessaires avant la date de la valeur, le virement télégraphique d'origine sera exécuté sans correction.

- 3. Sélectionnez le virement télégraphique à corriger, puis cliquez sur Page suivante pour passer à l'écran Correction de virement télégraphique.
- 4. Effectuez les corrections nécessaires, puis cliquez sur **Page suivante** pour faire afficher l'écran **Correction de virements télégraphiques Vérification**.

Seuls les champs dont les données ont été saisies au moment de la création d'un virement peuvent être corrigés. De ce fait, si le virement télégraphique a été établi à l'aide d'un modèle, le nombre de champs corrigeables s'en trouvera grandement réduit.

- Le virement télégraphique sera affiché et les corrections saisies seront mises en surbrillance à l'écran Correction de virements télégraphiques – Vérification. Cliquez sur Soumettre pour passer à l'écran Correction de virements télégraphiques – Résultats.
- L'écran Correction de virements télégraphiques Résultats montre toutes les corrections en surbrillance ainsi qu'un sommaire des anciennes et des nouvelles valeurs dans la partie inférieure. Cliquez sur OK pour revenir à l'écran Correction de virements télégraphiques – Résultats.

MODIFICATION D'UNE CORRECTION DE VIREMENT TELEGRAPHIQUE

- Dans la page d'accueil, cliquez sur Paiements et créances. Sélectionnez ensuite Paiement par virement télégraphique, puis L'activité des virements et Modification/suppression de corrections dans les menus suivants, pour afficher l'écran Modification ou suppression de corrections – Critères de recherche.
- Saisissez les critères de recherche de la correction à modifier, puis cliquez sur Page suivante pour passer à l'écran Modification ou suppression de corrections – Résultats de recherche.
- 3. Sélectionnez dans la liste la correction en attente d'approbation, puis cliquez sur **Page** suivante pour faire afficher l'écran **Modification ou suppression de corrections**.
- 4. Effectuez les modifications nécessaires, puis cliquez sur **Page suivante** pour faire afficher l'écran **Modification de corrections Vérification**.

Seuls les champs dont les données ont été saisies au moment de la création d'un virement peuvent être corrigés. De ce fait, si le virement télégraphique a été établi à l'aide d'un modèle, le nombre de champs corrigeables s'en trouvera grandement réduit.

- Le virement télégraphique sera affiché et les modifications de correction mises en surbrillance. Cliquez sur Soumettre pour passer à l'écran Modification de corrections – Résultats.
- Cet écran montre toutes les corrections modifiées en surbrillance ainsi qu'un sommaire des anciennes et des nouvelles valeurs dans la partie inférieure. Cliquez sur OK pour revenir à l'écran Modification ou suppression de corrections – Critères de recherche.

Toutes les approbations données au virement télégraphique corrigé avant la modification sont automatiquement révoquées dès qu'un changement est apporté. De ce fait, le virement corrigé devra obtenir une fois de plus toutes les approbations exigées. Le modificateur d'un virement télégraphique ne peut pas également en être l'approbateur, même si cet utilisateur jouit de privilèges d'approbation.

### SUPPRESSION D'UNE CORRECTION DE VIREMENT TELEGRAPHIQUE

- Dans la page d'accueil, cliquez sur Paiements et créances. Sélectionnez ensuite Paiement par virement télégraphique, puis L'activité des virements et Modification/suppression de corrections dans les menus suivants, pour afficher l'écran Modification ou suppression de corrections – Critères de recherche.
- Saisissez les critères de recherche de la correction en attente à supprimer, puis cliquez sur Page suivante pour passer à l'écran Modification ou suppression de corrections – Résultats de recherche.
- 3. Sélectionnez dans la liste la correction en attente d'approbation, puis cliquez sur **Page** suivante pour faire afficher l'écran **Modification ou suppression de corrections**.
- 4. Cliquez sur Supprimer dans l'écran **Modification ou suppression de corrections**, puis confirmez la manœuvre pour passer à l'écran des résultats.
- 5. Cliquez sur OK pour revenir à l'écran Modification ou suppression de corrections Critères de recherche.

La suppression d'une correction annule la modification du virement. Les modalités d'origine du virement seront exécutées.

La suppression d'une correction n'exige pas d'approbation.

### ANNULATION D'UN VIREMENT TÉLÉGRAPHIQUE

 Dans la page d'accueil, cliquez sur Paiements et créances. Sélectionnez ensuite Paiement par virement télégraphique, puis L'activité des virements et Annulation de virements télégraphiques dans les menus suivants, pour afficher l'écran Annulation de virements télégraphiques – Critères de recherche. Seuls les virements télégraphiques ayant obtenu l'approbation finale peuvent être annulés.

L'annulation de virement doit obtenir le même nombre d'approbations que le virement d'origine. Si une annulation en attente n'a pas obtenu toutes les approbations nécessaires avant la date de la valeur, le virement télégraphique d'origine sera exécuté.

- Saisissez les critères de recherche du virement à annuler, puis cliquez sur Page suivante pour faire afficher l'écran Annulation de virements télégraphiques – Résultats de recherche.
- Sélectionnez le virement à annuler sur cet écran partir de l'écran Annulation de virements télégraphiques – Résultats de recherche. Cliquez sur Page suivante pour passer à l'écran Annulation de virements télégraphiques – Vérification.
- 4. À cet écran, cliquez sur **Soumettre**.
- 5. Si la date de la valeur du virement n'est pas postérieure à la date du jour, une boîte de dialogue demandant une confirmation de la suppression sera affichée. Pour effectuer l'annulation après avoir pris connaissance du message, cliquez sur OK pour confirmer la manœuvre et passer à l'écran Annulation de virements télégraphiques Résultats.

L'annulation d'un virement télégraphique qui a déjà été exécuté par la banque pourrait entraîner l'imputation de frais de la part de la ou des autres banques ayant pris part à la transaction. Répondez comme il convient à la question dans la boîte de confirmation.

 Cliquez sur OK pour revenir à l'écran Annulation de virements télégraphiques – Vérification.

### SUPPRESSION D'UNE ANNULATION

- Dans la page d'accueil, cliquez sur Paiements et créances. Sélectionnez ensuite Paiement par virement télégraphique, puis L'activité des virements et Supprimer annulation dans les menus suivants, pour afficher l'écran Suppression d'annulations – Critères de recherche.
- Saisissez les critères de recherche de l'annulation en attente d'approbation qui doit être supprimée, puis cliquez sur Page suivante pour passer à l'écran Suppression d'annulations – Résultats de recherche.
- 3. Sélectionnez dans la liste l'annulation en attente d'approbation, puis cliquez sur **Page** suivante pour faire afficher l'écran **Suppression d'annulations Vérification**.
- 4. Cliquez sur Supprimer, puis confirmez la manœuvre pour passer à l'écran **Suppression** d'annulations Résultats.
- 5. Cliquez sur OK pour revenir à l'écran **Suppression d'annulations Critères de recherche**.

La suppression d'une annulation annule toute modification apportée au virement. Les modalités d'origine du virement seront exécutées.

La suppression d'une annulation n'exige pas d'approbation.

### **APPROBATION DES TRANSACTIONS**

Si votre entreprise a fait savoir que des approbations seraient exigées, vous devrez faire approuver les virements télégraphiques, les corrections et les annulations ainsi que toute modification de ceux-ci, sauf en ce qui a trait aux suppressions. Les approbations sont soumises aux vérifications de limites mentionnées au début de ce document. Seules seront affichées les transactions que vous êtes habilité à approuver et qui sont payées à même les fonds des comptes auxquels vous avez accès.

Pour approuver une transaction, vous devrez recevoir de la Banque un dispositif de jeton SecurID<sup>MD</sup>\* à clé RSA. Consultez la rubrique « Utilisation d'un dispositif SecurID », à la page 2.

- Dans la page d'accueil, cliquez sur Paiements et créances. Sélectionnez ensuite Paiement par virement télégraphique, puis L'activité des virements et Approuver les virements télégraphiques dans les menus suivants, pour afficher l'écran Approbation des virements télégraphiques.
- 2. Dans la liste de transactions exigeant une approbation, sélectionnez celles que vous voulez réviser ou approuver, puis cliquez sur **Soumettre**.
- L'écran Approbation des virements télégraphiques Résultats sera affiché si des transactions ont été sélectionnées à cette fin.

Les transactions erronées seront assorties d'un hyperlien Erreur qui permet de faire afficher un rapport sur les erreurs décelées. Toute transaction erronée n'aura pas été approuvée.

- 4. Cliquez sur le bouton **Page suivante** pour continuer.
- 5. Le système affichera un écran **Révision de virements télégraphiques <type de transaction>** se rapportant à chaque transaction sélectionnée aux fins de **révision**.
- 6. Pour poursuivre sans approuver une transaction, cliquez sur **Passer outre**. Pour approuver la transaction et poursuivre, cliquez sur **Approuver**.
- Une fois que toutes les transactions sélectionnées en vue d'être révisées ont été traitées, l'écran Approbation des virements télégraphiques – Résultats montre un sommaire des virements approuvés durant la révision.

Les transactions erronées seront assorties d'un hyperlien Erreur qui permet de faire afficher un rapport sur les erreurs décelées. Toute transaction erronée n'aura pas été approuvée.

#### **MODELES**

Deux raisons motivent l'utilisation de modèles de virement télégraphiques. D'abord, les modèles servent de mécanisme de sécurité et de contrôle, puisque le bénéficiaire et les instructions d'acheminement ne peuvent pas être modifiés durant la création du virement. Ensuite, ils permettent d'accélérer le procédé de création en réduisant le nombre de données à saisir.

La présente application comporte deux types de modèles de virement télégraphique :

 Les modèles gérés par le client peuvent être créés, modifiés et supprimés par les utilisateurs autorisés chez le client. Une fois qu'un modèle géré par le client obtient l'approbation finale de l'un de ces utilisateurs autorisés, un utilisateur autorisé par la Banque doit aussi l'approuver ou le refuser. La décision de la Banque d'approuver ou de refuser un modèle sera prise dans un délai de deux jours ouvrables. Cette dernière autorisation permettra de garantir que les instructions d'acheminement définies dans le modèle sont conformes aux normes et que la Banque de Montréal pourra traiter convenablement les virements télégraphiques qui en découlent.

Les modèles gérés par la Banque peuvent seulement être créés, modifiés et supprimés par un utilisateur autorisé par la Banque. Une fois que cet utilisateur a approuvé un modèle géré par la Banque, l'utilisateur autorisé par le client doit aussi l'approuver. Cette dernière approbation permettra de vérifier que les instructions définies dans le modèle sont conformes aux volontés du client.

Peu importe le type de modèle, celui-ci ne sera pas disponible tant que toutes les approbations requises n'auront pas été obtenues.

### CREATION D'UN MODELE DE VIREMENT TELEGRAPHIQUE COMMERCIAL

- Dans la page d'accueil, cliquez sur Paiements et créances. Sélectionnez ensuite Paiement par virement télégraphique, puis Modèles de virements télégraphiques et Création modèle VT commercial dans les menus suivants, pour afficher l'écran Création d'un nom de modèle commercial.
- 2. Tapez l'ID unique qui sera associé à ce modèle et, facultativement, son nom.
- Si le modèle que vous créez ressemble à un autre dans votre base, vous pourrez sélectionner l'ID du modèle existant dans le champ Copier de afin de vous en servir pour créer le nouveau.
- 4. Cliquez sur **Page suivante** pour passer à l'écran **Création d'un modèle de virement commercial**.
- Si vous avez copié un modèle existant, apportez les modifications nécessaires pour obtenir votre nouveau modèle, puis cliquez sur Page suivante. Passez à l'étape 19 de ce processus.
- 6. L'ID et le nom facultatif que vous avez saisis à l'écran Création d'un nom de modèle de virement commercial figurent déjà dans les champs du nouveau modèle. Sélectionnez le Compte de financement duquel seront tirés les fonds virés à l'aide de ce modèle.
- 7. La devise de paiement sera par défaut la même que celle du compte susmentionné.
- 8. Tapez la **limite du modèle** qui définit le plafond de chaque virement télégraphique créé au moyen de ce modèle.
- 9. Saisissez aussi la **limite cumulative** permettant de contrôler la valeur totale des virements télégraphiques créés quotidiennement à l'aide de ce modèle.
- 10. Sélectionnez le **nombre d'approbations** que tout virement doit obtenir lorsque celui-ci est créé avec ce modèle.
- 11. Saisissez tous les **renseignements sur le bénéficiaire**, y compris le nom et l'adresse. Sélectionnez le pays en cliquant sur le bouton Sélectionner, puis choisissez le pays dans la liste déroulante prévue à cette fin.
- 12. Sélectionnez le type d'adresse que la **banque du bénéficiaire** utilise dans la liste déroulante étiquetée **Type d'ID de la banque**.

Si le type d'ID de la banque du bénéficiaire ne figure pas dans la liste ou si vous êtes incapable de le déterminer, sélectionnez Autre. Bien que cela vous permette de poursuivre votre travail, le traitement du paiement s'en trouvera retardé puisque le personnel de la Banque de Montréal devra effectuer le virement télégraphique manuellement.

13. Indiquez l'ID de la banque ou la totalité ou une partie du nom et de l'adresse de la banque du bénéficiaire, puis cliquez sur le bouton de recherche pour l'extraire du répertoire complet des banques. Si le type d'ID de la banque est Autre, saisissez tous les détails pertinents manuellement, puisqu'il vous sera interdit de lancer une recherche.

Le système se sert des données saisies dans tous les champs de la section pour repérer la banque recherchée. Plus les critères sont précis, moins l'écran Recherche de banque contiendra de résultats. Si vous indiquez l'ID de la banque, il faudra le taper en entier.

- 14. Si vous avez lancé une recherche pour extraire les données sur la banque, sélectionnez le nom de la banque **dans la liste présentée par l'écran des résultats.**
- 15. Activez l'option **Modification des détails** pour définir ce que l'utilisateur peut faire des **détails du paiement** au moment de créer un virement télégraphique avec ce modèle.
- 16. Saisissez tous les **détails du paiement** qui doivent figurer dans les virements établis à l'aide de ce modèle.
- 17. Si ce virement télégraphique est envoyé au nom d'une tierce personne, cochez la case Modifier les renseignements sur le client donneur d'ordre, puis saisissez le nom et l'adresse complets du véritable client donneur d'ordre.
- 18. Cliquez sur Page suivante pour passer à l'écran **Création d'un modèle de virement** commercial Vérification.
- 19. Une fois la vérification du modèle terminée, cliquez sur **Soumettre** pour visualiser l'écran **Création d'un modèle de virement commercial Résultats**.
- 20. Cliquez sur OK pour revenir à l'écran Création d'un nom de modèle commercial.

### **CREATION D'UN MODELE DE VIREMENT INTERBANCAIRE**

- Dans la page d'accueil, cliquez sur Paiements et créances. Sélectionnez ensuite Paiement par virement télégraphique, puis Modèles de virements télégraphiques et Création modèle VT interbancaire dans les menus suivants, pour afficher l'écran Création d'un nom de modèle de virement interbancaire.
- 2. Tapez l'ID unique qui sera associé à ce modèle et, facultativement, son nom.
- Si le modèle que vous créez ressemble à un autre dans votre base, vous pourrez sélectionner l'ID du modèle existant dans le champ Copier de afin de vous en servir pour créer le nouveau.
- 4. Cliquez sur **Page suivante** pour passer à l'écran **Création d'un modèle de virement** interbancaire.
- Si vous avez copié un modèle existant, apportez les modifications nécessaires pour obtenir votre nouveau modèle, puis cliquez sur Page suivante. Passez à l'étape 21 de ce processus.

- L'ID et le nom facultatif que vous avez saisis à l'écran Création d'un nom de modèle de virement interbancaire figurent déjà dans les champs du nouveau modèle. Sélectionnez le Compte de financement duquel seront tirés les fonds virés à l'aide de ce modèle.
- 7. La devise de paiement sera par défaut la même que celle du compte susmentionné.
- 8. Tapez la **limite du modèle** qui définit le plafond de chaque virement télégraphique créé au moyen de ce modèle.
- 9. Saisissez aussi la **limite cumulative** permettant de contrôler la valeur totale des virements télégraphiques créés quotidiennement à l'aide de ce modèle.
- 10. Sélectionnez le **nombre d'approbations** que tout virement doit obtenir lorsque celui-ci est créé avec ce modèle.
- 11. Sélectionnez le type d'adresse que l'établissement bénéficiaire utilise dans la liste déroulante Type d'ID de la banque.

Si le type d'ID de l'établissement bénéficiaire ne figure pas dans la liste ou si vous êtes incapable de le déterminer, sélectionnez Autre. Bien que cela vous permette de poursuivre votre travail, le traitement du paiement s'en trouvera retardé puisque le personnel de la Banque de Montréal devra effectuer le virement télégraphique manuellement.

12. Indiquez l'ID de la banque ou la totalité ou une partie du nom et de l'adresse de l'établissement bénéficiaire, puis cliquez sur le bouton de recherche pour l'extraire du répertoire complet des banques. Si le type d'ID de la banque est Autre, saisissez tous les détails pertinents manuellement, puisqu'il vous sera interdit de lancer une recherche.

Le système se sert des données saisies dans tous les champs de la section pour repérer la banque recherchée. Plus les critères sont précis, moins l'écran Recherche de banque contiendra de résultats. Si vous indiquez l'ID de la banque, il faudra le taper en entier.

- 13. Si vous avez lancé une recherche pour extraire les données sur la banque, sélectionnez le nom de la banque **dans la liste présentée par l'écran des résultats.**
- 14. Saisissez les données de la section **Renseignements sur l'établissement payé** de la même manière que celles ci-dessus sur l'**établissement bénéficiaire**.
- 15. Activez l'option **Modification des détails** pour définir ce que l'utilisateur peut faire des **détails du paiement** au moment de créer un virement télégraphique avec ce modèle.
- 16. Saisissez tous les **renseignements de l'expéditeur au destinataire** qui doivent figurer dans les virements créés à l'aide de ce modèle.
- 17. Saisissez toute **référence connexe** qui doit figurer dans les virements créés à l'aide de ce modèle.
- Saisissez les données de la section Renseignements sur l'établissement intermédiaire de la même manière que celles ci-dessus sur l'établissement bénéficiaire.
- 19. Les données de la section Renseignements sur l'établissement donneur d'ordre seront fournies par défaut et ne pourront pas être modifiées.
- 20. Cliquez sur Page suivante pour passer à l'écran **Création d'un modèle de virement** interbancaire – Vérification.
- 21. Une fois la vérification du modèle terminée, cliquez sur **Soumettre** pour visualiser l'écran **Création d'un modèle de virement interbancaire Résultats**.
- 22. Cliquez sur **OK** pour revenir à l'écran **Création d'un nom de modèle de virement** interbancaire.

### SUPPRESSION D'UN MODELE

Seuls les modèles gérés par le client peuvent être supprimés. Si vous voulez supprimer un modèle géré par la Banque, vous devez présenter une demande à la Banque.

 Dans la page d'accueil, cliquez sur Paiements et créances. Sélectionnez ensuite Paiement par virement télégraphique, puis Modèles de virements télégraphiques et Modification/Suppression, afin d'afficher l'écran Modification ou suppression de modèles – Critères de recherche.

- 2. Saisissez les critères de recherche de modèles à extraire, puis cliquez sur **Page** suivante.
- 3. Sélectionnez le modèle visé dans la liste qui est affichée par l'écran **Modification ou** suppression de modèles Résultats de recherche.

Seuls les modèles faisant appel aux comptes de financement auxquels l'utilisateur a accès seront affichés.

 Après avoir vérifié qu'il s'agit bien du modèle que vous voulez supprimer à l'écran Modification ou suppression de modèles – <nom du modèle>, cliquez sur Supprimer.

Veillez à ce que le modèle souhaité soit affiché, car il ne pourra pas être récupéré par la suite.

- 5. Confirmez ou niez votre volonté de poursuivre en cliquant sur **OK ou Annuler** selon le cas.
- L'écran Suppression d'un modèle Résultats présentera les détails du modèle supprimé. Cliquez sur OK pour revenir à l'écran Modification ou suppression de modèles – Résultats de recherche.

### MODIFICATION D'UN MODELE

En tout temps, les utilisateurs autorisés par le client peuvent modifier sans restriction les modèles gérés par le client. Seule la Banque peut modifier un modèle géré par elle, sauf en ce qui a trait au champ indiquant le nombre d'approbations que doivent obtenir les virements télégraphiques créés avec ce modèle. Un utilisateur autorisé par le client peut modifier ce nombre. Si le modèle choisi a été refusé par la Banque, la raison et une courte description du refus paraîtront dans le bas du modèle pour faciliter l'apport des modifications requises. La description du refus ne sera pas conservée aux fins de consultation future.

## Les modèles modifiés doivent être soumis au même processus d'approbation que ceux qui viennent d'être créés.

- Dans la page d'accueil, cliquez sur Paiements et créances. Sélectionnez ensuite Paiement par virement télégraphique, puis Modèles de virements télégraphiques et Modification/Suppression, afin d'afficher l'écran Modification ou suppression de modèles – Critères de recherche.
- 2. Saisissez les critères de recherche de modèles à extraire, puis cliquez sur **Page** suivante.
- 3. Sélectionnez le modèle visé dans la liste qui est affichée par l'écran **Modification ou** suppression de modèles Résultats de recherche.

Seuls les modèles faisant appel aux comptes de financement auxquels l'utilisateur a accès seront affichés.

4. Apportez les changements nécessaires, puis cliquez sur Page suivante.

Le système se sert des données saisies dans tous les champs de la section pour repérer la banque recherchée. Plus les critères sont précis, moins l'écran Recherche de banque contiendra de résultats. Si vous indiquez l'ID de la banque, il faudra le taper en entier.

- L'écran Modification du modèle <nom du modèle> Vérification montrera la nouvelle version du modèle avec toutes les modifications mises en surbrillance. Cliquez sur Soumettre pour valider ces modifications et continuer.
- L'écran Modification du modèle <nom du modèle> Résultats présentera une confirmation des modifications apportées. Cliquez sur OK pour revenir à l'écran Modification ou suppression de modèles – Résultats de recherche.

### **APPROBATION D'UN MODÈLE**

- Dans la page d'accueil, cliquez sur Paiements et créances. Sélectionnez ensuite Paiement par virement télégraphique, puis Modèles de virements télégraphiques et Approbation, pour afficher l'écran Approbation des modèles – Liste.
- Sélectionnez le modèle visé dans la liste des modèles qui est affichée à l'écran Approbation des modèles – Liste.

Seuls seront affichés les modèles que vous êtes habilité à approuver et qui font appel aux comptes auxquels vous avez accès.

3. En regard de chaque modèle à approuver, indiquez si vous souhaitez le **réviser** ou l'**approuver**.

Les détails des modèles sélectionnés aux fins de révision seront affichés séquentiellement, alors que ceux des modèles sélectionnés aux fins d'approbation ne seront pas affichés.

Vous pouvez cliquer soit sur la case Réviser ou Approuver dans la barre de titre pour associer cette valeur à tous les modèles énumérés.

- 4. Cliquez sur Soumettre après avoir effectué les sélections souhaitées.
- Si l'option Approuver d'un ou de plusieurs modèles a été activée, le système affiche l'écran Approbation des modèles – Confirmation montrant un sommaire de tous les modèles approuvés. Les erreurs décelées seront indiquées sous forme d'hyperlien dans la colonne Approbations.
- 6. Pour visualiser les erreurs, cliquez sur l'hyperlien, puis sur **OK** pour revenir à l'écran **Approbation des modèles Confirmation**.
- 7. Cliquez sur le bouton Page suivante pour continuer.
- Si l'option Réviser d'un ou de plusieurs modèles a été activée, l'écran Réviser le modèle – <nom du modèle> sera affiché
- 9. Après avoir révisé le modèle, vous pouvez cliquer sur **Passer outre** pour continuer sans approuver ce modèle ou sur **Approuver** pour en valider l'approbation.
- 10. Continuez jusqu'à ce que tous les modèles sélectionnés aient été passés en revue. Le système affichera l'écran Approbation des modèles Confirmation montrant le sommaire des approbations dès que tous les modèles ont été révisés. Les erreurs décelées seront indiquées sous forme d'hyperlien dans la colonne Approbations.
- 11. Pour visualiser les erreurs, cliquez sur l'hyperlien, puis sur **OK** pour revenir à l'écran **Approbation des modèles Confirmation**.
- 12. Cliquez sur Page suivante pour revenir à l'écran Approbation de modèles Liste.

#### **REFUS D'UN MODELE GERE PAR LE CLIENT**

Si la Banque détecte un modèle qui doit être corrigé avant de pouvoir être approuvé, un utilisateur autorisé par la Banque refusera la demande du modèle et précisera la raison du refus ainsi que les corrections nécessaires. Si un modèle est refusé, les utilisateurs du client qui sont autorisés à créer, à modifier ou à supprimer ce modèle géré par le client verront apparaître une fenêtre contextuelle les avisant qu'un modèle a été refusé.

### CORRECTION D'UN MODELE GERE PAR LE CLIENT REFUSE

Les modèles refusés devront être modifiés et, au besoin, approuvés par un utilisateur autorisé par le client avant que la Banque ne les examine à nouveau.

Il existe deux façons d'accéder à un modèle refusé : en cliquant sur l'hyperlien fourni dans la fenêtre contextuelle ou en naviguant au moyen du menu standard. Consultez la section intitulée Modification d'un modèle indiquée précédemment pour obtenir de plus amples détails sur l'utilisation du menu standard.

1. Sélectionnez le modèle visé dans la liste qui est affichée par l'écran **Modification ou** suppression de modèles – Résultats de recherche.

Seuls les modèles faisant appel aux comptes de financement auxquels l'utilisateur a accès seront affichés.

- 2. Apportez les changements nécessaires, puis cliquez sur Page suivante.
- L'écran Modification du modèle <nom du modèle> Vérification montrera la nouvelle version du modèle avec toutes les modifications mises en surbrillance. Cliquez sur Soumettre pour valider ces modifications et continuer.
- L'écran Modification du modèle <nom du modèle> Résultats présentera une confirmation des modifications apportées. Cliquez sur OK pour revenir à l'écran Modification ou suppression de modèles – Résultats de recherche.

### AJOUT D'UN GROUPE DE MODÈLES

- Dans la page d'accueil, cliquez sur Paiements et créances. Sélectionnez ensuite Paiement par virement télégraphique, puis Modèles de virements télégraphiques et Groupe de modèles, pour afficher l'écran Gestion de groupes de modèles.
- 2. Dans cet écran, cliquez sur Ajouter.à l'écran Gestion de groupes de modèles.
- Le système affiche l'écran Gestion de groupes de modèles Création d'un groupe présentant dans la section Modèles disponibles une liste de tous les modèles auxquels vous avez accès.
- 4. Entrez le nom du nouveau groupe de modèles dans le champ **ID du groupe de modèles**.
- 5. Sélectionnez le modèle à inclure et déplacez-le vers le champ Modèles sélectionnés en cliquant sur le bouton d'**ajout.**
- 6. Pour retirer un modèle du groupe, mettez-le en surbrillance, puis cliquez sur le bouton de **retrait**.

Pour déplacer tous les modèles d'un champ à l'autre d'un seul coup, cliquez sur les boutons d'ajout ou de retrait collectif 🕑 ou 🎱.

### 7. Cliquez sur Soumettre pour revenir à l'écran Gestion de groupes de modèles.

Avant de supprimer un groupe de modèles, veillez à ce que tous les utilisateurs de votre entreprise en soient avisés.

### SUPPRESSION D'UN GROUPE DE MODÈLES

- Dans la page d'accueil, cliquez sur Paiements et créances. Sélectionnez ensuite Paiement par virement télégraphique, puis Modèles de virements télégraphiques et Groupes de modèles, pour afficher l'écran Gestion de groupes de modèles.
- Repérez le groupe de modèles à supprimer et cliquez sur l'hyperlien Modification/Suppression situé en regard.
- 3. À l'écran **Gestion de groupes de modèles**, vérifiez que le groupe de modèles souhaité a été sélectionné, puis cliquez sur **Supprimer**.
- 4. Répondez à la question de confirmation pour revenir à l'écran **Gestion de groupes de modèles**.

### MODIFICATION D'UN GROUPE DE MODÈLES

- Dans la page d'accueil, cliquez sur Paiements et créances. Sélectionnez ensuite Paiement par virement télégraphique, puis Modèles de virements télégraphiques et Groupes de modèles, pour afficher l'écran Gestion de groupes de modèles.
- 2. Repérez le groupe de modèles à modifier et cliquez sur l'hyperlien Modification/Suppression situé en regard.
- 3. À l'écran **Gestion de groupes de modèles**, vérifiez que le **groupe de modèles** souhaité a été sélectionné, puis apportez les modifications nécessaires.
- 4. Dès que vous avez terminé, cliquez sur **Soumettre** pour revenir à l'écran **Gestion de** groupes de modèles.

### **ENQUETES**

Pour diverses raisons, il devient parfois nécessaire d'enquêter sur un virement télégraphique en particulier Notre service d'enquête vous permet d'effectuer les tâches suivantes :

- Créer une enquête sur un virement télégraphique. Vous recevrez une première réponse à votre enquête dans un délai de 24 heures;
- Échanger des données de suivi avec la Banque;
- Consigner et stocker vos propres remarques sur une enquête. Le personnel de la Banque n'a pas accès à ces remarques, vous seul y avez accès;
- Fermer une enquête.

### CREATION D'UNE ENQUETE SUR UN VIREMENT TELEGRAPHIQUE

- Dans la page d'accueil, cliquez sur Paiements et créances. Sélectionnez ensuite Paiement par virement télégraphique, puis L'activité des virements et Création d'une enquête, pour afficher l'écran Création d'une enquête – Critères de recherche de virement télégraphique.
- Saisissez les critères de recherche du virement télégraphique sur lequel la Banque doit enquêter, puis cliquez sur Page suivante pour passer à l'écran Création d'une enquête
  – Résultats de recherche de virement télégraphique.

## Seuls les virements télégraphiques qui ont reçu un numéro de confirmation de la Banque peuvent faire l'objet d'une enquête.

- Cet écran affichera la liste des virements télégraphiques correspondant aux critères de recherche indiqués. Sélectionnez le virement faisant l'objet de l'enquête, puis cliquez sur Page suivante.
- 4. L'écran **Création d'une enquête** présente les détails du virement télégraphique sélectionné.
- 5. Sélectionnez le **motif de l'enquête** parmi ceux qui sont énumérés dans la liste déroulante. Sélectionnez **Autre** si votre motif n'y figure pas.
- 6. Saisissez les renseignements supplémentaires au sujet de l'enquête dans la section **Renseignements supplémentaires** sur l'enquête.
- 7. Vous pouvez consigner vos remarques sur cette enquête.

Les renseignements saisis dans la section Vos remarques servent à titre d'information seulement et ne seront pas transmis à la Banque.

- 8. Cliquez sur Soumettre pour passer à l'écran Création d'une enquête Résultats.
- 9. Cliquez sur **OK** pour revenir à l'écran **Création d'une enquête Résultats de recherche** de virement télégraphique.

### SUIVI D'UNE ENQUETE

Un suivi ne peut être assuré qu'à l'égard d'une enquête pour laquelle vous avez reçu un numéro de cas. Nous ne pouvons pas effectuer le suivi d'une enquête qui a été fermée. Si des actions supplémentaires deviennent nécessaires, il faudra rouvrir l'enquête.

- Dans la page d'accueil, cliquez sur Paiements et créances. Sélectionnez ensuite Paiement par virement télégraphique, puis L'activité des virements et Suivi/fermeture d'une enquête, pour afficher l'écran Enquête – Critères de recherche.
- Saisissez les critères de recherche de l'enquête dont vous voulez effectuer le suivi, puis cliquez sur Page suivante pour passer à l'écran Enquête – Résultats de recherche.
- Cet écran affichera la liste des enquêtes correspondant aux critères de recherche indiqués.
- 4. Sélectionnez l'enquête visée par votre suivi, puis cliquez sur Page suivante.
- 5. L'écran **Détails d'enquête** présente les détails de l'enquête d'origine ainsi que de toutes les communications de suivi entre vous et la Banque.

- 6. Saisissez votre communication de suivi et, à votre gré, vos remarques à ce sujet.
- 7. Cliquez sur **Soumettre** pour passer à l'écran **Suivi d'une enquête Résultats**.
- 8. Cliquez sur OK pour revenir à l'écran Enquête Critères de recherche.

### FERMETURE D'UNE ENQUÊTE

- Dans la page d'accueil, cliquez sur Paiements et créances. Sélectionnez ensuite Paiement par virement télégraphique, puis L'activité des virements et Suivi/fermeture d'une enquête, pour afficher l'écran Enquête – Critères de recherche.
- Saisissez les critères de recherche de l'enquête que vous voulez fermer, puis cliquez sur Page suivante pour passer à l'écran Enquête – Résultats de recherche.
- Cet écran affichera la liste des enquêtes correspondant aux critères de recherche indiqués.
- 4. Sélectionnez l'enquête à fermer, puis cliquez sur Page suivante.
- 5. L'écran **Détails d'enquête** présente les détails de l'enquête d'origine ainsi que de toutes les communications de suivi entre vous et la Banque.
- 6. Vérifiez que les renseignements souhaités sont affichés, puis cliquez sur **Fermeture** d'une enquête.
- 7. Répondez à la question de confirmation pour faire afficher l'écran **Fermeture de l'enquête Résultats**.
- 8. Cliquez sur **OK** pour revenir à l'écran **Enquête Critères de recherche**.

### NOTIONS ELEMENTAIRES SUR LES RAPPORTS

Avant de commencer à produire des rapports sur les virements télégraphiques, vous devez vous familiariser avec certaines fonctions et notions. La fonction de production des rapports sur les virements télégraphiques vous permet de préparer les trois types de rapports suivants :

- Rapports de vérification : Ces rapports détaillent l'activité des virements télégraphiques aux fins de contrôle. Leur contenu est prédéfini et seule la date de référence peut être saisie.
- Rapports d'exploitation : Ces rapports portent sur l'exploitation et offrent une grande capacité de filtrage. Ils peuvent être personnalisés et sauvegardés pour usage ultérieur.
- Rapports de gestion : Les rapports de cette catégorie servent avant tout à dresser l'historique d'un virement télégraphique ou d'un modèle ainsi qu'à produire un sommaire des transactions qui peuvent ensuite être importées dans un autre système.

Certains rapports peuvent être produits sous forme de fichiers de champs séparés par des virgules (CSV) afin de les importer dans d'autres logiciels. Les données sont retenues pendant 90 jours, mais il est possible de prendre les dispositions nécessaires pour stocker les données d'un client plus longtemps.

Employez le bouton Imprimer de la barre d'outils de votre navigateur pour produire un imprimé du rapport.

### **DESCRIPTION DES RAPPORTS**

Voici de brèves descriptions des rapports de base que produit le logiciel pour les virements télégraphiques.

## Rapport Journée d'activité des VT

Ce rapport fournit une liste détaillée de tous les virements télégraphiques qui ont été créés, corrigés ou supprimés à la date sélectionnée. Il permet de vérifier toute l'activité touchant les virements qui a eu lieu durant la journée que vous précisez.

# Journée d'activité relative aux modèles de virement télégraphique

Ce rapport fournit une liste détaillée de tous les modèles de virement télégraphique qui ont été créés, corrigés ou supprimés à la date sélectionnée. Il permet de vérifier tous les modèles qui ont été ajoutés et modifiés durant la journée que vous précisez.

### Sommaire d'importation quotidienne de virements

Ce rapport fournit une liste détaillée de tous les virements télégraphiques qui ont été soumis au moyen du fichier d'importation et qui ont été réalisés ou refusés à cause d'une erreur. Il permet de vérifier toute l'activité touchant les virements dont le fichier d'importation fait état durant la journée que vous précisez.

### Rapport Données détaillées d'importation de virements

Ce rapport contient des précisions sur tous les virements télégraphiques qui ont été soumis au moyen du fichier d'importation et qui sont En cours, Accomplis ou qui sont refusés à cause d'une erreur. Il permet de vérifier l'état de tous les virements dont le fichier d'importation fait état durant la journée que vous précisez.

## Rapport d'interrogation sur les paiements par virement télégraphique

Ce rapport présente une liste détaillée de tous les virements télégraphiques selon les critères de sélection indiqués par l'utilisateur. Bien qu'il ressemble au rapport intitulé Journée d'activité des VT, il permet par surcroît de filtrer les résultats à l'aide de critères d'extraction, créant ainsi un modèle de rapport personnalisé qui peut être sauvegardé et réutilisé.

# Rapport d'enquête sur les paiements par virement télégraphique

Ce rapport présente une liste détaillée de toutes les enquêtes sur les virements télégraphiques, correspondance et remarques comprises. Vous pouvez le personnaliser en y ajoutant des critères de recherche et votre modèle de rapport personnalisé peut être sauvegardé et réutilisé.

## Relevé des paiements reçus par virement télégraphique

Ce rapport présente les détails de tous les virements télégraphiques entrants qui ont été portés au crédit de vos comptes. Vous pouvez le personnaliser en y ajoutant des critères de recherche et ce rapport personnalisé peut être sauvegardé et réutilisé.

# Rapport d'interrogation sur les modèles de virement télégraphique

Ce rapport présente une liste détaillée des modèles à la date sélectionnée à l'écran Sélection de rapport sur les virements télégraphiques. Vous pouvez le personnaliser en y ajoutant des critères de recherche et ce rapport personnalisé peut être sauvegardé et réutilisé.

## Historique de modèle de virement télégraphique

Ce rapport dresse la chronologie de toutes les actions prises relativement au modèle sélectionné, depuis sa création jusqu'au jour de production du rapport.

## Historique de virement télégraphique

Ce rapport dresse la chronologie de toutes les actions prises relativement au virement télégraphique sélectionné, depuis sa création jusqu'au jour de production du rapport.

## Sommaire des paiements par virement télégraphique

Ce rapport dresse le sommaire de tous les virements télégraphiques qui ont obtenu l'approbation finale durant la période précisée. Lorsqu'il est généré en format CSV, il peut servir à mettre à jour d'autres systèmes de gestion, notamment, celui des comptes fournisseurs.

## Rapport Journée d'activité des VT

- Dans la page d'accueil, cliquez sur Paiements et créances. Sélectionnez Paiement par virement télégraphique, puis Rapports de virement et Vérification; cliquez ensuite sur Vérification quotidienne des virements télégraphiques, pour faire afficher l'écran Rapports sur les virements télégraphiques – Journée d'activité des VT.
- 2. Indiquez la **date** dont le rapport doit faire état. Pour utiliser le calendrier, cliquez sur l'icône à la droite du champ, puis cliquez sur la date visée.
- À partir de la liste déroulante Format de sortie, choisissez le format dans lequel vous souhaitez imprimer votre rapport : Version imprimable ou Téléchargement de fichiers en format CSV.
- 4. Cliquez sur Créer pour générer le rapport.

# Journée d'activité relative aux modèles de virement télégraphique

1. Dans la page d'accueil, cliquez sur **Paiements et créances**. Sélectionnez **Paiement par virement télégraphique**, puis **Rapports de virement et Vérification**; cliquez ensuite sur **Vérification quotidienne des modèles**, pour faire afficher l'écran Rapports sur les virements télégraphiques – Journée d'activité relative aux modèles de virement télégraphique.

- 2. Indiquez la **date** dont le rapport doit faire état. Pour utiliser le calendrier, cliquez sur l'icône à la droite du champ, puis cliquez sur la date visée.
- À partir de la liste déroulante Format de sortie, choisissez le format dans lequel vous souhaitez imprimer votre rapport : Version imprimable ou Téléchargement de fichiers en format CSV.
- 4. Cliquez sur Créer pour générer le rapport.

# Sommaire et Détails de la vérification quotidienne du fichier d'importation des virements télégraphiques

- Dans la page d'accueil, cliquez sur Paiements et créances. Sélectionnez Paiement par virement télégraphique, puis Rapports de virement et Vérification; cliquez ensuite sur Importation quotidienne de virements, pour faire afficher l'écran Rapports sur les virements télégraphiques – Rapport Importation quotidienne de virements.
- 2. Indiquer la **date** (JJ-MM-AAAA) dont le rapport doit faire état, dans la case affichée. Pour utiliser le calendrier, cliquez sur l'icône à la droite du champ, puis cliquez sur la date voulue. Le système entre la date du jour ouvrable courant si aucune date n'est entrée.
- 3. Cliquez sur **Page suivante** pour générer le **Rapport Importation quotidienne de** virements pour tous les fichiers d'importation du jour indiqué.
- Sous État du fichier, différents hyperliens « Erreur » s'afficheront, au besoin. Cliquez sur ces hyperliens pour connaître les détails des messages d'erreur relatifs aux virements affichés.
- 5. La mention « **En cours** » apparaîtra sous État du fichier; quand un fichier est encore en traitement, la mention « **Non défini** » s'affiche sous Monnaie.
- Sous État du fichier, la mention « Terminé » s'affiche quand tous les virements que contient le fichier ont été traités avec succès.
- Sous Cocher, cliquez sur le bouton d'option du Fichier de contrôle des virements télégraphiques, puis sur « Détails ». Le rapport Données détaillées d'importation de virements offre des précisions sur chaque virement, y compris sur son état.
- 8. Si l'état du rapport est « **En attente** », cela signifie qu'un virement n'a pas encore obtenu toutes les approbations nécessaires à son exécution.

# Rapport d'interrogation sur les paiements par virement télégraphique

- 1. Dans la page d'accueil, cliquez sur **Paiements et créances**. Sélectionnez ensuite **Paiement par virement télégraphique**, puis **Rapports de virement** et **Exploitation**, **pour afficher l'écran** Sélection de rapport sur les virements télégraphiques.
- 2. Sélectionnez **Rapport d'interrogation sur les modèles de virement télégraphique** dans la liste présentée.
- 3. Précisez l'**intervalle de dates** d'extraction. Tapez les dates ou cliquez sur l'icône en forme de calendrier pour sélectionner les dates définissant l'intervalle.

Si le rapport porte sur un seul jour, le champ de la date de fin de l'intervalle peut demeurer vide.

- Cliquez sur Personnaliser ce rapport si vous voulez ajouter des critères d'extraction; autrement, cliquez sur Créer pour générer le rapport.
- Si vous avez activé la fonction Personnaliser ce rapport, l'écran Rapport d'interrogation sur les paiements par virement télégraphique – Sélection de compte est affiché pour vous permettre de choisir parmi les comptes auxquels vous avez accès.
- Sélectionnez ceux que vous voulez inclure dans le rapport, ou sélectionnez-les tous en cliquant sur Sélectionner tout. Sélectionnez Afficher par groupe pour choisir un groupe de comptes pour votre rapport. Cliquez sur le bouton Page suivante pour continuer.
- 7. Saisissez le reste des critères d'extraction à l'écran **Rapport d'interrogation sur les** paiements par virement télégraphique Personnalisation.
- 8. Cliquez sur **Sauvegarder** pour stocker ce rapport personnalisé afin de pouvoir l'employer plus tard ou sur **Créer** pour générer le rapport sans le sauvegarder.
- Si vous avez choisi de sauvegarder ce rapport personnalisé, le système affichera l'écran Rapports sur les virements télégraphiques – Sauvegarde d'un modèle de rapport personnalisé. Saisissez les détails, cliquez sur Sauvegarder pour revenir à l'écran Sélection de rapport sur les virements télégraphiques, puis cliquez sur Créer.

# Rapport d'enquête sur les paiements par virement télégraphique

- 1. Dans la page d'accueil, cliquez sur **Paiements et créances**. Sélectionnez ensuite **Paiement par virement télégraphique**, puis **Rapports de virement** et **Exploitation**, **pour afficher l'écran** Sélection de rapport sur les virements télégraphiques.
- 2. Sélectionner **Rapport d'enquête sur les paiements par virement télégraphique** dans la liste présentée.
- 3. **Précisez l'intervalle de dates** d'extraction. Tapez les dates ou cliquez sur l'icône en forme de calendrier pour sélectionner les dates définissant l'intervalle.

Si le rapport porte sur un seul jour, le champ de la date de fin de l'intervalle peut demeurer vide.

- Cliquez sur Personnaliser ce rapport si vous voulez ajouter des critères d'extraction; autrement, cliquez sur Créer pour générer le rapport.
- 5. Saisissez le reste des critères d'extraction à l'écran **Rapport d'enquête sur les** paiements par virement télégraphique Personnalisation.
- 6. Cliquez sur **Sauvegarder** pour stocker ce rapport personnalisé afin de pouvoir l'employer plus tard ou sur **Créer** pour générer le rapport sans le sauvegarder.
- Si vous avez choisi de sauvegarder ce rapport personnalisé, le système affichera l'écran Rapports sur les virements télégraphiques – Sauvegarde d'un modèle de rapport personnalisé. Saisissez les détails, cliquez sur Sauvegarder pour revenir à l'écran Sélection de rapport sur les virements télégraphiques, puis cliquez sur Créer.
# Relevé des paiements reçus par virement télégraphique

- 1. Dans la page d'accueil, cliquez sur **Paiements et créances**. Sélectionnez ensuite **Paiement par virement télégraphique**, puis **Rapports de virement** et **Exploitation**, **pour afficher l'écran** Sélection de rapport sur les virements télégraphiques.
- Sélectionnez Relevé des paiements reçus par virement télégraphique dans la liste présentée.
- 3. **Précisez l'intervalle de dates** d'extraction. Tapez les dates ou cliquez sur l'icône en forme de calendrier pour sélectionner les dates définissant l'intervalle.

Si le rapport porte sur un seul jour, le champ de la date de fin de l'intervalle peut demeurer vide.

- 4. Cliquez sur **Personnaliser ce rapport** si vous voulez ajouter des critères d'extraction; autrement, cliquez sur **Créer** pour générer le rapport.
- Si vous avez activé la fonction Personnaliser ce rapport, l'écran Rapport sur les virements télégraphiques – Sélection de comptes est affiché pour vous permettre de choisir parmi les comptes auxquels vous avez accès.
- Sélectionnez ceux que vous voulez inclure dans le rapport ou sélectionnez-les tous en cliquant sur Sélectionner tout. Sélectionnez Afficher par groupe pour choisir un groupe de comptes pour votre rapport. Cliquez sur le bouton Page suivante pour continuer.
- 7. Saisissez le reste des critères d'extraction à l'écran Relevé des paiements reçus par virement télégraphique Personnalisation.
- 8. Cliquez sur **Sauvegarder** pour stocker ce rapport personnalisé afin de pouvoir l'employer plus tard ou sur **Créer** pour générer le rapport sans le sauvegarder.
- Si vous avez choisi de sauvegarder ce rapport personnalisé, le système affichera l'écran Rapports sur les virements télégraphiques – Sauvegarde d'un modèle de rapport personnalisé. Saisissez les détails, cliquez sur Sauvegarder pour revenir à l'écran Sélection de rapport sur les virements télégraphiques, puis cliquez sur Créer.

# Rapport d'interrogation sur les modèles de virement télégraphique

- 1. Dans la page d'accueil, cliquez sur **Paiements et créances**. Sélectionnez ensuite **Paiement par virement télégraphique**, puis **Rapports de virement** et **Exploitation**, **pour afficher l'écran** Sélection de rapport sur les virements télégraphiques.
- 2. Sélectionnez **Rapport d'interrogation sur les modèles de virement télégraphique** dans la liste présentée.
- 3. **Précisez l'intervalle de dates** d'extraction. Tapez les dates ou cliquez sur l'icône en forme de calendrier pour sélectionner les dates définissant l'intervalle.

Si le rapport porte sur un seul jour, le champ de la date de fin de l'intervalle peut demeurer vide.

 Cliquez sur Personnaliser ce rapport si vous voulez ajouter des critères d'extraction; autrement, cliquez sur Créer pour générer le rapport.

- 5. Saisissez le reste des critères d'extraction à l'écran Rapport d'interrogation sur les modèles de virement télégraphique Personnalisation.
- 6. Cliquez sur **Sauvegarder** pour stocker ce rapport personnalisé afin de pouvoir l'employer plus tard ou sur **Créer** pour générer le rapport sans le sauvegarder.
- Si vous avez choisi de sauvegarder ce rapport personnalisé, le système affichera l'écran Rapports sur les virements télégraphiques – Sauvegarde d'un modèle de rapport personnalisé. Saisissez les détails, cliquez sur Sauvegarder pour revenir à l'écran Sélection de rapport sur les virements télégraphiques, puis cliquez sur Créer.

#### **IMPORTATION DE VIREMENTS TELEGRAPHIQUES**

La fonction d'importation permet d'utiliser un fichier de données sur les virements télégraphiques qui a été créé par un autre logiciel ou système. Elle automatise la création des virements télégraphiques et restreint au minimum le temps nécessaire pour effectuer ce travail tout en garantissant un degré élevé de sécurité et de contrôle. Consultez l'annexe I de ce guide pour connaître les spécifications détaillées des fichiers d'importation.

#### NOTIONS DE BASE SUR L'IMPORTATION DE VIREMENTS TELEGRAPHIQUES

L'importation de données sur les virements télégraphiques comporte deux étapes.

**Définition des règles.** Cette étape fournit les quatre renseignements suivants au système :

- 1. Le type de fichier importé;
- 2. Les champs que contient le fichier;
- 3. L'ordre de stockage des données dans le fichier;
- 4. Le format de base du fichier.

Les données peuvent être importées dans des modèles ou sous forme de transactions de virement en format libre.

Des multiples règles d'importation peuvent être définies et sauvegardées tant pour des fichiers CSV (données séparées par des virgules) que pour des fichiers de données à longueur fixe.

**Création du fichier d'importation.** Cette étape consiste, d'une part, à préciser le nom du fichier et son emplacement ainsi qu'à indiquer la règle d'importation à appliquer et, d'autre part, à démarrer le traitement d'importation proprement dit.

#### DÉFINITION D'UNE RÈGLE D'IMPORTATION

- Dans la page d'accueil, cliquez sur Paiements et créances. Sélectionnez ensuite Paiement par virement télégraphique, puis L'activité des virements et Définition de règles.
- 2. Cliquez sur Ajouter à l'écran Gestion des spécifications d'importation.
- 3. Entrez un nom unique pour cette règle dans le champ **Nom de la spécification d'importation**, puis saisissez les autres données.

- 4. Cliquez sur **Page suivante** pour faire afficher l'écran **Spécification d'importation de** virements Création <type>.
- 5. Sélectionnez les valeurs qui conviennent dans les champs **Délimiteur de champ**, **Délimiteur décimal** et **Format de la date (fichier importé)**.

Si la virgule (,) a été sélectionnée à titre de délimiteur de champ, elle ne peut pas aussi servir de délimiteur décimal.

6. S'il s'agit d'une règle avec délimiteur, inscrivez le numéro de position de chaque champ dans le fichier importé. Par exemple, le premier champ dans le fichier devrait avoir la position « 1 », le second, la position « 2 », etc. S'il s'agit d'une règle à position fixe, entrez la position de départ et de fin de chaque champ dans le fichier.

Les champs marqués d'un astérisque (\*) sont obligatoires et doivent faire partie du fichier.

- Cliquez sur Page suivante pour faire afficher l'écran Spécifications d'importation de virements – Vérification – <type>.
- 8. Une fois la vérification de la règle terminée, cliquez sur Soumettre.
- Cliquez sur OK à l'écran Spécifications d'importation de virements Résultats <type> pour revenir à l'écran Spécifications d'importation de virements – Sélection.

#### **MODIFICATION D'UNE RÈGLE D'IMPORTATION**

- Dans la page d'accueil, cliquez sur Paiements et créances. Sélectionnez ensuite Paiement par virement télégraphique, puis L'activité des virements et Définition de règles.
- 2. Sélectionnez la règle à modifier, puis cliquez sur Modification/Suppression.
- 3. À l'écran Spécifications d'importation de virements Modification ou suppression <type>, apportez les modifications nécessaires, puis cliquez sur Page suivante.
- Vérifiez les détails à l'écran Spécifications d'importation de virements Vérification <type>, puis cliquez sur Soumettre.
- Cliquez sur OK à l'écran Spécifications d'importation de virements Résultats –
   <type> pour revenir à l'écran Spécifications d'importation de virements Sélection.

#### SUPPRESSION D'UNE RÈGLE D'IMPORTATION

- Dans la page d'accueil, cliquez sur Paiements et créances. Sélectionnez ensuite Paiement par virement télégraphique, puis L'activité des virements et Définition de règles.
- 2. Sélectionnez la règle à modifier, puis cliquez sur Modification/Suppression.
- Cliquez sur Supprimer à l'écran Spécifications d'importation de virements Modification ou suppression – <type>, puis répondez à la question de confirmation.
- Cliquez sur OK à l'écran Spécifications d'importation de virements Modification ou suppression – <type> pour revenir à l'écran Spécifications d'importation de virements – Sélection.

#### **IMPORTATION D'UN FICHIER DE VIREMENTS TELEGRAPHIQUES**

- Dans la page d'accueil, cliquez sur Paiements et créances. Sélectionnez ensuite Paiement par virement télégraphique, puis L'activité des virements et Importation de fichier.
- À l'écran Importation de transactions, indiquez le chemin et le nom du fichier à importer ou utilisez la fonction de navigation pour le repérer.
- 3. Dans la liste déroulante, sélectionnez le **nom de la spécification d'importation** à utiliser, puis cliquez sur **Page suivante**.
- 4. Les cinq premiers enregistrements seront affichés à l'écran Révision préliminaire pour garantir que le fichier puisse être lu correctement. Toutes les erreurs décelées seront énumérées à l'écran Révision préliminaire. Cliquez sur Soumettre pour continuer le traitement du fichier.
- L'écran Importation <type d'importation> Résultats présentera un message de confirmation, soit « L'importation de virements télégraphiques a été soumise. Veuillez consulter les détails dans le rapport de vérification. »
- Une fois le délai de traitement terminé, sélectionnez Paiement par virement télégraphique, puis Rapports et Vérification, et enfin Rapport Importation quotidienne de virements.
- 7. Tapez la **date** dont le rapport doit faire état ou cliquez sur l'icône en forme de calendrier pour sélectionner les dates définissant l'intervalle, puis cliquer sur **Page suivante**.
- 8. Les virements télégraphiques erronés n'auront pas été importés et devront être traités à part, au besoin. Les **erreurs** sont signalées par un hyperlien sous État du fichier.
- Sous Cocher, cliquez sur le bouton d'option du fichier de contrôle des virements télégraphiques, puis sur Détails. Le rapport Données détaillées d'importation de virements donne des précisions sur chaque virement décrit dans le fichier d'importation, y compris sur son état.
- 10. Si l'état du rapport est « **En attente** », cela signifie qu'un virement n'a pas encore obtenu toutes les approbations nécessaires à son exécution.

# Annexe I

# NOTIONS DE BASE SUR LA CREATION D'UN FICHIER D'IMPORTATION DE VIREMENTS TELEGRAPHIQUES

Les fichiers d'importation de virements télégraphiques servent de source de données pour créer automatiquement les virements. Ces fichiers créés par d'autres logiciels ou systèmes se présentent en l'un de deux formats :

**Champs séparés par des virgules (CSV).** Les données dans ce type de fichier varient en longueur, mais celle-ci ne peut dépasser la taille du champ destiné à recevoir la donnée importée. Lorsqu'une donnée particulière est omise, il y a simplement deux virgules collées, sans espace séparatrice. Bien que les données doivent toujours se présenter dans le même ordre, l'ordre lui-même n'a pas d'importance. Cet ordre est défini par la règle d'importation.

**Données à longueur fixe.** Les données dans ce type de fichier sont toujours de même longueur et des espaces de remplissage doivent être prévus aux endroits où il n'y a aucune donnée ou lorsque la donnée ne remplit pas la longueur définie du champ. Bien que les données doivent toujours se présenter dans le même ordre, l'ordre lui-même n'a pas d'importance. Cet ordre est défini par la règle d'importation.

Bien qu'il soit plus fréquent d'importer des données en format libre, il est aussi possible de les importer dans des modèles. Du point de vue des données, la seule différence entre l'importation en format libre et avec modèle est le nombre de champs constituant le fichier importé.

#### DETAILS DES CHAMPS DE VIREMENTS TELEGRAPHIQUES COMMERCIAUX

Puisque les éléments de données susceptibles d'être importés dans un virement fondé sur un modèle représentent un sous-ensemble des données disponibles à l'importation en format libre, le tableau ci-dessous détaille tous les éléments de données susceptibles d'être importés dans ce dernier format en marquant ceux qui peuvent aussi l'être dans le premier.

L'ordre d'énumération des éléments est fondé uniquement sur l'ordre d'apparition à un écran de saisie. Un fichier importé peut contenir des données dans tout ordre cohérent et la correspondance des données est établie au moment de la définition de **la règle d'importation**.

| Nom du champ          | Importation en format libre                                                 | Type de<br>données | Long.<br>max. | Importation<br>dans un modèle |
|-----------------------|-----------------------------------------------------------------------------|--------------------|---------------|-------------------------------|
| ID du modèle          | Interdit                                                                    | a/n                | 10            | Obligatoire                   |
| Compte de financement | Obligatoire                                                                 | n                  | 18            |                               |
| Montant               | Obligatoire                                                                 | n                  | 14            | Obligatoire                   |
| Date de la valeur     | Facultatif. La première<br>date disponible sera<br>inscrite par défaut s'il | date               |               | Facultatif                    |

| Nom du champ                                      | Importation en format libre                                                                                                    | Type de<br>données | Long.<br>max. | Importation<br>dans un modèle |
|---------------------------------------------------|----------------------------------------------------------------------------------------------------|--------------------|---------------|-------------------------------|
|                                                   | ne s'agit pas de la date<br>du jour. Le format est<br>défini dans la règle<br>d'importation employée.                                                                |                    |               |                               |
| Devise du paiement                                | Obligatoire (CAD ou<br>USD)                                                                                                    | n                  | 3             |                               |
| Numéro de compte du<br>bénéficiaire               | Facultatif                                                                                                    | a/n                | 34            |                               |
| Autres frais bancaires                            | Facultatif Valeurs<br>possibles : « B » ou<br>« O ». Des dispositions<br>particulières doivent<br>avoir été prises pour<br>permettre l'emploi de la<br>valeur « O ». | а                  | 1             |                               |
| Nom du bénéficiaire                               | Obligatoire                                                                                                    | a/n                | 35            |                               |
| Adresse du bénéficiaire – ligne<br>1              | Obligatoire                                                                                                    | a/n                | 35            |                               |
| Adresse du bénéficiaire – ligne<br>2              | Facultatif                                                                                                    | a/n                | 35            |                               |
| Adresse du bénéficiaire – ligne<br>3              | Facultatif                                                                                                    | a/n                | 32            |                               |
| Code de pays du bénéficiaire                      | Obligatoire                                                                                                    | а                  | 2             |                               |
| Type d'ID de la banque du<br>bénéficiaire         | Obligatoire Valeurs<br>acceptables : B (SWIFT)<br>C (CHIPS)<br>F (FED)<br>P (Code de comp. can.)<br>O (Autre)                                                        | а                  | 1             |                               |
| ID de la banque du bénéficiaire                   | Obligatoire si le type d'ID<br>de la banque du<br>bénéficiaire n'est pas<br>« O »                                                                                    | a/n                | 11            | Remarque<br>2                 |
| Nom de la banque du<br>bénéficiaire               | Obligatoire si le type d'ID<br>de la banque du<br>bénéficiaire est « O ».<br>Interdit si le type d'ID de<br>la banque du bénéficiaire<br>n'est pas « O ».            | a/n                | 35            |                               |
| Adresse de la banque du<br>bénéficiaire – ligne 1 | Obligatoire si le type d'ID<br>de la banque du<br>bénéficiaire est « O ».<br>Interdit si le type d'ID de<br>la banque du bénéficiaire<br>n'est pas « O ».            | a/n                | 35            |                               |

| Nom du champ                                      | Importation en format libre                                                                                                    | Type de<br>données | Long.<br>max. | Importation<br>dans un modèle |
|---------------------------------------------------|----------------------------------------------------------------------------------------------------|--------------------|---------------|-------------------------------|
| Adresse de la banque du<br>bénéficiaire – ligne 2 | Obligatoire si le type d'ID<br>de la banque du<br>bénéficiaire est « O ».<br>Interdit si le type d'ID de<br>la banque du bénéficiaire<br>n'est pas « O ». | a/n                | 35            |                               |
| Adresse de la banque du<br>bénéficiaire – ligne 3 | Obligatoire si le type d'ID<br>de la banque du<br>bénéficiaire est « O ».<br>Interdit si le type d'ID de<br>la banque du bénéficiaire<br>n'est pas « O ». | a/n                | 32            |                               |
| Code de pays de la banque du<br>bénéficiaire      | Obligatoire si le type d'ID<br>de la banque du<br>bénéficiaire est « O ».<br>Interdit si le type d'ID de<br>la banque du bénéficiaire<br>n'est pas « O ». | а                  | 2             |                               |
| Détails du paiement – ligne 1                     | Facultatif                                                                                                    | a/n                | 35            | Remarque<br>1                 |
| Détails du paiement – ligne 2                     | Facultatif                                                                                                    | a/n                | 35            | Remarque<br>1                 |
| Détails du paiement – ligne 3                     | Facultatif                                                                                                    | a/n                | 35            | Remarque<br>1                 |
| Détails du paiement – ligne 4                     | Facultatif                                                                                                    | a/n                | 35            | Remarque<br>1                 |
| Nom du client donneur d'ordre                     | Facultatif. Par défaut,<br>dans les renseignements<br>sur le compte de<br>financement.                                                                    | a/n                | 35            |                               |
| Adresse du client donneur<br>d'ordre – ligne 1    | Facultatif. Par défaut,<br>dans les renseignements<br>sur le compte de<br>financement.                                                                    | a/n                | 35            |                               |
| Adresse du client donneur<br>d'ordre – ligne 2    | Facultatif. Par défaut,<br>dans les renseignements<br>sur le compte de<br>financement.                                                                    | a/n                | 35            |                               |
| Adresse du client donneur<br>d'ordre – ligne 3    | Facultatif. Par défaut,<br>dans les renseignements<br>sur le compte de<br>financement.                                                                    | a/n                | 32            |                               |
| Code de pays du client donneur<br>d'ordre         | Facultatif. Par défaut,<br>dans les renseignements<br>sur le compte de<br>financement.                                                                    | а                  | 2             |                               |

| Nom du champ                                                 | Importation en format libre                                                                                                    | Type de<br>données | Long.<br>max. | Importation<br>dans un modèle |
|--------------------------------------------------------------|----------------------------------------------------------------------------------------------------|--------------------|---------------|-------------------------------|
| Type d'ID de l'établissement<br>intermédiaire                | Facultatif. Les données<br>pourraient être<br>remplacées par les<br>données de la banque si<br>elles sont erronées. Voir<br>le champ Type d'ID de la<br>banque du bénéficiaire<br>pour connaître les valeurs<br>possibles. | а                  | 1             |                               |
| ID de l'établissement<br>intermédiaire                       | Facultatif. Les données<br>pourraient être<br>remplacées par les<br>données de la banque si<br>elles sont erronées.                                                                                                    | a/n                | 11            | Remarque<br>2                 |
| Nom de l'établissement<br>intermédiaire                      | Facultatif. Les données<br>pourraient être<br>remplacées par les<br>données de la banque si<br>elles sont erronées.                                                                                                    | a/n                | 35            |                               |
| Adresse de l'établissement<br>intermédiaire – ligne 1        | Facultatif. Les données<br>pourraient être<br>remplacées par les<br>données de la banque si<br>elles sont erronées.                                                                                                    | a/n                | 35            |                               |
| Adresse de l'établissement<br>intermédiaire – ligne 2        | Facultatif. Les données<br>pourraient être<br>remplacées par les<br>données de la banque si<br>elles sont erronées.                                                                                                    | a/n                | 35            |                               |
| Adresse de l'établissement<br>intermédiaire – ligne 3        | Facultatif. Les données<br>pourraient être<br>remplacées par les<br>données de la banque si<br>elles sont erronées.                                                                                                    | a/n                | 32            |                               |
| Code de pays de<br>l'établissement intermédiaire             | Facultatif. Les données<br>pourraient être<br>remplacées par les<br>données de la banque si<br>elles sont erronées.                                                                                                    | а                  | 2             |                               |
| Type d'ID du correspondant<br>bancaire du destinataire       | Facultatif.                                                                                                    | а                  | 1             | Remarque<br>2                 |
| ID du correspondant bancaire<br>du destinataire              | Facultatif.                                                                                                    | а                  | 11            |                               |
| Nom du correspondant bancaire<br>du destinataire             | Facultatif                                                                                                    | a/n                | 35            |                               |
| Adresse du correspondant<br>bancaire du destinataire – ligne | Facultatif                                                                                                    | a/n                | 35            |                               |

| Nom du champ                                                      | Importation en format libre | Type de<br>données | Long.<br>max. | Importation<br>dans un modèle |
|-------------------------------------------------------------------|-----------------------------|--------------------|---------------|-------------------------------|
| 1                                                                 |                             |                    |               |                               |
| Adresse du correspondant<br>bancaire du destinataire – ligne<br>2 |                             | a/n                | 35            |                               |
| Adresse du correspondant<br>bancaire du destinataire – ligne<br>3 | Facultatif                  | a/n                | 32            |                               |
| Code de pays du correspondant<br>bancaire du destinataire         | Facultatif                  | а                  | 2             |                               |

**Remarque 1** – Au moment de sa création, chaque modèle définit si des données peuvent être saisies dans ce champ. Les options sont les suivantes : saisie de donnée possible, ajout de donnée à celles déjà contenues dans le modèle ou saisie de donnée impossible.

**Remarque 2** – Lorsque le type d'ID de la banque est « O » (Autre) et qu'une valeur est saisie dans le champ ID de la banque correspondante, la valeur saisie dans ce champ n'est pas valide.

#### DETAILS DES CHAMPS DE VIREMENTS TELEGRAPHIQUES INTERBANCAIRES

Puisque les éléments de données susceptibles d'être importés dans un virement fondé sur un modèle représentent un sous-ensemble des données disponibles à l'importation en format libre, le tableau ci-dessous détaille tous les éléments de données susceptibles d'être importés dans ce dernier format en marquant ceux qui peuvent aussi l'être dans le premier.

L'ordre d'énumération des éléments est fondé uniquement sur l'ordre d'apparition à un écran de saisie. Un fichier importé peut contenir des données dans tout ordre cohérent et la correspondance des données est établie au moment de la définition de la **règle** d'importation.

| Nom du champ                                         | Importation en format libre                                                                                                    | Type de<br>données | Long.<br>max. | Importation<br>dans un<br>modèle |
|------------------------------------------------------|----------------------------------------------------------------------------------------------------|--------------------|---------------|----------------------------------|
| ID du modèle                                         | Interdit                                                                                                    | a/n                | 10            | Obligatoire                      |
| Compte de financement                                | Obligatoire                                                                                                    | n                  | 18            |                                  |
| Montant                                              | Obligatoire                                                                                                    | n                  | 14            | Obligatoire                      |
| Date de la valeur                                    | Facultatif. La première<br>date disponible sera<br>inscrite par défaut s'il ne<br>s'agit pas de la date du<br>jour Le format est<br>défini dans la règle<br>d'importation employée. | date               |               | Facultatif                       |
| Devise du paiement                                   | Obligatoire (CAD ou<br>USD)                                                                                                    | n                  | 3             |                                  |
| Type d'ID de l'établissement<br>bénéficiaire         | Obligatoire Valeurs<br>acceptables : B (SWIFT)<br>C (CHIPS)<br>F (FED)<br>P (Code de comp. can.)<br>O (Autre)                                                                       | а                  | 1             |                                  |
| ID de l'établissement<br>bénéficiaire                | Obligatoire si le type d'ID<br>de l'établissement<br>bénéficiaire n'est pas<br>« O »                                                                                                | a/n                | 11            | Remarque<br>2                    |
| Nom de l'établissement<br>bénéficiaire               | Obligatoire si le type d'ID<br>de l'établissement<br>bénéficiaire est « O ».<br>Interdit si le type d'ID de<br>l'établissement bénéficiaire<br>n'est pas « O ».                     | a/n                | 35            |                                  |
| Adresse de l'établissement<br>bénéficiaire – ligne 1 | Obligatoire si le type d'ID<br>de l'établissement<br>bénéficiaire est « O ».<br>Interdit si le type d'ID de<br>l'établissement bénéficiaire<br>n'est pas « O ».                     | a/n                | 35            |                                  |
| Adresse de l'établissement<br>bénéficiaire – ligne 2 | Obligatoire si le type d'ID<br>de l'établissement<br>bénéficiaire est « O ».<br>Interdit si le type d'ID de<br>l'établissement bénéficiaire<br>n'est pas « O ».                     | a/n                | 35            |                                  |
| Adresse de l'établissement<br>bénéficiaire – ligne 3 | Obligatoire si le type d'ID<br>de l'établissement<br>bénéficiaire est « O ».<br>Interdit si le type d'ID de                                                                         | a/n                | 32            |                                  |

| Nom du champ                                               | Importation en format libre                                                                                                    | Type de<br>données | Long.<br>max. | Importation<br>dans un<br>modèle |
|------------------------------------------------------------|----------------------------------------------------------------------------------------------------|--------------------|---------------|----------------------------------|
|                                                            | l'établissement bénéficiaire<br>n'est pas « O ».                                                                                                    |                    |               |                                  |
| Code de pays de<br>l'établissement bénéficiaire            | Obligatoire si le type d'ID<br>de l'établissement<br>bénéficiaire est « O ».<br>Interdit si le type d'ID de<br>l'établissement bénéficiaire<br>n'est pas « O ». | а                  | 2             |                                  |
| Type d'ID de l'établissement<br>payé                       | Facultatif. Valeurs<br>acceptables : B (SWIFT)<br>C (CHIPS)<br>F (FED)<br>P (Code de comp. can.)<br>O (Autre)                                                   | а                  | 1             |                                  |
| ID de l'établissement payé                                 | Facultatif                                                                                                    | a/n                | 11            | Remarque<br>2                    |
| Nom de l'établissement payé                                | Facultatif                                                                                                    | a/n                | 35            |                                  |
| Adresse de l'établissement<br>payé                         | Facultatif                                                                                                    | a/n                | 35            |                                  |
| Adresse de l'établissement<br>payé – ligne 2               | Facultatif                                                                                                    | a/n                | 35            |                                  |
| Adresse de l'établissement<br>payé – ligne 3               | Facultatif                                                                                                    | a/n                | 32            |                                  |
| Code de pays de<br>l'établissement payé                    | Facultatif                                                                                                    | а                  | 2             |                                  |
| Renseignement de l'expéditeur<br>au destinataire – ligne 1 | Facultatif                                                                                                    | a/n                | 35            | Remarque<br>1                    |
| Renseignement de l'expéditeur<br>au destinataire – ligne 2 | Facultatif                                                                                                    | a/n                | 35            | Remarque<br>1                    |
| Renseignement de l'expéditeur<br>au destinataire – ligne 3 | Facultatif                                                                                                    | a/n                | 35            | Remarque<br>1                    |
| Renseignement de l'expéditeur<br>au destinataire – ligne 4 | Facultatif                                                                                                    | a/n                | 35            | Remarque<br>1                    |
| Renseignement de l'expéditeur<br>au destinataire – ligne 5 | Facultatif                                                                                                    | a/n                | 35            | Remarque<br>1                    |
| Renseignement de l'expéditeur<br>au destinataire – ligne 6 | Facultatif                                                                                                    | a/n                | 35            | Remarque<br>1                    |
| Référence connexe                                          | Facultatif                                                                                                    | a/n                | 16            | Oui                              |
| Type d'ID de l'établissement<br>intermédiaire              | Facultatif. Les données<br>pourraient être remplacées<br>par les données de la<br>banque si elles sont                                                          | а                  | 1             |                                  |

| Nom du champ                                                      | Importation en format libre                                                                                         | Type de<br>données | Long.<br>max. | Importation<br>dans un<br>modèle |
|-------------------------------------------------------------------|----------------------------------------------------------------------------------------------------|--------------------|---------------|----------------------------------|
|                                                                   | erronées. Voir le champ<br>Type d'ID de la banque du<br>bénéficiaire pour connaître<br>les valeurs possibles.       |                    |               |                                  |
| ID de l'établissement<br>intermédiaire                            | Facultatif. Les données<br>pourraient être remplacées<br>par les données de la<br>banque si elles sont<br>erronées. | a/n                | 11            | Remarque<br>2                    |
| Nom de l'établissement<br>intermédiaire                           | Facultatif. Les données<br>pourraient être remplacées<br>par les données de la<br>banque si elles sont<br>erronées. | a/n                | 35            |                                  |
| Adresse de l'établissement<br>intermédiaire – ligne 1             | Facultatif. Les données<br>pourraient être remplacées<br>par les données de la<br>banque si elles sont<br>erronées. | a/n                | 35            |                                  |
| Adresse de l'établissement<br>intermédiaire – ligne 2             | Facultatif. Les données<br>pourraient être remplacées<br>par les données de la<br>banque si elles sont<br>erronées. | a/n                | 35            |                                  |
| Adresse de l'établissement<br>intermédiaire – ligne 3             | Facultatif. Les données<br>pourraient être remplacées<br>par les données de la<br>banque si elles sont<br>erronées. | a/n                | 32            |                                  |
| Code de pays de<br>l'établissement intermédiaire                  | Facultatif. Les données<br>pourraient être remplacées<br>par les données de la<br>banque si elles sont<br>erronées. | а                  | 2             |                                  |
| Type d'ID du correspondant<br>bancaire du destinataire            | Facultatif.                                                                                                    | а                  | 1             |                                  |
| ID du correspondant bancaire<br>du destinataire                   | Facultatif.                                                                                                    | а                  | 11            | Remarque<br>2                    |
| Nom du correspondant bancaire<br>du destinataire                  | Facultatif                                                                                                    | a/n                | 35            |                                  |
| Adresse du correspondant<br>bancaire du destinataire – ligne<br>1 | Facultatif                                                                                                    | a/n                | 35            |                                  |
| Adresse du correspondant<br>bancaire du destinataire – ligne      |                                                                                                    | a/n                | 35            |                                  |

| Nom du champ                                                      | Importation en format libre | Type de<br>données | Long.<br>max. | Importation<br>dans un<br>modèle |
|-------------------------------------------------------------------|-----------------------------|--------------------|---------------|----------------------------------|
| 2                                                                 |                             |                    |               |                                  |
| Adresse du correspondant<br>bancaire du destinataire – ligne<br>3 | Facultatif                  | a/n                | 32            |                                  |
| Code de pays du correspondant<br>bancaire du destinataire         | Facultatif                  | а                  | 2             |                                  |

**Remarque 1** – Au moment de sa création, chaque modèle définit si des données peuvent être saisies dans ce champ. Les options sont les suivantes : saisie de donnée possible, ajout de donnée à celles déjà contenues dans le modèle ou saisie de donnée impossible.

**Remarque 2** – Lorsque le type d'ID de la banque est « O » (Autre) et qu'une valeur est saisie dans le champ ID de la banque correspondante, la valeur saisie dans ce champ n'est pas valide.

# **Annexe II**

#### ENREGISTREMENT DES RAPPORTS SUR LES VIREMENTS TELEGRAPHIQUES

Vous avez accès à tous les rapports en format HTML (Hypertext Markup Language) et pouvez les enregistrer dans ce format à des fins de référence ultérieure en cliquant sur *Fichier* et en sélectionnant *Enregistrer sous*. Une boîte d'enregistrement de fichier standard s'affichera et vous demandera de sélectionner l'endroit où vous désirez sauvegarder le fichier. Repérez le répertoire désiré et acceptez le nom de fichier par défaut ou apportez toutes les modifications requises, puis cliquez sur *Enregistrer*.

Si vous prévoyez enregistrer ce rapport à de multiples occasions, il est conseillé d'inclure la date du rapport dans le nom pour éviter d'écraser les rapports antérieurs.

Il se peut que vous receviez un message standard d'Internet Explorer vous indiquant que la page pourrait ne pas s'enregistrer correctement. Dans un tel cas, enregistrez le rapport, puis vérifiez la version sauvegardée afin de vous assurer qu'elle a été enregistrée de façon appropriée.

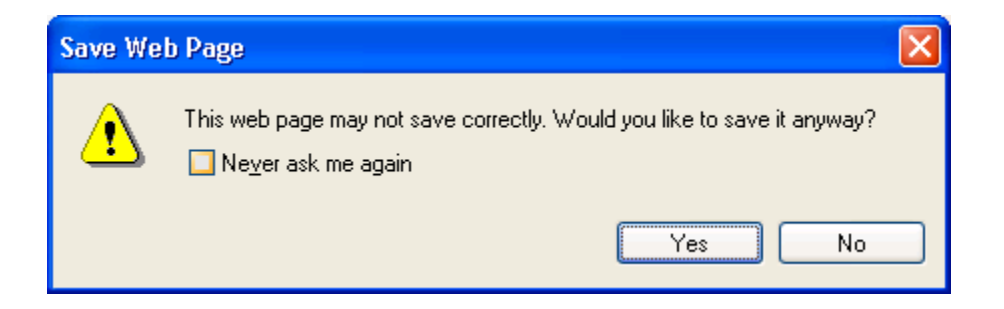

# NOTIONS DE BASE SUR LE TELECHARGEMENT DE RAPPORTS SUR LES VIREMENTS TELEGRAPHIQUES

Sauf quelques exceptions, il est possible de télécharger les rapports sur les virements télégraphiques en format CSV (champs séparés par des virgules). On procède généralement ainsi lorsque certaines données contenues dans un rapport particulier seront transférées dans un autre système tel qu'un système des comptes fournisseurs ou des comptes clients.

Les étapes nécessaires à l'enregistrement d'un rapport en format CSV sont identiques pour chaque rapport. Voici quelles sont ces étapes :

- 1. Sélectionnez *Téléchargement de fichiers en format CSV* à partir de la liste Format de sortie;
- 2. Cliquez sur Créer;

- Sélectionnez *Enregistrer* dans la boîte de dialogue Téléchargement de fichiers qui s'affichera;
- Entrez le nom du répertoire (classeur) et du fichier à utiliser pour enregistrer le fichier;
- 5. Cliquez sur *Ouvrir* pour visualiser les données ou sur *Fermer* pour terminer l'opération.

Si l'écran de création du rapport reste ouvert après l'enregistrement, vous n'avez qu'à fermer la fenêtre.

Vous trouverez ci-dessous une liste des rapports sur les virements télégraphiques LDE qui peuvent être créés en format CSV, ainsi que la configuration de fichier de chaque rapport. Reportez-vous à la section « Notions de base sur les rapports » pour obtenir des détails sur chaque rapport.

Chaque rangée de données commencera par une seule lettre indiquant le contenu de la ligne de données. Ces valeurs sont : E (pour la rangée de l'en-tête), D (pour la rangée de l'enregistrement détaillé) et F (pour la rangée d'un enregistrement de fin). Un fichier ne contiendra qu'une rangée de l'en-tête et qu'une rangée d'enregistrement de fin, mais il peut comprendre de multiples rangées pour l'enregistrement détaillé.

#### **RAPPORT JOURNEE D'ACTIVITE DES VT**

# Contenu Commentaires E Indique la rangée de l'en-tête. Date du rapport Date entrée par l'utilisateur révélant la date utilisée pour sélectionner les transactions à inclure Date de l'exportation Date à laquelle le rapport a été exécuté Heure de l'exportation Heure à laquelle le rapport a été exécuté Numéro séquentiel de Numéro séquentiel attribué par le système

#### Rangée de l'en-tête

| Date de l'exportation                 | Date à laquelle le rapport a été exécuté                                                      |
|---------------------------------------|-----------------------------------------------------------------------------------------------|
| Heure de l'exportation                | Heure à laquelle le rapport a été exécuté                                                     |
| Numéro séquentiel de<br>l'exportation | Numéro séquentiel attribué par le système                                                     |
| ID du client                          | Client des Services bancaires en ligne pour<br>entreprises à qui appartiennent les<br>données |
| ID de l'utilisateur                   | Utilisateur client qui a produit le rapport                                                   |

#### Enregistrement détaillé – (virement télégraphique commercial)

| Contenu         | Commentaires                                                                    |
|-----------------|---------------------------------------------------------------------------------|
| D               | Indique l'enregistrement détaillé                                               |
| Type de message | Indique si l'enregistrement est un paiement de type commercial ou interbancaire |

| Groupe d'états                                         | Les enregistrements sont groupés par état<br>au moment de la génération du rapport.                                                                                                    |
|--------------------------------------------------------|----------------------------------------------------------------------------------------------------|
| Compte de financement                                  | Le compte débité pour ce virement<br>télégraphique. La valeur est une<br>concaténation des éléments suivants :<br>compte de financement + nom du compte<br>+ devise du compte.                  |
| Date de saisie                                         | Date à laquelle le virement télégraphique a<br>été créé                                                                                                    |
| Date de la valeur                                      | Date à laquelle votre compte a été débité<br>pour ce virement télégraphique                                                                                                    |
| Montant                                                | Le montant et la devise du débit qui a été<br>fait dans votre compte de financement                                                                                                    |
| Nom du client donneur d'ordre                          | Nom de la partie qui envoie le virement<br>télégraphique                                                                                                    |
| Modifier l'indicateur de la partie<br>donneuse d'ordre | Si cette case est cochée, cela signifie que<br>l'utilisateur ayant créé le virement a modifié<br>votre nom ou votre adresse à titre de partie<br>donneuse d'ordre du virement<br>télégraphique. |
| Adresse du client donneur d'ordre –<br>ligne 1         | Première ligne de l'adresse du remettant                                                                                                    |
| Adresse du client donneur d'ordre –<br>ligne 2         | Deuxième ligne de l'adresse du remettant                                                                                                    |
| Adresse du client donneur d'ordre –<br>ligne 3         | Troisième ligne de l'adresse du remettant                                                                                                    |
| Code de pays du client donneur<br>d'ordre              | Code de pays du remettant                                                                                                    |
| Autres frais bancaires                                 | Indique quelle partie a payé les frais de ce<br>virement. Les valeurs possibles sont : «<br>Payés par le bénéficiaire » et « Payés par<br>l'expéditeur ».                                       |
| Nom du bénéficiaire                                    | Le nom du bénéficiaire du virement<br>télégraphique                                                                                                    |
| Adresse du bénéficiaire – ligne 1                      | Première ligne de l'adresse du bénéficiaire<br>du virement télégraphique                                                                                                    |
| Adresse du bénéficiaire – ligne 2                      | Deuxième ligne de l'adresse du<br>bénéficiaire du virement télégraphique                                                                                                    |
| Adresse du bénéficiaire – ligne 3                      | Troisième ligne de l'adresse du bénéficiaire<br>du virement télégraphique                                                                                                    |
| Code de pays du bénéficiaire                           | Code de pays du bénéficiaire                                                                                                    |
| Numéro de compte du bénéficiaire                       | Le numéro de compte où l'on crédite le<br>produit du virement télégraphique                                                                                                    |

| Nom de l'établissement bénéficiaire                   | Le nom de la banque qui détient le compte<br>du bénéficiaire                                                           |
|-------------------------------------------------------|----------------------------------------------------------------------------------------------------|
| Adresse de l'établissement                            | Première ligne de l'adresse de la banque                                                                               |
| bénéficiaire – ligne 1                                | qui détient le compte du bénéficiaire                                                                                  |
| Adresse de l'établissement                            | Deuxième ligne de l'adresse de la banque                                                                               |
| bénéficiaire – ligne 2                                | qui détient le compte du bénéficiaire                                                                                  |
| Adresse de l'établissement                            | Troisième ligne de l'adresse de la banque                                                                              |
| bénéficiaire – ligne 3                                | qui détient le compte du bénéficiaire                                                                                  |
| Code de pays de l'établissement                       | Le code de pays de l'établissement                                                                                     |
| bénéficiaire                                          | bénéficiaire                                                                                                    |
| Type d'ID de l'établissement                          | Le réseau de communication auquel est                                                                                  |
| bénéficiaire                                          | associé l'ID de l'établissement bénéficiaire                                                                           |
| ID de l'établissement bénéficiaire                    | L'ID d'acheminement de l'établissement<br>bénéficiaire                                                                 |
| Nom de l'établissement intermédiaire                  | Le nom de la banque fournissant les<br>services intermédiaires pour ce virement<br>télégraphique                       |
| Adresse de l'établissement<br>intermédiaire – ligne 1 | Première ligne de l'adresse de la banque<br>fournissant les services intermédiaires pour<br>ce virement télégraphique  |
| Adresse de l'établissement<br>intermédiaire – ligne 2 | Deuxième ligne de l'adresse de la banque<br>fournissant les services intermédiaires pour<br>ce virement télégraphique  |
| Adresse de l'établissement<br>intermédiaire – ligne 3 | Troisième ligne de l'adresse de la banque<br>fournissant les services intermédiaires pour<br>ce virement télégraphique |
| Code de pays de l'établissement                       | Le code de pays de l'établissement                                                                                     |
| intermédiaire                                         | intermédiaire                                                                                                    |
| Type d'ID de l'établissement<br>intermédiaire         | Le réseau de communication auquel est<br>associé l'ID de l'établissement<br>intermédiaire                              |
| ID de l'établissement intermédiaire                   | L'ID d'acheminement pour l'établissement<br>intermédiaire                                                              |
| Nom du correspondant bancaire du                      | Nom du correspondant bancaire du                                                                                       |
| destinataire                                          | destinataire                                                                                                    |
| Adresse du correspondant bancaire                     | Première ligne de l'adresse du                                                                                         |
| du destinataire – ligne 1                             | correspondant bancaire du destinataire                                                                                 |
| Adresse du correspondant bancaire                     | Deuxième ligne de l'adresse du                                                                                         |
| du destinataire – ligne 2                             | correspondant bancaire du destinataire                                                                                 |
| Adresse du correspondant bancaire                     | Troisième ligne de l'adresse du                                                                                        |
| du destinataire – ligne 3                             | correspondant bancaire du destinataire                                                                                 |
| Code de pays du correspondant                         | Le code de pays du correspondant                                                                                       |

| bancaire du destinataire                               | bancaire du destinataire                                                                                                    |
|--------------------------------------------------------|----------------------------------------------------------------------------------------------------|
| Type d'ID du correspondant bancaire<br>du destinataire | Le réseau de communication auquel est<br>associé l'ID du correspondant bancaire du<br>destinataire                                                                                                    |
| ID du correspondant bancaire du<br>destinataire        | L'ID d'acheminement pour le<br>correspondant bancaire du destinataire                                                                                                    |
| Modification des détails                               | Indique toutes les restrictions imposées à<br>l'utilisateur relativement à la modification<br>des détails du paiement.                                                                                |
| Détails du paiement – ligne 1                          | Texte entré dans la première ligne de la<br>section des détails du paiement du<br>virement télégraphique                                                                                              |
| Détails du paiement – ligne 2                          | Texte entré dans la deuxième ligne de la<br>section des détails du paiement du<br>virement télégraphique                                                                                              |
| Détails du paiement – ligne 3                          | Texte entré dans la troisième ligne de la<br>section des détails du paiement du<br>virement télégraphique                                                                                             |
| Détails du paiement – ligne 4                          | Texte entré dans la quatrième ligne de la<br>section des détails du paiement du<br>virement télégraphique                                                                                             |
| Numéro de contrôle                                     | Numéro de référence attribué par le<br>système après l'approbation finale d'un<br>virement télégraphique et son envoi à BMO                                                                           |
| Numéro séquentiel                                      | Numéro de référence attribué par le<br>système après la création d'un virement<br>télégraphique                                                                                                    |
| Numéro de confirmation de l'établissement              | (aussi appelé NCI) Numéro attribué par le<br>système de virement télégraphique dans<br>BMO. Une valeur dans ce champ signifie<br>que BMO a bien reçu cette demande de<br>virement télégraphique.      |
| Numéro STPGV                                           | Numéro de confirmation attribué par le<br>STPGV. Une valeur dans ce champ<br>confirme que la demande de virement<br>télégraphique a été exécutée avec succès<br>dans l'établissement du bénéficiaire. |
| Méthode d'exécution                                    | Indique si cette demande de virement<br>télégraphique a été créée à l'aide d'un<br>modèle ou en format libre.                                                                                         |
| Nom du modèle                                          | Si la demande de virement télégraphique a<br>été créée à l'aide d'un modèle, le nom du<br>modèle utilisé sera indiqué ici.                                                                            |
| ID du modèle                                           | Si la demande de virement télégraphique a<br>été créée à l'aide d'un modèle, l'ID du                                                                                                    |

|                                   | modèle utilisé sera indiqué ici.                                                                            |
|-----------------------------------|----------------------------------------------------------------------------------------------------|
| État du virement<br>télégraphique | L'état de la demande de virement<br>télégraphique à la date de la création du<br>rapport                    |
| Données de vérification           | Un ou plusieurs champs contenant<br>quelques données de vérification relatives<br>au virement télégraphique |

| Contenu                                              | Commentaires                                                                                                    |
|------------------------------------------------------|----------------------------------------------------------------------------------------------------|
| D                                                    | Indique l'enregistrement détaillé                                                                                                    |
| Type de message                                      | Indique si l'enregistrement est un paiement de type commercial ou interbancaire                                                                                                |
| Groupe d'états                                       | Les enregistrements sont groupés par état<br>au moment de la génération du rapport.                                                                                            |
| Compte de financement                                | Le compte débité pour ce virement<br>télégraphique. La valeur est une<br>concaténation des éléments suivants :<br>compte de financement + nom du compte<br>+ devise du compte. |
| Date de saisie                                       | Date à laquelle le virement télégraphique a<br>été créé                                                                                                    |
| Date de la valeur                                    | Date à laquelle votre compte a été débité pour ce virement télégraphique                                                                                                    |
| Montant                                              | Le montant et la devise du débit qui a été fait dans votre compte de financement                                                                                               |
| Nom de l'établissement donneur<br>d'ordre            | Nom de votre banque, selon ce qui est indiqué sur le compte de financement                                                                                                    |
| ID de l'établissement donneur d'ordre                | Votre adresse d'acheminement SWIFT, s'il<br>y a lieu                                                                                                    |
| Établissement bénéficiaire                           | La banque à qui vous remettez l'argent                                                                                                    |
| Adresse de l'établissement<br>bénéficiaire – ligne 1 | Première ligne de l'adresse de la banque à<br>qui vous remettez l'argent                                                                                                    |
| Adresse de l'établissement<br>bénéficiaire – ligne 2 | Deuxième ligne de l'adresse de la banque<br>à qui vous remettez l'argent                                                                                                    |
| Adresse de l'établissement<br>bénéficiaire – ligne 3 | Troisième ligne de l'adresse de la banque<br>à qui vous remettez l'argent                                                                                                    |
| Code de pays de l'établissement<br>bénéficiaire      | Le code de pays de la banque à qui vous remettez l'argent                                                                                                    |
| ID de l'établissement bénéficiaire                   | L'adresse d'acheminement de la banque à qui vous remettez l'argent                                                                                                    |
| Nom de l'établissement payé                          | Nom de la banque qui détient le compte de l'établissement bénéficiaire                                                                                                    |
| Adresse de l'établissement payé –<br>ligne 1         | Première ligne de l'adresse de la banque<br>qui détient le compte de l'établissement<br>bénéficiaire                                                                           |
| Adresse de l'établissement payé –<br>ligne 2         | Deuxième ligne de l'adresse de la banque<br>qui détient le compte de l'établissement<br>bénéficiaire                                                                           |

## Enregistrement détaillé – (virement télégraphique interbancaire)

| Adresse de l'établissement payé –<br>ligne 3                   | Troisième ligne de l'adresse de la banque<br>qui détient le compte de l'établissement<br>bénéficiaire                  |
|----------------------------------------------------------------|----------------------------------------------------------------------------------------------------|
| Code de pays de l'établissement payé                           | Le code de pays de la banque qui détient<br>le compte de l'établissement bénéficiaire                                  |
| Type d'ID de l'établissement payé                              | Le réseau de communication auquel est<br>associé l'ID de l'établissement payé                                          |
| ID de l'établissement payé                                     | L'ID d'acheminement pour l'établissement<br>payé                                                                       |
| Nom de l'établissement intermédiaire                           | Nom de la banque fournissant les services<br>intermédiaires pour ce virement<br>télégraphique                          |
| Adresse de l'établissement<br>intermédiaire – ligne 1          | Première ligne de l'adresse de la banque<br>fournissant les services intermédiaires pour<br>ce virement télégraphique  |
| Adresse de l'établissement<br>intermédiaire – ligne 2          | Deuxième ligne de l'adresse de la banque<br>fournissant les services intermédiaires pour<br>ce virement télégraphique  |
| Adresse de l'établissement<br>intermédiaire – ligne 3          | Troisième ligne de l'adresse de la banque<br>fournissant les services intermédiaires pour<br>ce virement télégraphique |
| Code de pays de l'établissement<br>intermédiaire               | Le code de pays de la banque fournissant<br>les services intermédiaires pour ce<br>virement télégraphique              |
| Type d'ID de l'établissement<br>intermédiaire                  | Le réseau de communication auquel est<br>associé l'ID de l'établissement<br>intermédiaire                              |
| ID de l'établissement intermédiaire                            | L'ID d'acheminement de l'établissement<br>intermédiaire                                                                |
| Nom du correspondant bancaire du<br>destinataire               | Le nom du correspondant bancaire du<br>destinataire                                                                    |
| Adresse du correspondant bancaire<br>du destinataire – ligne 1 | Première ligne de l'adresse du<br>correspondant bancaire du destinataire                                               |
| Adresse du correspondant bancaire<br>du destinataire – ligne 2 | Deuxième ligne de l'adresse du<br>correspondant bancaire du destinataire                                               |
| Adresse du correspondant bancaire<br>du destinataire – ligne 3 | Troisième ligne de l'adresse du<br>correspondant bancaire du destinataire                                              |
| Code de pays du correspondant<br>bancaire du destinataire      | Le code de pays du correspondant<br>bancaire du destinataire                                                           |
| Type d'ID du correspondant bancaire<br>du destinataire         | Le réseau de communication auquel est<br>associé l'ID du correspondant bancaire du<br>destinataire                     |
| ID du correspondant bancaire du                                | L'ID d'acheminement pour le                                                                                            |

| destinataire                                               | correspondant bancaire du destinataire                                                                                                    |
|------------------------------------------------------------|----------------------------------------------------------------------------------------------------|
| Modification des détails                                   | Indique toutes les restrictions imposées à<br>l'utilisateur relativement à la modification<br>des renseignements de l'expéditeur au<br>destinataire                                                                                                |
| Renseignement de l'expéditeur au<br>destinataire – ligne 1 | Texte entré dans la première ligne de la<br>section Renseignement de l'expéditeur au<br>destinataire du virement télégraphique                                                                                                    |
| Renseignement de l'expéditeur au<br>destinataire – ligne 2 | Texte entré dans la deuxième ligne de la<br>section Renseignement de l'expéditeur au<br>destinataire du virement télégraphique                                                                                                    |
| Renseignement de l'expéditeur au<br>destinataire – ligne 3 | Texte entré dans la troisième ligne de la<br>section Renseignement de l'expéditeur au<br>destinataire du virement télégraphique                                                                                                    |
| Renseignement de l'expéditeur au<br>destinataire – ligne 4 | Texte entré dans la quatrième ligne de la<br>section Renseignement de l'expéditeur au<br>destinataire du virement télégraphique                                                                                                    |
| Renseignement de l'expéditeur au<br>destinataire – ligne 5 | Texte entré dans la cinquième ligne de la<br>section Renseignement de l'expéditeur au<br>destinataire du virement télégraphique                                                                                                    |
| Renseignement de l'expéditeur au<br>destinataire – ligne 6 | Texte entré dans la sixième ligne de la<br>section Renseignement de l'expéditeur au<br>destinataire du virement télégraphique                                                                                                    |
| Référence connexe                                          | Toute référence particulière associée à ce<br>virement télégraphique                                                                                                    |
| Numéro séquentiel                                          | Numéro de référence attribué par le<br>système après la création d'un virement<br>télégraphique                                                                                                    |
| Numéro de contrôle                                         | Numéro de référence attribué par le<br>système après l'approbation finale d'un<br>virement télégraphique et son envoi à BMO                                                                                                    |
| Numéro de confirmation de l'établissement                  | ((aussi appelé NCI) Numéro attribué par le<br>système de virement télégraphique dans<br>BMO. Une valeur dans ce champ signifie<br>que BMO a bien reçu cette demande de<br>virement télégraphique.                                                  |
| Numéro STPGV                                               | Numéro de confirmation attribué par le<br>STPGV (pour les paiements en dollars<br>canadiens). Une valeur dans ce champ<br>confirme que la demande de virement<br>télégraphique a été exécutée avec succès<br>dans l'établissement du bénéficiaire. |
| Nom du modèle                                              | Si la demande de virement télégraphique a<br>été créée à l'aide d'un modèle, le nom du<br>modèle utilisé sera indiqué ici.                                                                                                    |

| ID du modèle                      | Si la demande de virement télégraphique a<br>été créée à l'aide d'un modèle, l'ID du<br>modèle utilisé sera indiqué ici. |
|-----------------------------------|----------------------------------------------------------------------------------------------------|
| État du virement<br>télégraphique | L'état de la demande de virement<br>télégraphique en date de la création du<br>rapport                                   |
| Données de vérification           | Un ou plusieurs champs contenant<br>quelques données de vérification relatives<br>au virement télégraphique              |

#### Enregistrement de fin

| Contenu                  | Commentaires                                                                                                    |
|--------------------------|----------------------------------------------------------------------------------------------------|
| F                        | Indique la rangée de<br>l'enregistrement de fin.                                                                                                    |
| Nombre d'enregistrements | Contient le nombre total d'enregistrements,<br>y compris les rangées de l'en-tête et de<br>l'enregistrement de fin (dont l'en-tête et<br>l'enregistrement de fin). |

## JOURNEE D'ACTIVITE RELATIVE AUX MODELES DE VIREMENT TELEGRAPHIQUE

#### Rangée de l'en-tête

| Contenu                               | Commentaires                                                                                  |
|---------------------------------------|-----------------------------------------------------------------------------------------------|
| Ē                                     | Indique la rangée de l'en-tête                                                                |
| Date de début                         | Critère entré par l'utilisateur                                                               |
| Date de fin                           | Critère entré par l'utilisateur                                                               |
| Date de l'exportation                 | Date à laquelle le rapport a été exécuté                                                      |
| Heure de l'exportation                | Heure à laquelle le rapport a été exécuté                                                     |
| Numéro séquentiel de<br>l'exportation | Numéro séquentiel attribué par le système                                                     |
| ID du client                          | Client des Services bancaires en ligne pour<br>entreprises à qui appartiennent les<br>données |
| ID de l'utilisateur                   | Utilisateur client qui a produit le rapport                                                   |

#### Enregistrement détaillé – (virement télégraphique commercial)

| Contenu | Commentaires                      |
|---------|-----------------------------------|
| D       | Indique l'enregistrement détaillé |

| Type de message                                     | Indique si le modèle est un paiement de<br>type commercial ou interbancaire                                                                                                    |
|-----------------------------------------------------|----------------------------------------------------------------------------------------------------|
| Mis à jour par                                      | Indique si ce modèle est mis à jour par la<br>banque ou par le client.                                                                                                    |
| ID du modèle                                        | ID unique qui a été attribué à ce modèle                                                                                                    |
| Nom du modèle                                       | Nom facultatif qui a été attribué au modèle                                                                                                    |
| État du modèle                                      | Indique l'état actuel du modèle                                                                                                    |
| Devise du paiement                                  | La devise qui sera utilisée dans le virement<br>télégraphique avec ce modèle                                                                                                    |
| Numéro du compte de<br>financement                  | Le numéro de compte qui sera débité pour<br>chaque virement soumis à l'aide de ce<br>modèle                                                                                                    |
| Nom du compte de<br>financement                     | Nom associé à ce compte de financement                                                                                                    |
| Devise du compte de<br>financement                  | Devise associée au compte de<br>financement                                                                                                    |
| Nombre d'approbations                               | Le nombre d'approbations dont devra faire<br>l'objet un virement créé à l'aide de ce<br>modèle avant d'être traité par la banque                                                                |
| Limite du modèle                                    | Le montant le plus élevé que peut indiquer<br>un virement créé à l'aide de ce modèle                                                                                                    |
| Limite cumulative                                   | La valeur totale des virements qu'on peut<br>créer à l'aide de ce modèle dans un seul<br>jour civil                                                                                             |
| Nom du client donneur<br>d'ordre                    | Nom de la partie qui envoie le virement télégraphique                                                                                                    |
| Modifier l'indicateur de la partie donneuse d'ordre | Si cette case est cochée, cela signifie que<br>l'utilisateur ayant créé le virement a modifié<br>votre nom ou votre adresse à titre de partie<br>donneuse d'ordre du virement<br>télégraphique. |
| Adresse du client donneur d'ordre –<br>ligne 1      | Première ligne de l'adresse de la partie qui<br>envoie le virement télégraphique                                                                                                    |
| Adresse du client donneur d'ordre –<br>ligne 2      | Deuxième ligne de l'adresse de la partie qui envoie le virement télégraphique                                                                                                    |
| Adresse du client donneur d'ordre –<br>ligne 3      | Troisième ligne de l'adresse de la partie<br>qui envoie le virement télégraphique                                                                                                    |
| Code de pays du client donneur<br>d'ordre           | Code de pays de la partie qui envoie le<br>virement télégraphique                                                                                                    |
| Nom du bénéficiaire                                 | Le nom du bénéficiaire                                                                                                    |
| Adresse du bénéficiaire – ligne 1                   | Première ligne de l'adresse du bénéficiaire                                                                                                    |

| Adresse du bénéficiaire – ligne 2                     | Deuxième ligne de l'adresse du<br>bénéficiaire                                                                         |
|-------------------------------------------------------|----------------------------------------------------------------------------------------------------|
| Adresse du bénéficiaire – ligne 3                     | Troisième ligne de l'adresse du bénéficiaire                                                                           |
| Code de pays du bénéficiaire                          | Le code de pays du bénéficiaire                                                                                        |
| Numéro de compte du bénéficiaire                      | Le numéro de compte de la banque où l'on<br>crédite le produit de ce virement<br>télégraphique                         |
| Nom de l'établissement bénéficiaire                   | Le nom de la banque qui détient le compte<br>du bénéficiaire                                                           |
| Adresse de l'établissement<br>bénéficiaire – ligne 1  | Première ligne de l'adresse de la banque<br>qui détient le compte du bénéficiaire                                      |
| Adresse de l'établissement<br>bénéficiaire – ligne 2  | Deuxième ligne de l'adresse de la banque<br>qui détient le compte du bénéficiaire                                      |
| Adresse de l'établissement<br>bénéficiaire – ligne 3  | Troisième ligne de l'adresse de la banque<br>qui détient le compte du bénéficiaire                                     |
| Code de pays de l'établissement<br>bénéficiaire       | Le code de pays de l'établissement<br>bénéficiaire                                                                     |
| Type d'ID de l'établissement<br>bénéficiaire          | Le réseau de communication auquel est<br>associé l'ID de l'établissement bénéficiaire                                  |
| ID de l'établissement bénéficiaire                    | L'ID d'acheminement de l'établissement<br>bénéficiaire                                                                 |
| Nom de l'établissement intermédiaire                  | Le nom de la banque fournissant les<br>services intermédiaires pour ce virement<br>télégraphique                       |
| Adresse de l'établissement<br>intermédiaire – ligne 1 | Première ligne de l'adresse de la banque<br>fournissant les services intermédiaires pour<br>ce virement télégraphique  |
| Adresse de l'établissement<br>intermédiaire – ligne 2 | Deuxième ligne de l'adresse de la banque<br>fournissant les services intermédiaires pour<br>ce virement télégraphique  |
| Adresse de l'établissement<br>intermédiaire – ligne 3 | Troisième ligne de l'adresse de la banque<br>fournissant les services intermédiaires pour<br>ce virement télégraphique |
| Code de pays de l'établissement<br>intermédiaire      | Le code de pays de l'établissement<br>intermédiaire                                                                    |
| Type d'ID de l'établissement<br>intermédiaire         | Le réseau de communication auquel est<br>associé l'ID de l'établissement<br>intermédiaire                              |
| ID de l'établissement intermédiaire                   | L'ID d'acheminement de l'établissement intermédiaire                                                                   |
| Nom du correspondant bancaire du destinataire         | Le nom du correspondant bancaire du<br>destinataire                                                                    |

| Adresse du correspondant bancaire<br>du destinataire – ligne 1 | Première ligne de l'adresse du correspondant bancaire du destinataire                                                  |
|----------------------------------------------------------------|----------------------------------------------------------------------------------------------------|
| Adresse du correspondant bancaire<br>du destinataire – ligne 2 | Deuxième ligne de l'adresse du<br>correspondant bancaire du destinataire                                               |
| Adresse du correspondant bancaire<br>du destinataire – ligne 3 | Troisième ligne de l'adresse du<br>correspondant bancaire du destinataire                                              |
| Code de pays du correspondant<br>bancaire du destinataire      | Le code de pays du correspondant<br>bancaire du destinataire                                                           |
| Type d'ID du correspondant<br>bancaire du destinataire         | Le réseau de communication auquel est<br>associé l'ID du correspondant bancaire du<br>destinataire                     |
| ID du correspondant bancaire du<br>destinataire                | L'ID d'acheminement pour le<br>correspondant bancaire du destinataire                                                  |
| Modification des détails                                       | Indique toutes les restrictions imposées à<br>l'utilisateur relativement à la modification<br>des détails du paiement. |
| Détails du paiement – ligne 1                                  | Texte entré dans la première ligne de la<br>section des détails du paiement du<br>virement télégraphique               |
| Détails du paiement – ligne 2                                  | Texte entré dans la deuxième ligne de la<br>section des détails du paiement du<br>virement télégraphique               |
| Détails du paiement – ligne 3                                  | Texte entré dans la troisième ligne de la<br>section des détails du paiement du<br>virement télégraphique              |
| Détails du paiement – ligne 4                                  | Texte entré dans la quatrième ligne de la<br>section des détails du paiement du<br>virement télégraphique              |
| Mesure prise                                                   | (répétée pour chaque mesure prise)<br>Mesure prise par rapport au modèle                                               |
| Date de la mesure                                              | (répétée pour chaque mesure prise) Date à<br>laquelle la mesure a été prise                                            |
| Heure de la mesure                                             | (répétée pour chaque mesure prise) Heure<br>à laquelle la mesure a été prise                                           |
| ID du client qui a pris la<br>mesure                           | (répété pour chaque mesure prise) ID du<br>client associé à l'utilisateur qui a pris la<br>mesure                      |
| ID de l'utilisateur qui a pris<br>la mesure                    | (répété pour chaque mesure prise) ID de<br>l'utilisateur qui a pris la mesure                                          |
| Nom du champ modifié                                           | (répété pour chaque champ modifié)                                                                                     |
| Valeur précédente                                              | (répétée pour chaque champ<br>modifié)                                                                                 |

| Valeur modifiée | (répétée pour chaque champ<br>modifié) |
|-----------------|----------------------------------------|
|-----------------|----------------------------------------|

# Enregistrement détaillé – (virement télégraphique interbancaire)

| Contenu                                                 | Commentaires                                                                                                    |
|---------------------------------------------------------|----------------------------------------------------------------------------------------------------|
| D                                                       | Indique l'enregistrement détaillé                                                                                                |
| Type de message                                         | Indique si le modèle est un paiement de type commercial ou interbancaire                                                         |
| Mis à jour par                                          | Indique si ce modèle est mis à jour par la banque ou par le client.                                                              |
| ID du modèle                                            | ID unique qui a été attribué à ce modèle                                                                                         |
| Nom du modèle                                           | Nom facultatif qui a été attribué au modèle                                                                                      |
| État du modèle                                          | Indique l'état actuel du modèle                                                                                                  |
| Devise du paiement                                      | La devise qui sera utilisée dans le virement<br>télégraphique avec ce modèle                                                     |
| Numéro du compte de<br>financement                      | Le numéro de compte qui sera débité pour<br>chaque virement soumis à l'aide de ce<br>modèle                                      |
| Nom du compte de<br>financement                         | Nom associé à ce compte de financement                                                                                           |
| Devise du compte de<br>financement                      | Devise associée au compte de<br>financement                                                                                      |
| Nombre d'approbations                                   | Le nombre d'approbations dont devra faire<br>l'objet un virement créé à l'aide de ce<br>modèle avant d'être traité par la banque |
| Limite du modèle                                        | Le montant le plus élevé que peut indiquer<br>un virement créé à l'aide de ce modèle                                             |
| Limite cumulative                                       | La valeur totale des virements qu'on peut<br>créer à l'aide de ce modèle dans un seul<br>jour civil                              |
| Nom de l'établissement<br>donneur d'ordre               | Nom de votre banque                                                                                                    |
| Adresse de l'établissement donneur<br>d'ordre – ligne 1 | Première ligne de votre adresse                                                                                                  |
| Adresse de l'établissement donneur<br>d'ordre – ligne 2 | Deuxième ligne de votre adresse                                                                                                  |
| Adresse de l'établissement donneur<br>d'ordre – ligne 3 | Troisième ligne de votre adresse                                                                                                 |
| Code de pays de l'établissement<br>donneur d'ordre      | Votre code de pays                                                                                                    |

| ID de l'établissement donneur                         | Le code d'acheminement de votre virement                                                                              |
|-------------------------------------------------------|----------------------------------------------------------------------------------------------------|
| Nom de l'établissement bénéficiaire                   | Le nom de la banque à qui vous remettez<br>l'argent                                                                   |
| Adresse de l'établissement<br>bénéficiaire – ligne 1  | Première ligne de l'adresse de la banque à qui vous remettez l'argent                                                 |
| Adresse de l'établissement<br>bénéficiaire – ligne 2  | Deuxième ligne de l'adresse de la banque<br>à qui vous remettez l'argent                                              |
| Adresse de l'établissement<br>bénéficiaire – ligne 3  | Troisième ligne de l'adresse de la banque<br>à qui vous remettez l'argent                                             |
| Code de pays de l'établissement<br>bénéficiaire       | Le code de pays de la banque à qui vous remettez l'argent                                                             |
| Type d'ID de l'établissement<br>bénéficiaire          | Le type d'adresse d'acheminement du<br>virement télégraphique de la banque à qui<br>vous remettez l'argent            |
| ID de l'établissement bénéficiaire                    | L'adresse d'acheminement du virement<br>télégraphique de la banque à qui vous<br>remettez l'argent                    |
| Nom de l'établissement payé                           | Le nom de la banque qui détient le compte<br>de l'établissement bénéficiaire                                          |
| Adresse de l'établissement payé –<br>ligne 1          | Première ligne de l'adresse de la banque<br>qui détient le compte de l'établissement<br>bénéficiaire                  |
| Adresse de l'établissement payé –<br>ligne 2          | Deuxième ligne de l'adresse de la banque<br>qui détient le compte de l'établissement<br>bénéficiaire                  |
| Adresse de l'établissement payé –<br>ligne 3          | Troisième ligne de l'adresse de la banque<br>qui détient le compte de l'établissement<br>bénéficiaire                 |
| Code de pays de l'établissement payé                  | Le code de pays de la banque qui détient<br>le compte de l'établissement bénéficiaire                                 |
| Type d'ID de l'établissement payé                     | Le réseau de communication auquel est associé l'ID de l'établissement payé                                            |
| ID de l'établissement payé                            | L'ID d'acheminement pour l'établissement<br>payé                                                                      |
| Nom de l'établissement intermédiaire                  | Le nom de la banque fournissant les services intermédiaires pour ce virement télégraphique                            |
| Adresse de l'établissement<br>intermédiaire – ligne 1 | Première ligne de l'adresse de la banque<br>fournissant les services intermédiaires pour<br>ce virement télégraphique |
| Adresse de l'établissement<br>intermédiaire – ligne 2 | Deuxième ligne de l'adresse de la banque<br>fournissant les services intermédiaires pour                              |

|                                                                | ce virement télégraphique                                                                                                    |
|----------------------------------------------------------------|----------------------------------------------------------------------------------------------------|
| Adresse de l'établissement<br>intermédiaire – ligne 3          | Troisième ligne de l'adresse de la banque<br>fournissant les services intermédiaires pour<br>ce virement télégraphique                               |
| Code de pays de l'établissement<br>intermédiaire               | Le code de pays de la banque fournissant<br>les services intermédiaires pour ce<br>virement télégraphique                                            |
| Type d'ID de l'établissement<br>intermédiaire                  | Le réseau de communication auquel est<br>associé l'ID de l'établissement<br>intermédiaire                                                            |
| ID de l'établissement intermédiaire                            | L'ID d'acheminement de l'établissement<br>intermédiaire                                                                                              |
| Nom du correspondant bancaire du<br>destinataire               | Le nom du correspondant bancaire du<br>destinataire                                                                                                  |
| Adresse du correspondant bancaire<br>du destinataire – ligne 1 | Première ligne de l'adresse du<br>correspondant bancaire du destinataire                                                                             |
| Adresse du correspondant bancaire<br>du destinataire – ligne 2 | Deuxième ligne de l'adresse du<br>correspondant bancaire du destinataire                                                                             |
| Adresse du correspondant bancaire<br>du destinataire – ligne 3 | Troisième ligne de l'adresse du<br>correspondant bancaire du destinataire                                                                            |
| Code de pays du correspondant<br>bancaire du destinataire      | Le code de pays du correspondant<br>bancaire du destinataire                                                                                         |
| Type d'ID du correspondant bancaire<br>du destinataire         | Le réseau de communication auquel est<br>associé l'ID du correspondant bancaire du<br>destinataire                                                   |
| ID du correspondant bancaire du<br>destinataire                | L'ID d'acheminement pour le<br>correspondant bancaire du destinataire                                                                                |
| Modification des détails                                       | Indique toutes les restrictions imposées à<br>l'utilisateur relativement à la modification<br>des renseignements de l'expéditeur au<br>destinataire. |
| Renseignement de l'expéditeur au<br>destinataire – ligne 1     | Texte entré dans la première ligne de la<br>section Renseignement de l'expéditeur au<br>destinataire du virement télégraphique                       |
| Renseignement de l'expéditeur au<br>destinataire – ligne 2     | Texte entré dans la deuxième ligne de la<br>section Renseignement de l'expéditeur au<br>destinataire du virement télégraphique                       |
| Renseignement de l'expéditeur au<br>destinataire – ligne 3     | Texte entré dans la troisième ligne de la<br>section Renseignement de l'expéditeur au<br>destinataire du virement télégraphique                      |
| Renseignement de l'expéditeur au<br>destinataire – ligne 4     | Texte entré dans la quatrième ligne de la<br>section Renseignement de l'expéditeur au<br>destinataire du virement télégraphique                      |

| Renseignement de l'expéditeur au<br>destinataire – ligne 5 | Texte entré dans la cinquième ligne de la<br>section Renseignement de l'expéditeur au<br>destinataire du virement télégraphique |
|------------------------------------------------------------|----------------------------------------------------------------------------------------------------|
| Renseignement de l'expéditeur au<br>destinataire – ligne 6 | Texte entré dans la sixième ligne de la<br>section Renseignement de l'expéditeur au<br>destinataire du virement télégraphique   |
| Référence connexe                                          | Toute référence particulière associée à ce<br>virement télégraphique                                                            |
| Mesure prise                                               | (répétée pour chaque mesure prise) ID de<br>l'utilisateur qui a pris la mesure                                                  |
| Date de la mesure                                          | (répétée pour chaque champ modifié)                                                                                             |
| Heure de la mesure                                         | (répétée pour chaque champ modifié)<br>Heure à laquelle la mesure a été prise                                                   |
| ID du client qui a pris la mesure                          | (répété pour chaque mesure prise) ID du<br>client associé à l'utilisateur qui a pris la<br>mesure                               |
| ID de l'utilisateur qui a pris la mesure                   | ID de l'utilisateur qui a pris la mesure                                                                                        |
| Nom du champ modifié                                       | (répété pour chaque champ modifié) Nom<br>du champ modifié                                                                      |
| Valeur précédente                                          | (répétée pour chaque champ modifié)<br>Valeur qui se trouvait dans le champ avant<br>la modification                            |
| Valeur modifiée                                            | (répétée pour chaque champ modifié)<br>Valeur qui se trouve dans le champ après<br>la modification                              |

#### Enregistrement de fin

| Contenu                  | Commentaires                                                                                                    |
|--------------------------|----------------------------------------------------------------------------------------------------|
| F                        | Indique la rangée de<br>l'enregistrement de fin.                                                                                                    |
| Nombre d'enregistrements | Contient le nombre total d'enregistrements,<br>y compris les rangées de l'en-tête et de<br>l'enregistrement de fin (dont l'en-tête et<br>l'enregistrement de fin). |

#### SOMMAIRE DE LA VÉRIFICATION QUOTIDIENNE DU FICHIER D'IMPORTATION DES VIREMENTS TÉLÉGRAPHIQUES

| Champ     | Description                           |
|-----------|---------------------------------------|
| Sélection | Case permettant de choisir le fichier |

| Champ                             | Description                                                                                                    |
|-----------------------------------|----------------------------------------------------------------------------------------------------|
|                                   | voulu                                                                                                    |
| Soumission – Date et heure        | Indique la date (mm/jj/aaaa) et l'heure<br>où chaque fichier a été présenté pour<br>le traitement (date de début)                              |
| État du fichier                   | Indique l'état du fichier (Accompli,<br>Erreur ou en En cours)                                                                                 |
| Monnaie                           | Indique la valeur en devise des<br>transactions mentionnées dans le<br>fichier.                                                                |
| Nbre de virements dans le fichier | Le nombre total de virements<br>contenus dans le fichier                                                                                       |
| Nbre de virements importés        | Le nombre total de virements importés avec succès                                                                                              |
| Nbre de virements refusés         | Nombre total de virements contenant des erreurs                                                                                                |
| Total                             | Le nombre total de virements<br>contenus dans le fichier, de fichiers<br>importés et de virements refusés                                      |
| Imprimer                          | Bouton permettant d'imprimer le<br>rapport Sommaire de la vérification<br>quotidienne du fichier d'importation<br>des virements télégraphiques |
| Détails                           | Bouton permettant d'imprimer le<br>rapport Données détaillées<br>d'importation de virements                                                    |
| Annuler                           | Bouton permettant d'annuler la demande                                                                                                    |

## RAPPORT DÉTAILS DE LA VÉRIFICATION QUOTIDIENNE DU FICHIER D'IMPORTATION DES VIREMENTS TÉLÉGRAPHIQUES

| Champ                                                      | Description                                                                                                    |
|------------------------------------------------------------|----------------------------------------------------------------------------------------------------|
| Sommaire                                                   | Le titre sous lequel figure l'information sommaire                                                                                               |
| Devise du paiement                                         | Indique la valeur en devise des<br>transactions mentionnées dans le<br>fichier.                                                                  |
| Virements fichier – Total                                  | Le nombre total de virements contenus dans le fichier                                                                                            |
| Virements importés – Total                                 | Le nombre total de virements importés avec succès                                                                                                |
| Virements rejetés – Total                                  | Le nombre total de virements rejetés                                                                                                    |
| Montant fichier                                            | Montant total établi par le système pour<br>tous les virements contenus dans le<br>fichier, selon la devise                                      |
| Montant importé                                            | Montant total établi par le système pour<br>tous les virements importés avec<br>succès, selon la devise                                          |
| Montant rejeté                                             | <u>Montant total établi par le système pour</u><br>tous les virements contenant des<br>erreurs, selon la devise                                  |
| Erreurs                                                    | Le titre sous lequel figure l'information<br>sur les détails et les erreurs                                                                      |
| Détails de la<br>transaction/Numéro<br>d'enregistrement    | Numéro d'enregistrement établi<br>par le système, selon les<br>transactions, dans l'ordre où elles<br>figurent dans le fichier<br>d'importation  |
| Détails de la<br>transaction/Date de la<br>valeur          | Liste des données sur la date de<br>la valeur tirée de tous les<br>enregistrements de transactions<br>contenues dans le fichier<br>d'importation |
| Détails de la<br>transaction/Montant/Devise<br>du paiement | Liste des données sur le<br>montant/la devise tirée de tous<br>les enregistrements de<br>transactions contenues dans le<br>fichier d'importation |

| Champ                                                   | Description                                                                                                    |
|---------------------------------------------------------|----------------------------------------------------------------------------------------------------|
| Détails de la<br>transaction/Numéro<br>séquentiel       | Numéro séquentiel généré par le système pour chaque transaction                                                                                                    |
| Détails de la<br>transaction/Nom du<br>bénéficiaire     | Liste des données sur le nom du<br>bénéficiaire tirée de tous les<br>enregistrements de transactions<br>contenues dans le fichier<br>d'importation                                                                                                    |
| Détails de la<br>transaction/Compte de<br>financement   | Le numéro du compte qui sera<br>débité pour ce virement<br>télégraphique                                                                                                    |
| Détails de la<br>transaction/Numéro de<br>contrôle/État | État ou numéro de contrôle des<br>virements importés                                                                                                    |
| Détails de la<br>transaction/Erreur/Avertisse<br>ment   | Message d'erreur pour un<br>enregistrement. Chaque<br>message, pour un enregistrement<br>donné, figure sur une ligne<br>distincte. Les messages d'erreur<br>ou d'avertissement indiquent les<br>champs et les valeurs erronés,<br>ainsi que la nature de l'erreur. |

# RELEVE DES PAIEMENTS REÇUS PAR VIREMENT TELEGRAPHIQUE

#### Rangée de l'en-tête

| Contenu                               | Commentaires                                                                                  |
|---------------------------------------|-----------------------------------------------------------------------------------------------|
| E                                     | Indique la rangée de l'en-tête.                                                               |
| Date de début                         | Critère entré par l'utilisateur                                                               |
| Date de fin                           | Critère entré par l'utilisateur                                                               |
| Date de l'exportation                 | Date à laquelle le rapport a été<br>exécuté                                                   |
| Heure de l'exportation                | Heure à laquelle le rapport a<br>été exécuté                                                  |
| Numéro séquentiel de<br>l'exportation | Numéro séquentiel attribué par le système                                                     |
| ID du client                          | Client des Services bancaires en ligne pour<br>entreprises à qui appartiennent les<br>données |
| ID de l'utilisateur                   | Utilisateur client qui a produit le rapport                                                   |
| Critère Type de date                  | Date de la valeur ou date de saisie, selon<br>ce qui est sélectionné par l'utilisateur        |

| Critère Code de devise    | Devise sélectionnée par l'utilisateur                            |
|---------------------------|------------------------------------------------------------------|
| Critère Montant de départ | Valeur du montant de départ entré par<br>l'utilisateur           |
| Critère Montant de fin    | Critère du montant de fin entré par<br>l'utilisateur             |
| Critère de tri            | Critère de tri des enregistrements sélectionné par l'utilisateur |
| Critère Ordre de tri      | Ordre de tri des enregistrements sélectionné par l'utilisateur   |

## Enregistrement détaillé – (virement télégraphique commercial)

| Contenu                                        | Commentaires                                                                                                    |
|------------------------------------------------|----------------------------------------------------------------------------------------------------|
| D                                              | Indique l'enregistrement détaillé                                                                                                    |
| Groupe de dates                                | Les données de ce rapport sont groupées par date, puis par devise.                                                                                                    |
| Groupe de devises                              | Les données de ce rapport sont groupées<br>par date, puis par devise.                                                                                                   |
| Date de la valeur                              | La date à laquelle votre compte a été crédité                                                                                                    |
| Montant                                        | La valeur qui a été créditée à votre compte                                                                                                    |
| Code de devise                                 | La devise du virement télégraphique                                                                                                    |
| Nom du client donneur d'ordre                  | Le nom du remettant qui vous envoie le virement télégraphique                                                                                                    |
| Adresse du client donneur d'ordre –<br>ligne 1 | Première ligne de l'adresse du remettant                                                                                                    |
| Adresse du client donneur d'ordre –<br>ligne 2 | Deuxième ligne de l'adresse du remettant                                                                                                    |
| Adresse du client donneur d'ordre –<br>ligne 3 | Troisième ligne de l'adresse du remettant                                                                                                    |
| Code de pays du client donneur<br>d'ordre      | Code de pays du remettant                                                                                                    |
| Autres frais bancaires                         | Indique quelle partie a payé les frais de ce<br>virement. Voici quelles sont les valeurs<br>possibles : « Payés par le bénéficiaire » et<br>« Payés par l'expéditeur ». |
| Nom du bénéficiaire                            | Votre nom tel qu'il apparaît dans le virement                                                                                                    |
| Adresse du bénéficiaire – ligne 1              | La première ligne de votre adresse telle<br>qu'elle apparaît dans le virement                                                                                           |
| Adresse du bénéficiaire – ligne 2              | La deuxième ligne de votre adresse telle                                                                                                    |

|                                   | qu'elle apparaît dans le virement                                                           |
|-----------------------------------|---------------------------------------------------------------------------------------------|
| Adresse du bénéficiaire – ligne 3 | La troisième ligne de votre adresse telle<br>qu'elle apparaît dans le virement              |
| Pays du bénéficiaire              | Votre code de pays tel qu'il apparaît dans<br>le virement                                   |
| Numéro de compte à créditer       | Votre numéro de compte tel qu'il apparaît<br>dans le virement                               |
| Détails du paiement – ligne 1     | Première ligne des détails du paiement                                                      |
| Détails du paiement – ligne 2     | Deuxième ligne des détails du paiement                                                      |
| Détails du paiement – ligne 3     | Troisième ligne des détails du<br>paiement                                                  |
| Détails du paiement – ligne 4     | Quatrième ligne des détails du<br>paiement                                                  |
| Référence de l'expéditeur         | Toute référence à une transaction dans le virement                                          |
| Détail des frais                  | La partie qui a payé les frais associés à ce<br>virement (BEN = vous et REM =<br>Remettant) |

# Enregistrement détaillé – (virement télégraphique interbancaire)

| Contenu                                                 | Commentaires                                                        |
|---------------------------------------------------------|---------------------------------------------------------------------|
| D                                                       | Indique l'enregistrement détaillé                                   |
| Groupe de dates                                         | Les données de ce rapport sont groupées par date, puis par devise.  |
| Groupe de devises                                       | Les données de ce rapport sont groupées par date, puis par devise.  |
| Date de la valeur                                       | La date à laquelle votre compte a été<br>crédité                    |
| Montant                                                 | La valeur qui a été créditée à votre compte                         |
| Code de devise                                          | La devise du virement télégraphique                                 |
| Nom de l'établissement donneur<br>d'ordre               | Le nom de la banque qui vous a remis<br>l'argent                    |
| Adresse de l'établissement donneur<br>d'ordre – ligne 1 | Première ligne de l'adresse de la banque qui vous a remis l'argent  |
| Adresse de l'établissement donneur<br>d'ordre – ligne 2 | Deuxième ligne de l'adresse de la banque qui vous a remis l'argent  |
| Adresse de l'établissement donneur<br>d'ordre – ligne 3 | Troisième ligne de l'adresse de la banque qui vous a remis l'argent |
| Code de pays de l'établissement<br>donneur d'ordre      | Code de pays de la banque qui vous a remis l'argent                 |

| ID de l'établissement donneur d'ordre                | L'adresse d'acheminement de la banque<br>qui vous a remis l'argent        |
|------------------------------------------------------|---------------------------------------------------------------------------|
| Autres frais bancaires                               | Sans objet pour ce type de message                                        |
| Nom de l'établissement bénéficiaire                  | Votre nom tel qu'il apparaît dans le<br>virement                          |
| Adresse de l'établissement<br>bénéficiaire – ligne 1 | Votre adresse telle qu'elle apparaît dans le virement                     |
| Adresse de l'établissement                           | Votre adresse telle qu'elle apparaît dans le                              |
| bénéficiaire – ligne 2                               | virement                                                                  |
| Adresse de l'établissement                           | Votre adresse telle qu'elle apparaît dans le                              |
| bénéficiaire – ligne 3                               | virement                                                                  |
| Code de pays de l'établissement<br>bénéficiaire      | Votre code de pays tel qu'il apparaît dans le virement                    |
| Type d'ID de l'établissement<br>bénéficiaire         | Le réseau de communication auquel appartient votre adresse d'acheminement |
| ID de l'établissement bénéficiaire                   | Votre adresse d'acheminement pour le<br>virement télégraphique            |
| Renseignement de l'expéditeur au                     | Renseignements sur le paiement contenu                                    |
| destinataire – ligne 1                               | dans le virement télégraphique                                            |
| Renseignement de l'expéditeur au                     | Renseignements sur le paiement contenu                                    |
| destinataire – ligne 2                               | dans le virement télégraphique                                            |
| Renseignement de l'expéditeur au                     | Renseignements sur le paiement contenu                                    |
| destinataire – ligne 3                               | dans le virement télégraphique                                            |
| Renseignement de l'expéditeur au                     | Renseignements sur le paiement contenu                                    |
| destinataire – ligne 4                               | dans le virement télégraphique                                            |
| Renseignement de l'expéditeur au                     | Renseignements sur le paiement contenu                                    |
| destinataire – ligne 5                               | dans le virement télégraphique                                            |
| Renseignement de l'expéditeur au                     | Renseignements sur le paiement contenu                                    |
| destinataire – ligne 6                               | dans le virement télégraphique                                            |
| Numéro de transaction                                | Le numéro de référence contenu dans ce<br>paiement                        |

## Enregistrement de fin

| Contenu                  | Commentaires                                                                                                    |
|--------------------------|----------------------------------------------------------------------------------------------------|
| F                        | Indique la rangée de l'enregistrement de fin.                                                                                                    |
| Nombre d'enregistrements | Contient le nombre total d'enregistrements,<br>y compris les rangées de l'en-tête et de<br>l'enregistrement de fin (dont l'en-tête et<br>l'enregistrement de fin). |
# RAPPORT D'INTERROGATION SUR LES MODELES DE VIREMENT TELEGRAPHIQUE

#### Rangée de l'en-tête

| Contenu                               | Commentaires                                                                                  |
|---------------------------------------|-----------------------------------------------------------------------------------------------|
| E                                     | Indique la rangée de l'en-tête                                                                |
| Date de début                         | Toujours la date courante                                                                     |
| Date de fin                           | Toujours la date courante                                                                     |
| Date de l'exportation                 | Date à laquelle le rapport a été exécuté                                                      |
| Heure de l'exportation                | Heure à laquelle le rapport a<br>été exécuté                                                  |
| Numéro séquentiel de<br>l'exportation | Numéro séquentiel attribué par le système                                                     |
| ID du client                          | Client des Services bancaires en ligne pour<br>entreprises à qui appartiennent les<br>données |
| ID de l'utilisateur                   | Utilisateur client qui a produit le rapport                                                   |
| Critère ID du modèle                  | ID particulier du modèle entré par<br>l'utilisateur                                           |
| Critère Mis à jour par                | État « Modèle mis à jour par » sélectionné<br>par l'utilisateur                               |
| Critère État du modèle                | Critère « État du modèle » sélectionné par l'utilisateur                                      |
| Critère Type de modèle                | Type de modèle sélectionné par l'utilisateur                                                  |
| Critère Nom du<br>bénéficiaire        | Chaîne de recherche « Nom du<br>bénéficiaire » entrée par l'utilisateur                       |
| Critère de tri                        | Champ pour effectuer le tri, selon ce qui est sélectionné par l'utilisateur                   |
| Critère Ordre de tri                  | Ordre de tri (ascendant/descendant) selon ce qui est sélectionné par l'utilisateur            |

# Enregistrement détaillé – (virement télégraphique commercial)

| Contenu         | Commentaires                                                                     |
|-----------------|----------------------------------------------------------------------------------|
| D               | Indique l'enregistrement détaillé                                                |
| Type de message | Indique si l'enregistrement est un paiement de type commercial ou interbancaire. |

| Mis à jour par                                         | Indique si le modèle est mis à jour par le client ou la banque.                                                                                                    |
|--------------------------------------------------------|----------------------------------------------------------------------------------------------------|
| ID du modèle                                           | ID unique attribué au modèle                                                                                                    |
| Nom du modèle                                          | Nom facultatif associé au modèle                                                                                                    |
| État du modèle                                         | L'état du modèle à la date de la création du rapport                                                                                                    |
| Devise du paiement                                     | La devise du virement télégraphique qui<br>sera créé à partir de ce modèle                                                                                                    |
| Numéro du compte de<br>financement                     | Le compte qui sera débité pour les<br>virements télégraphiques créés à l'aide de<br>ce modèle                                                                                                   |
| Nom du compte de<br>financement                        | Le nom associé au compte de financement                                                                                                    |
| Devise du compte de<br>financement                     | Devise associée au compte de financement                                                                                                    |
| Nombre d'approbations                                  | Le nombre d'approbations dont devra faire<br>l'objet un virement créé à l'aide de ce<br>modèle                                                                                                  |
| Limite du modèle                                       | Le montant le plus élevé que peut indiquer<br>un virement créé à l'aide de ce modèle                                                                                                    |
| Limite cumulative du modèle                            | La valeur totale des virements qu'on peut<br>créer à l'aide de ce modèle dans un seul<br>jour civil                                                                                             |
| Nom du client donneur<br>d'ordre                       | Nom de la partie qui envoie le virement télégraphique                                                                                                    |
| Modifier l'indicateur de la partie<br>donneuse d'ordre | Si cette case est cochée, cela signifie que<br>l'utilisateur ayant créé le virement a modifié<br>votre nom ou votre adresse à titre de partie<br>donneuse d'ordre du virement<br>télégraphique. |
| Adresse du client donneur d'ordre –<br>ligne 1         | Première ligne de l'adresse du remettant                                                                                                    |
| Adresse du client donneur d'ordre –<br>ligne 2         | Deuxième ligne de l'adresse du remettant                                                                                                    |
| Adresse du client donneur d'ordre –<br>ligne 3         | Troisième ligne de l'adresse du remettant                                                                                                    |
| Code de pays du client donneur d'ordre                 | Code de pays du remettant                                                                                                    |
| Autres frais bancaires                                 | Indique quelle partie a payé les frais de ce<br>virement. Voici quelles sont les valeurs<br>possibles : « Payés par le bénéficiaire » et<br>« Payés par l'expéditeur ».                         |

| Nom du bénéficiaire                                   | Le nom du bénéficiaire du virement<br>télégraphique                                                                    |
|-------------------------------------------------------|----------------------------------------------------------------------------------------------------|
| Adresse du bénéficiaire –                             | Première ligne de l'adresse du bénéficiaire                                                                            |
| ligne 1                                               | du virement télégraphique                                                                                              |
| Adresse du bénéficiaire –                             | Deuxième ligne de l'adresse du                                                                                         |
| ligne 2                                               | bénéficiaire du virement télégraphique                                                                                 |
| Adresse du bénéficiaire –                             | Troisième ligne de l'adresse du bénéficiaire                                                                           |
| ligne 3                                               | du virement télégraphique                                                                                              |
| Code de pays du<br>bénéficiaire                       | Le code de pays du bénéficiaire                                                                                        |
| Numéro de compte du                                   | Le numéro de compte où l'on crédite le                                                                                 |
| bénéficiaire                                          | produit du virement télégraphique                                                                                      |
| Nom de l'établissement                                | Le nom de la banque qui détient le compte                                                                              |
| bénéficiaire                                          | du bénéficiaire                                                                                                    |
| Adresse de l'établissement                            | Première ligne de l'adresse de la banque                                                                               |
| bénéficiaire – ligne 1                                | qui détient le compte du bénéficiaire                                                                                  |
| Adresse de l'établissement                            | Deuxième ligne de l'adresse de la banque                                                                               |
| bénéficiaire – ligne 2                                | qui détient le compte du bénéficiaire                                                                                  |
| Adresse de l'établissement                            | Troisième ligne de l'adresse de la banque                                                                              |
| bénéficiaire – ligne 3                                | qui détient le compte du bénéficiaire                                                                                  |
| Code de pays de l'établissement                       | Le code de pays de l'établissement                                                                                     |
| bénéficiaire                                          | bénéficiaire                                                                                                    |
| Type d'ID de l'établissement                          | Le réseau de communication auquel est                                                                                  |
| bénéficiaire                                          | associé l'ID de l'établissement bénéficiaire                                                                           |
| ID de l'établissement bénéficiaire                    | L'ID d'acheminement de l'établissement<br>bénéficiaire                                                                 |
| Nom de l'établissement intermédiaire                  | Le nom de la banque fournissant les<br>services intermédiaires pour ce virement<br>télégraphique                       |
| Adresse de l'établissement<br>intermédiaire – ligne 1 | Première ligne de l'adresse de la banque<br>fournissant les services intermédiaires pour<br>ce virement télégraphique  |
| Adresse de l'établissement<br>intermédiaire – ligne 2 | Deuxième ligne de l'adresse de la banque<br>fournissant les services intermédiaires pour<br>ce virement télégraphique  |
| Adresse de l'établissement<br>intermédiaire – ligne 3 | Troisième ligne de l'adresse de la banque<br>fournissant les services intermédiaires pour<br>ce virement télégraphique |
| Code de pays de l'établissement intermédiaire         | Le code de pays de l'établissement<br>intermédiaire                                                                    |
| Type d'ID de l'établissement<br>intermédiaire         | Le réseau de communication auquel est associé l'ID de l'établissement                                                  |

|                                                                | intermédiaire                                                                                                    |
|----------------------------------------------------------------|----------------------------------------------------------------------------------------------------|
| ID de l'établissement intermédiaire                            | L'ID d'acheminement de l'établissement<br>intermédiaire                                                                |
| Nom du correspondant bancaire du<br>destinataire               | Le nom du correspondant bancaire du<br>destinataire                                                                    |
| Adresse du correspondant bancaire<br>du destinataire – ligne 1 | Première ligne de l'adresse du<br>correspondant bancaire du destinataire                                               |
| Adresse du correspondant bancaire<br>du destinataire – ligne 2 | Deuxième ligne de l'adresse du<br>correspondant bancaire du destinataire                                               |
| Adresse du correspondant bancaire<br>du destinataire – ligne 3 | Troisième ligne de l'adresse du<br>correspondant bancaire du destinataire                                              |
| Code de pays du correspondant<br>bancaire du destinataire      | Le code de pays du correspondant<br>bancaire du destinataire                                                           |
| Type d'ID du correspondant bancaire<br>du destinataire         | Le réseau de communication auquel est<br>associé l'ID du correspondant bancaire du<br>destinataire                     |
| ID du correspondant bancaire du<br>destinataire                | L'ID d'acheminement pour le<br>correspondant bancaire du destinataire                                                  |
| Modification des détails                                       | Indique toutes les restrictions imposées à<br>l'utilisateur relativement à la modification<br>des détails du paiement. |
| Détails du paiement – ligne 1                                  | Texte entré dans la première ligne de la<br>section des détails du paiement du<br>virement télégraphique               |
| Détails du paiement – ligne 2                                  | Texte entré dans la deuxième ligne de la<br>section des détails du paiement du<br>virement télégraphique               |
| Détails du paiement – ligne 3                                  | Texte entré dans la troisième ligne de la<br>section des détails du paiement du<br>virement télégraphique              |
| Détails du paiement –<br>ligne 4                               | Texte entré dans la quatrième ligne de la<br>section des détails du paiement du<br>virement télégraphique              |
| Créé par                                                       | L'ID de l'utilisateur qui a été utilisé pour<br>créer le modèle                                                        |
| Date de création                                               | La date à laquelle le modèle a été créé                                                                                |
| Heure de création                                              | L'heure à laquelle le modèle a été créé                                                                                |
| Dernière modification par                                      | L'ID de l'utilisateur qui a modifié le modèle<br>pour la dernière fois                                                 |
| Date de la dernière<br>modification                            | La date à laquelle le modèle a été modifié<br>pour la dernière fois                                                    |
| Heure de la dernière                                           | L'heure à laquelle le modèle a été modifié                                                                             |

| mod | ifica | tion |
|-----|-------|------|
|     |       |      |

#### pour la dernière fois

# Enregistrement détaillé – (virement télégraphique interbancaire)

| Contenu                                                 | Commentaires                                                                                        |
|---------------------------------------------------------|----------------------------------------------------------------------------------------------------|
| D                                                       | Indique l'enregistrement détaillé                                                                   |
| Mis à jour par                                          | Indique si le modèle est mis à jour par le client ou la banque.                                     |
| ID du modèle                                            | ID unique attribué au modèle                                                                        |
| Nom du modèle                                           | Nom facultatif associé au modèle                                                                    |
| État du modèle                                          | L'état du modèle à la date de la création du rapport                                                |
| Devise du paiement                                      | La devise qui sera utilisée dans le virement<br>télégraphique avec ce modèle                        |
| Numéro du compte de<br>financement                      | Le compte qui sera débité pour les<br>virements télégraphiques créés à l'aide de<br>ce modèle       |
| Nom du compte de<br>financement                         | Le nom associé au compte de financement                                                             |
| Devise du compte de<br>financement                      | Devise associée au compte de<br>financement                                                         |
| Nombre d'approbations                                   | Le nombre d'approbations dont devra faire<br>l'objet un virement créé à l'aide de ce<br>modèle      |
| Limite du modèle                                        | Le montant le plus élevé que peut indiquer<br>un virement créé à l'aide de ce modèle                |
| Limite cumulative du modèle                             | La valeur totale des virements qu'on peut<br>créer à l'aide de ce modèle dans un seul<br>jour civil |
| Nom de l'établissement donneur<br>d'ordre               | Nom de votre banque, selon ce qui est<br>indiqué sur le compte de financement                       |
| Adresse de l'établissement donneur<br>d'ordre – ligne 1 | La première ligne de l'adresse de votre<br>banque                                                   |
| Adresse de l'établissement donneur<br>d'ordre – ligne 2 | La deuxième ligne de l'adresse de votre<br>banque                                                   |
| Adresse de l'établissement donneur<br>d'ordre – ligne 3 | La troisième ligne de l'adresse de votre<br>banque                                                  |
| Code de pays de l'établissement<br>donneur d'ordre      | Le code de pays de l'adresse de votre<br>banque                                                     |
| ID de l'établissement donneur d'ordre                   | L'adresse d'acheminement des virements<br>télégraphiques de votre banque, si elle est<br>disponible |

| Établissement bénéficiaire                            | La banque à qui vous remettez l'argent                                                                                 |
|-------------------------------------------------------|----------------------------------------------------------------------------------------------------|
| Adresse de l'établissement<br>bénéficiaire – ligne 1  | Première ligne de l'adresse de la banque à<br>qui vous remettez l'argent                                               |
| Adresse de l'établissement<br>bénéficiaire – ligne 2  | Deuxième ligne de l'adresse de la banque<br>à qui vous remettez l'argent                                               |
| Adresse de l'établissement<br>bénéficiaire – ligne 3  | Troisième ligne de l'adresse de la banque<br>à qui vous remettez l'argent                                              |
| Code de pays de l'établissement<br>bénéficiaire       | Le code de pays de la banque à qui vous remettez l'argent                                                              |
| Type d'ID de l'établissement<br>bénéficiaire          | Le service de télécommunications auquel<br>appartient l'ID de l'établissement<br>bénéficiaire                          |
| ID de l'établissement bénéficiaire                    | L'adresse d'acheminement de la banque à<br>qui vous remettez l'argent                                                  |
| Nom de l'établissement payé                           | Le nom de la banque qui détient le compte<br>de l'établissement bénéficiaire                                           |
| Adresse de l'établissement payé –<br>ligne 1          | Première ligne de l'adresse de la banque<br>qui détient le compte de l'établissement<br>bénéficiaire                   |
| Adresse de l'établissement payé –<br>ligne 2          | Deuxième ligne de l'adresse de la banque<br>qui détient le compte de l'établissement<br>bénéficiaire                   |
| Adresse de l'établissement payé –<br>ligne 3          | Troisième ligne de l'adresse de la banque<br>qui détient le compte de l'établissement<br>bénéficiaire                  |
| Code de pays de l'établissement payé                  | Le code de pays de la banque qui détient le compte de l'établissement bénéficiaire                                     |
| Type d'ID de l'établissement payé                     | Le réseau de communication auquel est<br>associé l'ID de l'établissement payé                                          |
| ID de l'établissement payé                            | L'ID d'acheminement pour l'établissement<br>payé                                                                       |
| Nom de l'établissement intermédiaire                  | Le nom de la banque fournissant les<br>services intermédiaires pour ce virement<br>télégraphique                       |
| Adresse de l'établissement<br>intermédiaire – ligne 1 | Première ligne de l'adresse de la banque<br>fournissant les services intermédiaires pour<br>ce virement télégraphique  |
| Adresse de l'établissement<br>intermédiaire – ligne 2 | Deuxième ligne de l'adresse de la banque<br>fournissant les services intermédiaires pour<br>ce virement télégraphique  |
| Adresse de l'établissement<br>intermédiaire – ligne 3 | Troisième ligne de l'adresse de la banque<br>fournissant les services intermédiaires pour<br>ce virement télégraphique |

| Code de pays de l'établissement<br>intermédiaire                                                                               | Le code de pays de la banque fournissant<br>les services intermédiaires pour ce<br>virement télégraphique                                                                                                    |
|----------------------------------------------------------------------------------------------------|----------------------------------------------------------------------------------------------------|
| Type d'ID de l'établissement<br>intermédiaire                                                                                  | Le réseau de communication auquel est<br>associé l'ID de l'établissement<br>intermédiaire                                                                                                    |
| ID de l'établissement intermédiaire                                                                                            | L'ID d'acheminement pour l'établissement<br>intermédiaire                                                                                                    |
| Nom du correspondant bancaire du<br>destinataire                                                                               | Le nom du correspondant bancaire du<br>destinataire                                                                                                    |
| Adresse du correspondant bancaire<br>du destinataire – ligne 1                                                                 | Première ligne de l'adresse du<br>correspondant bancaire du destinataire                                                                                                    |
| Adresse du correspondant bancaire<br>du destinataire – ligne 2                                                                 | Deuxième ligne de l'adresse du<br>correspondant bancaire du destinataire                                                                                                    |
| Adresse du correspondant bancaire<br>du destinataire – ligne 3                                                                 | Troisième ligne de l'adresse du<br>correspondant bancaire du destinataire                                                                                                    |
| Code de pays du correspondant<br>bancaire du destinataire                                                                      | Le code de pays du correspondant<br>bancaire du destinataire                                                                                                    |
| Type d'ID du correspondant bancaire<br>du destinataire                                                                         | Le réseau de communication auquel est<br>associé l'ID du correspondant bancaire du<br>destinataire                                                                                                    |
| ID du correspondant bancaire du<br>destinataire                                                                                | L'ID d'acheminement pour le<br>correspondant bancaire du destinataire                                                                                                    |
| Modification des détails                                                                                                    | Indique toutes les restrictions imposées à<br>l'utilisateur relativement à la modification<br>des renseignements de l'expéditeur au<br>destinataire                                                                                                    |
| Renseignement de<br>l'expéditeur au destinataire<br>– ligne 1                                                                  | Texte entré dans la première ligne de la<br>section Renseignement de l'expéditeur au<br>destinataire du virement télégraphique                                                                                                    |
| Renseignement de<br>l'expéditeur au destinataire<br>– ligne 2                                                                  | Texte entré dans la deuxième ligne de la<br>section Renseignement de l'expéditeur au<br>destinataire du virement télégraphique                                                                                                    |
| Renseignement de<br>l'expéditeur au destinataire<br>– ligne 3                                                                  | Texte entré dans la troisième ligne de la                                                                                                    |
|                                                                                                    | section Renseignement de l'expéditeur au<br>destinataire du virement télégraphique                                                                                                    |
| Renseignement de<br>l'expéditeur au destinataire<br>– ligne 4                                                                  | section Renseignement de l'expéditeur au<br>destinataire du virement télégraphique<br>Texte entré dans la quatrième ligne de la<br>section Renseignement de l'expéditeur au<br>destinataire du virement télégraphique                                                                                                    |
| Renseignement de<br>l'expéditeur au destinataire<br>– ligne 4<br>Renseignement de<br>l'expéditeur au destinataire<br>– ligne 5 | section Renseignement de l'expéditeur au<br>destinataire du virement télégraphique<br>Texte entré dans la quatrième ligne de la<br>section Renseignement de l'expéditeur au<br>destinataire du virement télégraphique<br>Texte entré dans la cinquième ligne de la<br>section Renseignement de l'expéditeur au<br>destinataire du virement télégraphique |

| l'expéditeur au destinataire<br>– ligne 6 | section Renseignement de l'expéditeur au<br>destinataire du virement télégraphique |
|-------------------------------------------|------------------------------------------------------------------------------------|
| Référence connexe                         | Toute référence particulière associée à ce virement télégraphique                  |
| Créé par                                  | L'ID de l'utilisateur qui a été utilisé pour<br>créer le modèle                    |
| Date de création                          | La date à laquelle le modèle a été créé                                            |
| Heure de création                         | L'heure à laquelle le modèle a été créé                                            |
| Dernière modification par                 | L'ID de l'utilisateur qui a modifié le modèle<br>pour la dernière fois             |
| Date de la dernière<br>modification       | La date à laquelle le modèle a été modifié pour la dernière fois                   |
| Heure de la dernière<br>modification      | L'heure à laquelle le modèle a été modifié<br>pour la dernière fois                |

#### Enregistrement de fin

| Contenu                  | Commentaires                                                                                                    |
|--------------------------|----------------------------------------------------------------------------------------------------|
| F                        | Indique la rangée de<br>l'enregistrement de fin.                                                                                                    |
| Nombre d'enregistrements | Contient le nombre total d'enregistrements,<br>y compris les rangées de l'en-tête et de<br>l'enregistrement de fin (dont l'en-tête et<br>l'enregistrement de fin). |

# RAPPORT D'INTERROGATION SUR LES PAIEMENTS PAR VIREMENT TELEGRAPHIQUE

Rangée de l'en-tête

| Contenu                            | Commentaires                                                                                     |
|------------------------------------|--------------------------------------------------------------------------------------------------|
| E                                  | Indique la rangée de l'en-tête                                                                   |
| Date de début                      | Date de commencement entrée par<br>l'utilisateur pour sélectionner les<br>transactions à inclure |
| Date de fin                        | Date de fin entrée par l'utilisateur pour<br>sélectionner les transactions à inclure             |
| Date de l'exportation              | Date à laquelle le rapport a été exécuté                                                         |
| Heure de l'exportation             | Heure à laquelle le rapport a été exécuté                                                        |
| Numéro séquentiel de l'exportation | Numéro séquentiel attribué par le système                                                        |
| ID du client                       | Client des Services bancaires en ligne pour<br>entreprises à qui appartiennent les<br>données    |
| ID de l'utilisateur                | Utilisateur client qui a produit le rapport                                                      |

| Critère Type de message                         | Type(s) de message sélectionné(s) par<br>l'utilisateur                  |
|-------------------------------------------------|-------------------------------------------------------------------------|
| Critère Nom du bénéficiaire                     | Nom du bénéficiaire (ou partie du nom)<br>entré par l'utilisateur       |
| Critère Devise                                  | Devise sélectionnée par l'utilisateur                                   |
| Critère Montant de départ                       | Montant de départ entré par l'utilisateur                               |
| Critère Montant de fin                          | Montant de fin entré par l'utilisateur                                  |
| Numéro de référence de départ pour<br>la banque | Numéro de référence de départ entré par<br>l'utilisateur pour la banque |
| Numéro de référence de fin pour la banque       | Numéro de référence de fin entré par<br>l'utilisateur pour la banque    |
| Critère Numéro de contrôle de départ            | Numéro de contrôle de départ entré par<br>l'utilisateur                 |
| Critère Numéro de contrôle de fin               | Numéro de contrôle de fin entré par<br>l'utilisateur                    |
| Critère Numéro séquentiel de départ             | Numéro séquentiel de départ entré par<br>l'utilisateur                  |
| Critère Numéro séquentiel de fin                | Numéro séquentiel de fin entré par<br>l'utilisateur                     |
| Critère État                                    | État sélectionné par l'utilisateur                                      |
| Critère de tri                                  | Champ sélectionné par l'utilisateur pour<br>effectuer le tri            |
| Critère Ordre de tri                            | Ordre de tri ascendant ou descendant sélectionné par l'utilisateur      |

# Enregistrement détaillé - (virement télégraphique commercial)

| Contenu               | Commentaires                                                                                                    |
|-----------------------|----------------------------------------------------------------------------------------------------|
| D                     | Indique l'enregistrement détaillé                                                                                                    |
| Type de message       | Indique si l'enregistrement est un paiement de type commercial ou interbancaire.                                                                                               |
| Type de message       | Indique si l'enregistrement est un paiement de type commercial ou interbancaire.                                                                                               |
| Compte de financement | Le compte débité pour ce virement<br>télégraphique. La valeur est une<br>concaténation des éléments suivants :<br>compte de financement + nom du compte<br>+ devise du compte. |
| Date de saisie        | Date à laquelle le virement télégraphique a<br>été créé                                                                                                    |
| Date de la valeur     | Date à laquelle votre compte a été débité                                                                                                    |

|                                                        | pour ce virement télégraphique                                                                                                    |
|--------------------------------------------------------|----------------------------------------------------------------------------------------------------|
| Montant                                                | Le montant et la devise du débit qui a été<br>fait dans votre compte de financement                                                                                                    |
| Nom du client donneur d'ordre                          | Nom de la partie qui envoie le virement<br>télégraphique                                                                                                    |
| Modifier l'indicateur de la partie<br>donneuse d'ordre | Si cette case est cochée, cela signifie que<br>l'utilisateur ayant créé le virement a modifié<br>votre nom ou votre adresse à titre de partie<br>donneuse d'ordre du virement<br>télégraphique. |
| Autres frais bancaires                                 | Indique quelle partie a payé les frais de ce<br>virement. Voici quelles sont les valeurs<br>possibles : « Payés par le bénéficiaire » et<br>« Payés par l'expéditeur ».                         |
| Nom du bénéficiaire                                    | Le nom du bénéficiaire du virement<br>télégraphique                                                                                                    |
| Adresse du bénéficiaire – ligne 1                      | Première ligne de l'adresse du bénéficiaire<br>du virement télégraphique                                                                                                    |
| Adresse du bénéficiaire – ligne 2                      | Deuxième ligne de l'adresse du<br>bénéficiaire du virement télégraphique                                                                                                    |
| Adresse du bénéficiaire – ligne 3                      | Troisième ligne de l'adresse du bénéficiaire<br>du virement télégraphique                                                                                                    |
| Code de pays du bénéficiaire                           | Le code de pays du bénéficiaire                                                                                                    |
| Numéro de compte du bénéficiaire                       | Le numéro de compte où l'on crédite le<br>produit du virement télégraphique                                                                                                    |
| Nom de l'établissement bénéficiaire                    | Le nom de la banque qui détient le compte<br>du bénéficiaire                                                                                                    |
| Adresse de l'établissement<br>bénéficiaire – ligne 1   | Première ligne de l'adresse de la banque<br>qui détient le compte du bénéficiaire                                                                                                    |
| Adresse de l'établissement<br>bénéficiaire – ligne 2   | Deuxième ligne de l'adresse de la banque<br>qui détient le compte du bénéficiaire                                                                                                    |
| Adresse de l'établissement<br>bénéficiaire – ligne 3   | Troisième ligne de l'adresse de la banque<br>qui détient le compte du bénéficiaire                                                                                                    |
| Code de pays de l'établissement<br>bénéficiaire        | Le code de pays de l'établissement<br>bénéficiaire                                                                                                    |
| Type d'ID de l'établissement<br>bénéficiaire           | Le réseau de communication auquel est<br>associé l'ID de l'établissement bénéficiaire                                                                                                    |
| ID de l'établissement bénéficiaire                     | L'ID d'acheminement de l'établissement<br>bénéficiaire                                                                                                    |
| Nom de l'établissement<br>intermédiaire                | Le nom de la banque fournissant les<br>services intermédiaires pour ce virement<br>télégraphique                                                                                                |

| Adresse de l'établissement<br>intermédiaire – ligne 1          | Première ligne de l'adresse de la banque<br>fournissant les services intermédiaires pour<br>ce virement télégraphique  |
|----------------------------------------------------------------|----------------------------------------------------------------------------------------------------|
| Adresse de l'établissement<br>intermédiaire – ligne 2          | Deuxième ligne de l'adresse de la banque<br>fournissant les services intermédiaires pour<br>ce virement télégraphique  |
| Adresse de l'établissement<br>intermédiaire – ligne 3          | Troisième ligne de l'adresse de la banque<br>fournissant les services intermédiaires pour<br>ce virement télégraphique |
| Code de pays de l'établissement<br>intermédiaire               | Le code de pays de l'établissement<br>intermédiaire                                                                    |
| Type d'ID de l'établissement<br>intermédiaire                  | Le réseau de communication auquel est<br>associé l'ID de l'établissement<br>intermédiaire                              |
| ID de l'établissement intermédiaire                            | L'ID d'acheminement pour l'établissement<br>intermédiaire                                                              |
| Nom du correspondant bancaire du<br>destinataire               | Le nom du correspondant bancaire du<br>destinataire                                                                    |
| Adresse du correspondant bancaire<br>du destinataire – ligne 1 | Première ligne de l'adresse du<br>correspondant bancaire du destinataire                                               |
| Adresse du correspondant bancaire<br>du destinataire – ligne 2 | Deuxième ligne de l'adresse du<br>correspondant bancaire du destinataire                                               |
| Adresse du correspondant bancaire<br>du destinataire – ligne 3 | Troisième ligne de l'adresse du<br>correspondant bancaire du destinataire                                              |
| Code de pays du correspondant<br>bancaire du destinataire      | Le code de pays du correspondant<br>bancaire du destinataire                                                           |
| Type d'ID du correspondant bancaire<br>du destinataire         | Le réseau de communication auquel est<br>associé l'ID du correspondant bancaire du<br>destinataire                     |
| ID du correspondant bancaire du<br>destinataire                | L'ID d'acheminement pour le<br>correspondant bancaire du destinataire                                                  |
| Modification des détails                                       | Indique toutes les restrictions imposées à<br>l'utilisateur relativement à la modification<br>des détails du paiement. |
| Détails du paiement – ligne 1                                  | Texte entré dans la première ligne de la<br>section des détails du paiement du<br>virement télégraphique               |
| Détails du paiement – ligne 2                                  | Texte entré dans la deuxième ligne de la<br>section des détails du paiement du<br>virement télégraphique               |
| Détails du paiement – ligne 3                                  | Texte entré dans la troisième ligne de la<br>section des détails du paiement du<br>virement télégraphique              |

| Détails du paiement – ligne 4                    | Texte entré dans la quatrième ligne de la<br>section des détails du paiement du<br>virement télégraphique                                                                                             |
|--------------------------------------------------|----------------------------------------------------------------------------------------------------|
| Numéro séquentiel                                | Numéro de référence attribué par le<br>système après la création d'un virement<br>télégraphique                                                                                                    |
| Numéro de contrôle                               | Numéro de référence attribué par le<br>système après l'approbation finale d'un<br>virement télégraphique et son envoi à BMO                                                                           |
| Numéro de confirmation<br>de l'établissement     | (aussi appelé NCI) Numéro attribué par le<br>système de virement télégraphique dans<br>BMO. Une valeur dans ce champ signifie<br>que BMO a bien reçu cette demande de<br>virement télégraphique.      |
| Numéro STPGV                                     | Numéro de confirmation attribué par le<br>STPGV. Une valeur dans ce champ<br>confirme que la demande de virement<br>télégraphique a été exécutée avec succès<br>dans l'établissement du bénéficiaire. |
| Méthode d'exécution                              | Indique si cette demande de virement<br>télégraphique a été créée à l'aide d'un<br>modèle ou en format libre.                                                                                         |
| Nom du modèle                                    | Si la demande de virement télégraphique a<br>été créée à l'aide d'un modèle, le nom du<br>modèle utilisé sera indiqué ici.                                                                            |
| ID du modèle                                     | Si la demande de virement télégraphique a<br>été créée à l'aide d'un modèle, l'ID du<br>modèle utilisé sera indiqué ici.                                                                              |
| Client responsable de la<br>dernière mesure      | L'ID du client qui a pris la dernière mesure<br>par rapport au virement télégraphique                                                                                                    |
| Utilisateur responsable de<br>la dernière mesure | L'ID de l'utilisateur qui a pris la dernière<br>mesure par rapport au virement<br>télégraphique                                                                                                    |
| Date de la dernière<br>mesure                    | La date à laquelle la dernière mesure a été prise par rapport au virement télégraphique                                                                                                    |
| Heure de la dernière<br>mesure                   | L'heure à laquelle la dernière mesure a été prise par rapport au virement télégraphique                                                                                                    |
| État du virement<br>télégraphique                | L'état de la demande de virement<br>télégraphique à la date de la création du<br>rapport                                                                                                    |

# Enregistrement détaillé – (virement télégraphique interbancaire)

|--|

| D                                                             | Indique l'enregistrement détaillé                                                                                                    |
|---------------------------------------------------------------|----------------------------------------------------------------------------------------------------|
| Type de message                                               | Indique si l'enregistrement est un paiement de type commercial ou interbancaire.                                                                                               |
| Type de message                                               | Indique si l'enregistrement est un paiement de type commercial ou interbancaire.                                                                                               |
| Compte de financement                                         | Le compte débité pour ce virement<br>télégraphique. La valeur est une<br>concaténation des éléments suivants :<br>compte de financement + nom du compte<br>+ devise du compte. |
| Date de saisie                                                | Date à laquelle le virement télégraphique a<br>été créé                                                                                                    |
| Date de la valeur                                             | Date à laquelle votre compte a été débité<br>pour ce virement télégraphique                                                                                                    |
| Montant                                                       | Le montant et la devise du débit qui a été fait dans votre compte de financement                                                                                               |
| Nom de l'établissement<br>donneur d'ordre                     | Nom de votre banque, selon ce qui est<br>indiqué sur le compte de financement                                                                                                  |
| ID de l'établissement donneur d'ordre                         | Votre adresse d'acheminement SWIFT, si elle est disponible                                                                                                    |
| Établissement bénéficiaire                                    | La banque à qui vous remettez l'argent                                                                                                    |
| Adresse de l'établissement<br>bénéficiaire – ligne 1          | Première ligne de l'adresse de la banque à<br>qui vous remettez l'argent                                                                                                    |
| Adresse de l'établissement<br>bénéficiaire – ligne 2          | Deuxième ligne de l'adresse de la banque<br>à qui vous remettez l'argent                                                                                                    |
| Adresse de l'établissement<br>bénéficiaire – ligne 3          | Troisième ligne de l'adresse de la banque<br>à qui vous remettez l'argent                                                                                                    |
| Code de pays de l'établissement<br>bénéficiaire               | Le code de pays de la banque à qui vous remettez l'argent                                                                                                    |
| ID de l'établissement bénéficiaire                            | L'adresse d'acheminement de la banque à<br>qui vous remettez l'argent                                                                                                    |
| Nom de l'établissement payé                                   | Le nom de la banque qui détient le compte<br>de l'établissement bénéficiaire                                                                                                   |
| Adresse de l'établissement qui détient<br>le compte – ligne 1 | Première ligne de l'adresse de la banque<br>qui détient le compte de l'établissement<br>bénéficiaire                                                                           |
| Adresse de l'établissement qui détient le compte – ligne 2    | Deuxième ligne de l'adresse de la banque<br>qui détient le compte de l'établissement<br>bénéficiaire                                                                           |
| Adresse de l'établissement qui détient<br>le compte – ligne 3 | Troisième ligne de l'adresse de la banque<br>qui détient le compte de l'établissement<br>bénéficiaire                                                                          |

| Code de pays de l'établissement qui<br>détient le compte       | Le code de pays de la banque qui détient<br>le compte de l'établissement bénéficiaire                                  |
|----------------------------------------------------------------|----------------------------------------------------------------------------------------------------|
| Type d'ID de l'établissement payé                              | Le réseau de communication auquel est<br>associé l'ID de l'établissement payé                                          |
| ID de l'établissement payé                                     | L'ID d'acheminement pour l'établissement<br>payé                                                                       |
| Nom de l'établissement intermédiaire                           | Le nom de la banque fournissant les<br>services intermédiaires pour ce virement<br>télégraphique                       |
| Adresse de l'établissement<br>intermédiaire – ligne 1          | Première ligne de l'adresse de la banque<br>fournissant les services intermédiaires pour<br>ce virement télégraphique  |
| Adresse de l'établissement<br>intermédiaire – ligne 2          | Deuxième ligne de l'adresse de la banque<br>fournissant les services intermédiaires pour<br>ce virement télégraphique  |
| Adresse de l'établissement<br>intermédiaire – ligne 3          | Troisième ligne de l'adresse de la banque<br>fournissant les services intermédiaires pour<br>ce virement télégraphique |
| Code de pays de l'établissement<br>intermédiaire               | Le code de pays de la banque fournissant<br>les services intermédiaires pour ce<br>virement télégraphique              |
| Type d'ID de l'établissement<br>intermédiaire                  | Le réseau de communication auquel est<br>associé l'ID de l'établissement<br>intermédiaire                              |
| ID de l'établissement intermédiaire                            | L'ID d'acheminement pour l'établissement<br>intermédiaire                                                              |
| Nom du correspondant bancaire du<br>destinataire               | Le nom du correspondant bancaire du<br>destinataire                                                                    |
| Adresse du correspondant bancaire<br>du destinataire – ligne 1 | Première ligne de l'adresse du<br>correspondant bancaire du destinataire                                               |
| Adresse du correspondant bancaire<br>du destinataire – ligne 2 | Deuxième ligne de l'adresse du<br>correspondant bancaire du destinataire                                               |
| Adresse du correspondant bancaire<br>du destinataire – ligne 3 | Troisième ligne de l'adresse du<br>correspondant bancaire du destinataire                                              |
| Code de pays du correspondant<br>bancaire du destinataire      | Le code de pays du correspondant<br>bancaire du destinataire                                                           |
| Type d'ID du correspondant bancaire<br>du destinataire         | Le réseau de communication auquel est<br>associé l'ID du correspondant bancaire du<br>destinataire                     |
| ID du correspondant bancaire du<br>destinataire                | L'ID d'acheminement pour le<br>correspondant bancaire du destinataire                                                  |
| Modification des détails                                       | Indique toutes les restrictions imposées à l'utilisateur relativement à la modification                                |

|                                                            | des renseignements de l'expéditeur au destinataire                                                                                                    |
|------------------------------------------------------------|----------------------------------------------------------------------------------------------------|
| Renseignement de l'expéditeur au<br>destinataire – ligne 1 | Texte entré dans la première ligne de la<br>section Renseignement de l'expéditeur au<br>destinataire du virement télégraphique                                                                                                    |
| Renseignement de l'expéditeur au<br>destinataire – ligne 2 | Texte entré dans la deuxième ligne de la<br>section Renseignement de l'expéditeur au<br>destinataire du virement télégraphique                                                                                                    |
| Renseignement de l'expéditeur au<br>destinataire – ligne 3 | Texte entré dans la troisième ligne de la<br>section Renseignement de l'expéditeur au<br>destinataire du virement télégraphique                                                                                                    |
| Renseignement de l'expéditeur au<br>destinataire – ligne 4 | Texte entré dans la quatrième ligne de la<br>section Renseignement de l'expéditeur au<br>destinataire du virement télégraphique                                                                                                    |
| Renseignement de l'expéditeur au<br>destinataire – ligne 5 | Texte entré dans la cinquième ligne de la<br>section Renseignement de l'expéditeur au<br>destinataire du virement télégraphique                                                                                                    |
| Renseignement de l'expéditeur au<br>destinataire – ligne 6 | Texte entré dans la sixième ligne de la<br>section Renseignement de l'expéditeur au<br>destinataire du virement télégraphique                                                                                                    |
| Référence connexe                                          | Toute référence particulière associée à ce<br>virement télégraphique                                                                                                    |
| Numéro de contrôle                                         | Numéro de référence attribué par le<br>système après l'approbation finale d'un<br>virement télégraphique et son envoi à BMO                                                                                                    |
| Numéro séquentiel                                          | Numéro de référence attribué par le<br>système après la création d'un virement<br>télégraphique                                                                                                    |
| Numéro de confirmation de l'établissement                  | ((aussi appelé NCI) Numéro attribué par le<br>système de virement télégraphique dans<br>BMO. Une valeur dans ce champ signifie<br>que BMO a bien reçu cette demande de<br>virement télégraphique.                                                  |
| Numéro STPGV                                               | Numéro de confirmation attribué par le<br>STPGV (pour les paiements en dollars<br>canadiens). Une valeur dans ce champ<br>confirme que la demande de virement<br>télégraphique a été exécutée avec succès<br>dans l'établissement du bénéficiaire. |
| Nom du modèle                                              | Si la demande de virement télégraphique a<br>été créée à l'aide d'un modèle, le nom du<br>modèle utilisé sera indiqué ici.                                                                                                    |
| ID du modèle                                               | Si la demande de virement télégraphique a<br>été créée à l'aide d'un modèle, l'ID du<br>modèle utilisé sera indiqué ici.                                                                                                    |

| Client responsable de la dernière mesure         | L'ID du client qui a pris la dernière mesure<br>par rapport au virement télégraphique           |
|--------------------------------------------------|-------------------------------------------------------------------------------------------------|
| Utilisateur responsable de<br>la dernière mesure | L'ID de l'utilisateur qui a pris la dernière<br>mesure par rapport au virement<br>télégraphique |
| Date de la dernière<br>mesure                    | La date à laquelle la dernière mesure a été prise par rapport au virement télégraphique         |
| Heure de la dernière<br>mesure                   | L'heure à laquelle la dernière mesure a été<br>prise par rapport au virement télégraphique      |
| État du virement<br>télégraphique                | L'état de la demande de virement<br>télégraphique à la date de la création du<br>rapport        |

# Enregistrement de fin

| Contenu                  | Commentaires                                                                                                    |
|--------------------------|----------------------------------------------------------------------------------------------------|
| F                        | Indique la rangée de<br>l'enregistrement de fin.                                                                                                    |
| Nombre d'enregistrements | Contient le nombre total d'enregistrements,<br>y compris les rangées de l'en-tête et de<br>l'enregistrement de fin (dont l'en-tête et<br>l'enregistrement de fin). |

#### SOMMAIRE DES PAIEMENTS PAR VIREMENT TELEGRAPHIQUE

#### Rangée de l'en-tête

| Contenu                               | Commentaires                                                                                         |
|---------------------------------------|----------------------------------------------------------------------------------------------------|
| E                                     | Indique la rangée de l'en-tête.                                                                      |
| Date de début                         | Critère entré par l'utilisateur                                                                      |
| Date de fin                           | Critère entré par l'utilisateur                                                                      |
| Date de l'exportation                 | Date à laquelle le rapport a été exécuté                                                             |
| Heure de l'exportation                | Heure à laquelle le rapport a été exécuté                                                            |
| Numéro séquentiel de<br>l'exportation | Numéro séquentiel attribué par le système                                                            |
| ID du client                          | L'ID du client des Services bancaires en<br>ligne pour entreprises pour qui le rapport a<br>été créé |
| ID de l'utilisateur                   | ID de l'utilisateur qui a créé le rapport                                                            |

#### Enregistrements détaillés

| Contenu                                    | Commentaires                                                                                                    |
|--------------------------------------------|----------------------------------------------------------------------------------------------------|
| Type de message                            | Indique si l'enregistrement est un paiement de type commercial ou interbancaire.                                                                                                    |
| Date de l'activité                         | Date de la création du virement télégraphique                                                                                                    |
| Compte de financement                      | Le compte débité pour ce virement<br>télégraphique. La valeur est une<br>concaténation des éléments suivants :<br>compte de financement + nom du compte<br>+ devise du compte.                                                                   |
| Date de la valeur                          | Date à laquelle votre compte a été débité<br>pour ce virement télégraphique                                                                                                    |
| Montant                                    | Le montant et la devise du débit qui a été<br>fait dans votre compte de financement                                                                                                    |
| Nom du bénéficiaire                        | Le nom du bénéficiaire du virement<br>télégraphique                                                                                                    |
| Numéro de contrôle                         | Numéro attribué par le système au moment<br>de l'approbation finale du virement<br>télégraphique                                                                                                    |
| Numéro de confirmation<br>de l'institution | (aussi appelé NCI) Numéro attribué par le<br>système de virement télégraphique dans<br>BMO. Une valeur dans ce champ signifie<br>que BMO a bien reçu cette demande de<br>virement télégraphique.                                                 |
| État                                       | L'état de la demande de virement<br>télégraphique à la date de la création du<br>rapport                                                                                                    |
| Numéro STPGV                               | Numéro de confirmation attribué par le<br>STPGV (pour les paiements en dollars<br>canadiens). Une valeur dans ce champ<br>confirme que la demande de virement<br>télégraphique a été exécutée avec succès<br>dans l'institution du bénéficiaire. |

# Enregistrement de fin

| Contenu | Commentaires |
|---------|--------------|
|         |              |
|         |              |

# **Annexe III**

#### **CODES DE PAYS**

Notre service de virements télégraphiques utilise les codes de pays normalisés à deux caractères.

Le tableau ci-dessous contient la liste de ces codes. Elle a été créée et est mise à jour par l'Organisation internationale de normalisation (ISO); elle était exacte au moment de sa compilation.

- AD Andorre
- AE Émirats arables unis
- AF Afghanistan
- AG Antigua-et-Barbuda
- Al Anguilla
- AL Albanie
- AM Arménie
- AN Antilles néerlandaises
- AO Angola
- AR Argentine
- AS Samoa américaines
- AT Autriche
- AU Australie
- AW Aruba
- AX Îles d'Åland
- AZ Azerbaïdjan
- BA Bosnie-Herzégovine
- BB Barbade
- BD Bangladesh
- BE Belgique
- BF Burkina Faso
- BG Bulgarie
- BH Bahreïn
- BI Burundi
- BJ Bénin
- BM Bermudes
- BN Brunéi Darussalam
- BO Bolivie
- BR Brésil
- BS Bahamas
- BT Bhoutan
- BV Île Bouvet
- BW Botswana
- BY Bélarus
- BZ Belize

- CA Canada
- CC Îles Cocos République démocratique
- CD du Congo
- CF République centrafricaine
- CG Congo
- CH Suisse
- CI Côte d'Ivoire
- CK Îles Cook
- CL Chili
- CM Cameroun
- CN Chine
- CO Colombie
- CR Costa Rica
- CS Serbie-Monténégro
- CU Cuba
- CV Cap-Vert
- CX Île Christmas
- CY Chypre
- CZ République tchèque
- DE Allemagne
- DJ Djibouti
- DK Danemark
- DM Dominique
- DO République dominicaine
- DZ Algérie
- EC Équateur
- EE Estonie
- EG Égypte
- EH Sahara occidental
- ER Érythrée
- ES Espagne
- ET Éthiopie
- FI Finlande
- FJ Fidji

- FK Îļes Falkland
- États fédérés de
- FM Micronésie
- FO Îles Féroé
- FR France
- GA Gabon
- GB Royaume-Uni
- GD Grenade
- GE Géorgie
- GF Guyane française
- GG Guernsey
- GH Ghana
- GI Gibraltar
- GL Groenland
- GM Gambie
- GN Guinée
- GP Guadeloupe
- GQ Guinée équatoriale
- GR Grèce
  - Géorgie du Sud et les îles
- GS Sandwich du Sud
- GT Guatemala
- GU Guam
- GW Guinée-Bissau
- GY Guyana
- HK Hong Kong
- HM Île Heard
- HN Honduras
- HR Croatie
- HT Haïti
- HU Hongrie
- ID Indonésie
- IE Irlande
- IL Israël
- IM Île de Man
- IN Inde
- Territoire britannique de
- IO l'océan Indien
- IQ Irak
- IR République islamique d'Iran
- IS Islande
- IT Italie
- JE Jersey
- JM Jamaïque
- JO Jordanie
- JP Japon
- KE Kenya
- KG Kirghizistan

- KH Cambodge
- KI Kiribati
- KM Îles Comores
- KN Saint-Kitts-et-Nevis République démocratique
- KP de Corée
- KR République de Corée
- KW Koweït
- KY Îles Caïmanes
- KZ Kazakhstan République démocratique
- LA populaire Lao
- LB Liban
- LC Sainte-Lucie
- LI Liechtenstein
- LK Sri Lanka
- LR Libéria
- LS Lesotho
- LT Lithuanie
- LU Luxembourg
- LV Lettonie
- LY Jamahiriya arabe libyenne
- MA Maroc
- MC Monaco
- MD République de Moldova
- MG Madagascar
- MH Îles Marshall
  - L'ex République
- MK yougoslave de Macédoine
- ML Mali
- MM Myanmar
- MN Mongolie
- MO Macao
- MP Îles Mariannes du Nord
- MQ Martinique
- MR Mauritanie
- MS Montserrat
- MT Malte
- MU Maurice
- MV Maldives
- MW Malawi
- MX Mexique
- MY Malaisie
- MZ Mozambique
- NA Namibie
- NC Nouvelle-Calédonie
- NE Niger
- NF Île Norfolk

- NG Nigéria
- NI Nicaragua
- Pays-Bas NL
- NO Norvège
- NP Népal
- NR Nauru
- NU Niué
- Nouvelle-Zélande NZ
- OM Oman
- PA Panama
- ΡE Pérou
- PF Polynésie française Papouasie-Nouvelle-
- PG Guinée
- PH Philippines
- ΡK Pakistan
- ΡL Pologne
- ΡM Saint-Pierre-et-Miquelon
- PN Pitcairn
- PR Porto Rico Territoire palestinien
- PS occupé
- PΤ Portugal
- PW Palau
- ΡY Paraguay
- QA Qatar
- RE Réunion
- RO Roumanie
- RU Fédération de Russie
- RW Rwanda
- SA Arabie saoudite
- SB Îles Salomon
- SC Sevchelles
- SD Soudan
- SE Suède
- SG Singapour
- SH Sainte-Hélène
- SI Slovénie
- SJ Svalbard et Île Jan Mayen
- SK Slovaquie
- SL Sierra Leone
- SM Saint-Marin
- SN Sénégal
- SO Somalie
- SR Suriname

- ST Sao Tomé-et-Principe
- SV El Salvador
- SY Svrie
- SZ Swaziland
- TC Îles Turks et Caïques
- TD Tchad
- TF Terres australes françaises
- ΤG Togo
- Thaïlande TH
- ΤJ Tadjikistan
- ΤK Tokelau
- ΤL **Timor-Leste**
- Turkménistan ТΜ
- TN Tunisie
- TO Tonga
- TR Turquie
- TT Trinité-et-Tobago
- ΤV Tuvalu
- TW Taïwan, province de Chine République-unie de
- ΤZ Tanzanie
- UA Ukraine
- UG Ouganda
- Îles mineures éloignées des États-Unis
- UM
- US États-Unis
- UY Uruguay
- UΖ Ouzbékistan Saint-Siège (État de la cité
- VA du Vatican) Saint-Vincent-et-les-
- VC Grenadines
- VE Venezuela
- VG Îles Vierges britanniques
- Îles Vierges des États-Unis VI
- VN Viet Nam
- VU Vanuatu
- WF Wallis-et-Futuna
- WS Samoa
- YE Yémen
- YΤ Mayotte
- ΖA Afrique du Sud
- ΖM Zambie
- ZW Zimbabwe

# **Annexe IV**

#### DÉFINITION DES CHAMPS

Vous trouverez ci-dessous une liste des champs qui apparaissent à différents endroits dans l'ensemble du service de virement télégraphique des Services bancaires en ligne aux entreprises.

| Nom du champ                                    | Description                                                                                                    |
|-------------------------------------------------|----------------------------------------------------------------------------------------------------|
| Renseignements sur l'établissement<br>payé      | Cette zone contient des données sur<br>l'acheminement vers la banque qui détient le<br>compte de l'établissement bénéficiaire dans la<br>devise du paiement. On se sert de cette zone<br>dans les virements interbancaires.                                                                                                    |
| Montant                                         | Ce champ contient le montant qui sera imputé<br>au compte de financement et payé à<br>l'établissement du bénéficiaire.                                                                                                    |
| Approbation d'un modèle                         | Résultat de la vérification de l'exactitude d'un<br>modèle. Pour les clients, cette opération se<br>traduit par la remise du modèle à un préposé<br>de la Banque à des fins de vérification. Pour un<br>utilisateur de la banque, elle permet aux<br>utilisateurs clients appropriés de voir et<br>d'utiliser le modèle.                                                                     |
| Données de vérification                         | Un ou plusieurs champs contenant des<br>données de vérification relatives au virement<br>télégraphique                                                                                                    |
| Numéro de confirmation de<br>l'établissement    | (Aussi appelé NCI) Numéro attribué par le<br>système de virement télégraphique dans BMO.<br>Une valeur dans ce champ signifie que BMO a<br>bien reçu cette demande de virement<br>télégraphique.                                                                                                    |
| Recherche de banque                             | Action qui consiste à chercher dans la base de<br>données toutes les banques qui correspondent<br>aux critères de recherche entrés                                                                                                    |
| Renseignements sur la banque du<br>bénéficiaire | Cette zone contient les coordonnées de la<br>banque qui détient le compte du bénéficiaire.<br>Elle affiche le type d'ID de la banque (SWIFT,<br>FED, CHIPS, CC Code ou autre), l'ID et le nom<br>de la banque, ainsi que l'adresse de<br>l'établissement bénéficiaire. Lorsqu'on choisit «<br>Autre », il n'est pas possible d'effectuer une<br>recherche. On doit alors entrer manuellement |

|                                                                  | tous les renseignements complets requis pour<br>pouvoir acheminer correctement le virement<br>télégraphique.                                                                                                    |
|------------------------------------------------------------------|----------------------------------------------------------------------------------------------------|
| Renseignements sur le bénéficiaire                               | Cette zone contient les coordonnées du<br>bénéficiaire du virement télégraphique. Elle<br>comprend le nom du bénéficiaire, son numéro<br>de compte, les autres frais bancaires (s'ils<br>doivent être payés par le bénéficiaire ou par<br>vous) et l'adresse du bénéficiaire. |
| Type d'ID de l'établissement<br>bénéficiaire                     | Le service de télécommunications auquel<br>appartient l'ID de l'établissement bénéficiaire<br>(SWIFT, FED, CHIPS, CC Code ou autre).                                                                                                    |
| Renseignements sur l'établissement<br>bénéficiaire               | Cette zone contient le nom et les données sur<br>l'acheminement qu'utilisera la banque qui est le<br>bénéficiaire du paiement. On se sert de cette<br>zone dans les virements interbancaires.                                                                                 |
| Numéro de contrôle                                               | Ce champ contient le numéro de contrôle<br>interne attribué par le système (s'il y a lieu) au<br>virement télégraphique. Un numéro de contrôle<br>est attribué une fois que le virement<br>télégraphique a obtenu toutes les approbations<br>requises.                        |
| Limite cumulative                                                | La valeur globale maximale qui est permise dans une seule journée de transactions                                                                                                    |
| Heures limites                                                   | Ce champ textuel indique l'heure après<br>laquelle ce virement télégraphique ne peut plus<br>être soumis pour l'obtention d'une valeur le<br>même jour. Les données qui apparaissent<br>dans ce champ sont entrées par le système et<br>ne peuvent pas être modifiées.        |
| Modification des détails                                         | Ce champ n'est offert que dans les modèles et<br>vous permet de sélectionner si une personne<br>qui utilise le modèle pour créer un virement<br>télégraphique peut modifier ou non et annexer<br>des données dans les champs « détails du<br>paiement ».                      |
| Date de saisie                                                   | Date à laquelle le virement télégraphique a été<br>créé                                                                                                    |
| Règle d'importation d'un fichier                                 | La logique et le format qui définissent la<br>configuration d'un fichier de données contenant<br>les instructions du virement télégraphique qui<br>doivent être lues par le système dans le but de<br>créer automatiquement des virements<br>télégraphiques                   |
| Saisie en format libre d'un virement télégraphique interbancaire | Virement télégraphique qui a été créé sans<br>l'aide d'un modèle et où la partie donneuse<br>d'ordre et le bénéficiaire sont tous les deux des                                                                                                    |

|                                                                  | établissements financiers                                                                                                    |
|------------------------------------------------------------------|----------------------------------------------------------------------------------------------------|
| Saisie en format libre d'un virement<br>télégraphique commercial | Virement télégraphique qui a été créé sans<br>l'aide d'un modèle et où la partie donneuse<br>d'ordre ou le bénéficiaire n'est pas un<br>établissement financier                                                                                                    |
| Compte de financement                                            | Il s'agit du compte et de la devise du compte<br>d'où les fonds seront tirés pour effectuer le<br>virement télégraphique.                                                                                                    |
| Type d'ID de l'établissement<br>intermédiaire                    | Le réseau de communication auquel est<br>associé l'ID de l'établissement intermédiaire                                                                                                    |
| Renseignements sur l'établissement<br>intermédiaire              | Cette zone contient les détails relatifs à la<br>banque qui doit être utilisée comme<br>intermédiaire dans le cadre de l'acheminement<br>du virement télégraphique à la banque du<br>bénéficiaire. Elle contient le type d'ID de la<br>banque (SWIFT, FED, CHIPS, CC Code ou<br>autre), l'ID et le nom de la banque, ainsi que<br>l'adresse de l'établissement intermédiaire. Si le<br>type d'ID de l'établissement bénéficiaire est «<br>CC Code », ce champ est alors rempli<br>automatiquement par le système et ne peut<br>pas être modifié. Lorsqu'on choisit « Autre », il<br>n'est pas possible d'effectuer une recherche.<br>On doit alors entrer manuellement tous les<br>renseignements complets requis pour pouvoir<br>acheminer correctement le virement<br>télégraphique. |
| Numéro STPGV                                                     | Numéro de confirmation attribué par le STPGV<br>(pour les paiements en dollars canadiens). Une<br>valeur dans ce champ confirme que la<br>demande de virement télégraphique a été<br>exécutée avec succès dans l'établissement du<br>bénéficiaire.                                                                                                    |
| Type de message                                                  | Indique si l'enregistrement est un paiement de type commercial ou interbancaire                                                                                                    |
| Méthode d'exécution                                              | Indique si une demande de virement<br>télégraphique a été créée à l'aide d'un modèle<br>ou en format libre.                                                                                                    |
| Modifier les renseignements sur le<br>client donneur d'ordre     | La sélection de ce champ vous permet de<br>modifier les données qui se trouvent dans la<br>section Renseignements sur le client donneur<br>d'ordre. Cette modification ne devrait se faire<br>que dans de rares occasions et il est<br>recommandé de ne pas modifier ce champ à<br>moins que ce ne soit nécessaire.                                                                                                    |
| Modifier l'indicateur de la partie donneuse d'ordre              | Si cette case est cochée, cela signifie que<br>l'utilisateur ayant créé le virement a modifié<br>votre nom ou votre adresse à titre de partie                                                                                                    |

|                                                                    | donneuse d'ordre du virement télégraphique.                                                                                                    |
|--------------------------------------------------------------------|----------------------------------------------------------------------------------------------------|
| Nombre d'approbations                                              | Le nombre d'utilisateurs autorisés qui doivent<br>approuver la transaction avant qu'elle ne soit<br>transmise à la banque                                                                                                    |
| Nombre<br>d'enregistrements                                        | Contient le nombre total d'enregistrements, y<br>compris les rangées de l'en-tête et de<br>l'enregistrement de fin (dont l'en-tête et<br>l'enregistrement de fin).                                                                                                    |
| Renseignements sur le client<br>donneur d'ordre                    | Cette zone contient les coordonnées du client<br>qui donne l'ordre d'effectuer le virement<br>télégraphique. De façon implicite, cette zone<br>contiendra le nom et l'adresse indiqués pour le<br>compte de financement.                                                                                                    |
| Établissement donneur d'ordre                                      | Cette section contiendra les renseignements<br>inscrits dans le dossier relatif à votre banque et<br>ne peut pas être modifiée.                                                                                                    |
| Autres frais bancaires                                             | Pour la plupart des clients, ce champ ne<br>contiendra que la mention « Payés par le<br>bénéficiaire ». Ce champ indique qui paiera les<br>frais de la première banque pour<br>l'acheminement du virement télégraphique.<br>Certains virements télégraphiques exigent un<br>acheminement par l'intermédiaire de multiples<br>banques pour arriver à l'établissement<br>bénéficiaire. Ces banques peuvent alors exiger<br>des frais supplémentaires, frais qui vous seront<br>imputés si vous sélectionnez « Payés par<br>l'expéditeur ». |
| Devise du paiement                                                 | Ce champ affiche la devise du virement<br>télégraphique. Il est automatiquement rempli<br>en fonction de la devise associée au compte<br>de financement qui a été sélectionné.                                                                                                    |
| Détails du paiement                                                | Cette section est facultative et permet la saisie<br>de renseignements à communiquer avec le<br>paiement. C'est à cet endroit que l'on entre des<br>données telles qu'un numéro de facture ou un<br>autre motif pour le virement télégraphique.                                                                                                    |
| Renseignements sur le<br>correspondant bancaire du<br>destinataire | Cette zone contient les détails relatifs à la<br>banque qui détient le compte de<br>l'établissement bénéficiaire dans la devise du<br>virement télégraphique. Cette zone contient le<br>type d'ID de la banque (SWIFT, FED, CHIPS,<br>CC Code ou autre), l'ID et le nom de la<br>banque, ainsi que l'adresse du correspondant<br>bancaire du destinataire. Lorsqu'on choisit «<br>Autre », il n'est pas possible d'effectuer une<br>recherche. On doit alors entrer manuellement<br>tous les renseignements complets requis pour         |

|                                                   | pouvoir acheminer correctement le virement télégraphique.                                                                                                    |
|---------------------------------------------------|----------------------------------------------------------------------------------------------------|
| Modèle rejeté                                     | Modèle qui a reçu toutes les approbations<br>requises du client, mais qui a par la suite été<br>rejeté par un préposé de la Banque. Les<br>erreurs doivent donc être corrigées par un<br>utilisateur client.        |
| Référence connexe                                 | Ce champ permet d'indiquer un numéro de<br>référence ou un code particulier à<br>l'établissement bénéficiaire. Dans la plupart<br>des cas, ce champ ne contiendra aucune<br>donnée.                                 |
| Renseignements sur<br>l'acheminement              | Les données relatives à toutes les banques<br>requises pour transmettre le paiement au<br>bénéficiaire                                                                                                    |
| Dispositif SecurID                                | Dispositif physique qui permet à l'utilisateur<br>inscrit d'entrer un numéro de sécurité destiné à<br>vérifier son identité                                                                                         |
| Renseignements de l'expéditeur au<br>destinataire | Dans les champs textuels prévus à cet effet,<br>entrez tous les renseignements qui doivent être<br>communiqués au destinataire par l'expéditeur<br>du virement télégraphique, ainsi que toute<br>référence connexe. |
| Numéro séquentiel                                 | Ce champ affiche le numéro attribué par le<br>système à la transaction qui est générée lors<br>de la création.                                                                                                    |
| État                                              | Ce champ affiche l'état actuel de l'approbation du virement télégraphique.                                                                                                    |
| Groupe d'états                                    | Les enregistrements sont groupés par état au moment de la génération du rapport.                                                                                                    |
| Limite du modèle                                  | Le montant le plus élevé que peut indiquer un<br>seul virement créé à l'aide de ce modèle                                                                                                    |
| Date de la valeur                                 | Il s'agit de la date à laquelle le compte de<br>financement sera débité et la banque du<br>bénéficiaire sera payée.                                                                                                 |
| Enquêtes sur un virement<br>télégraphique         | Méthode grâce à laquelle on peut obtenir des renseignements sur l'état d'un virement particulier et résoudre tous les problèmes qui y sont associés.                                                                |
| État du virement télégraphique                    | L'état de la demande de virement<br>télégraphique à la date de la création du<br>rapport                                                                                                    |